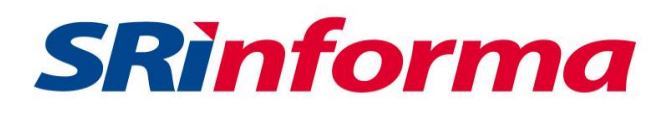

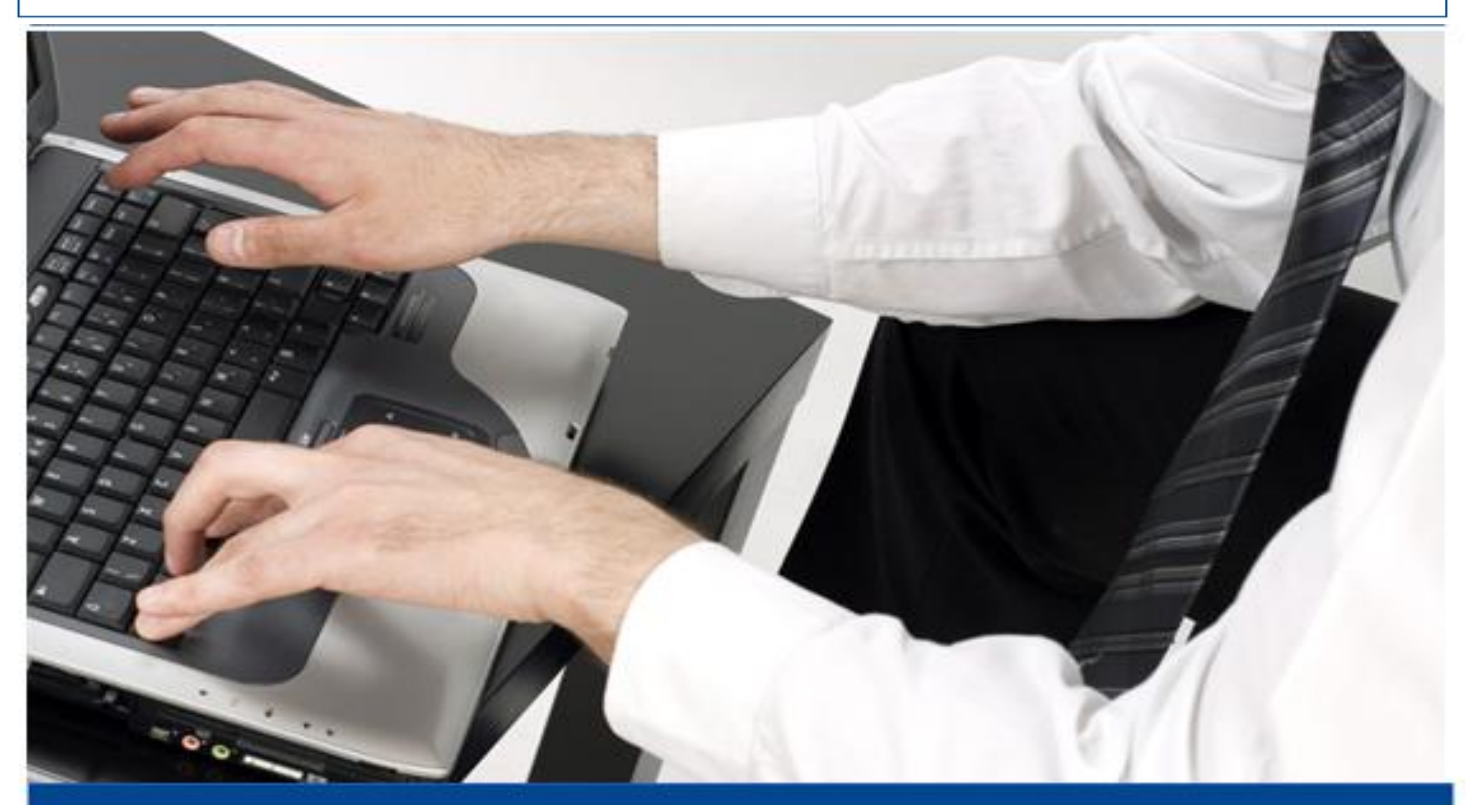

## **INSTRUCTIVO**

FORMULARIO 120 EN LÍNEA "FORMULARIO MÚLTIPLE DE DECLARACIONES"

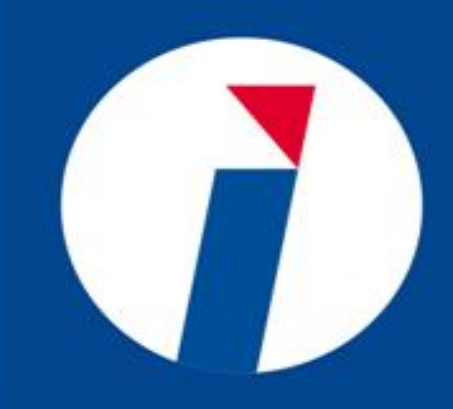

**NOVIEMBRE 2016** 

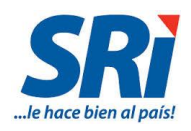

## Contenido

| 1. | Intr                            | oduc                                       | cción                                                                                                    | 3  |
|----|---------------------------------|--------------------------------------------|----------------------------------------------------------------------------------------------------|----|
| 2. | Elei                            | ment                                       | os generales del formulario (llenado de campos)                                                                                                    | 3  |
|    | 2.1.                            | Cam                                        | pos de Texto/Número                                                                                                    | 3  |
|    | 2.2.                            | Lista                                      | ı de Selección                                                                                                    | 3  |
| 3. | Elal                            | oorad                                      | ión de la Declaración                                                                                                    | 3  |
|    | 3.1.                            | Ingr                                       | eso al Sistema                                                                                                    | 3  |
|    | 3.2.                            | Llen                                       | ado del Formulario 120                                                                                                    | 6  |
|    | 3.2                             | .1.                                        | 100 IDENTIFICACIÓN DE LA DECLARACIÓN:                                                                                                    | 6  |
|    | 3.2                             | .2.                                        | 200 IDENTIFICACIÓN DEL SUJETO PASIVO:                                                                                                    | 6  |
|    | 3.2                             | .3.                                        | 300 IDENTIFICACIÓN DE LA OBLIGACIÓN TRIBUTARIA                                                                                                    | 12 |
|    | 3.2                             | .4.                                        | 400 INFORMACIÓN DE LA OBLIGACIÓN TRIBUTARIA                                                                                                    | 13 |
|    | 3.2                             | .5.                                        | 500 RESUMEN IMPOSITIVO                                                                                                    | 21 |
|    | 3.2                             | .6.                                        | 600 RESUMEN DE CUOTAS                                                                                                    | 25 |
|    | 3.2                             | .7.                                        | VALORES A PAGAR Y FORMAS DE PAGO                                                                                                    | 26 |
|    | 3.3.                            | Ingr                                       | eso de la Declaración:                                                                                                    | 26 |
|    | 3.4.                            | Gua                                        | rdar Declaración:                                                                                                    | 29 |
|    | 3.5.                            | Con                                        | sulta de Declaraciones y Reimpresión CEP:                                                                                                    | 29 |
| 4. | CAS                             | 50S: .                                     |                                                                                                    | 34 |
|    | 4.1.                            | CON                                        | ITRIBUCIÓN SOLIDARIA SOBRE EL PATRIMONIO (código 4110)                                                                                                    | 34 |
|    | 4.2.                            | CON                                        | ITRIBUCIÓN SOLIDARIA SOBRE LAS UTILIDADES (código 4120)                                                                                                    | 38 |
|    | 4.3.<br>REPRE<br>SOCIE<br>EXTER | CON<br>ESEN <sup>-</sup><br>DADI<br>RIOR ( | ITRIBUCIÓN SOLIDARIA SOBRE LOS BIENES INMUEBLES Y DERECHOS<br>TATIVOS DE CAPITAL EXISTENTES EN EL ECUADOR DE PROPIEDAD DE<br>ES RESIDENTES EN PARAÍSOS FISCALES U OTRAS JURISDICCIONES DEL<br>(código 4130): | 44 |
| 5. | Glo                             | sario                                      | y Términos                                                                                                    | 48 |

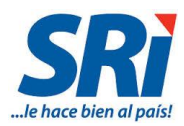

#### 1. Introducción

El Servicio de Rentas internas pone a disposición de los contribuyentes el Formulario 120 - Formulario Múltiple de Declaraciones en Línea, con base en las Resoluciones NAC-DGERCGC16-00000221 R.O. 768 del 3 de junio de 2016 y No. NAC-DGERCGC16-00000236 R.O. 776 del 15 de junio de 2016, reformada por la resolución No. NAC-DGERCGC16-00000277 R.O. 794 del 11 de julio de 2016; respecto a la declaración de las contribuciones solidarias sobre el patrimonio, sobre bienes inmuebles y derechos representativos de capital existentes en el Ecuador de propiedad de sociedades residentes en paraísos fiscales u otras jurisdicciones del exterior, y sobre las utilidades presentadas mediante el formulario 106 en los meses de junio, julio y agosto de 2016.

#### 2. Elementos generales del formulario (llenado de campos)

En el formulario existen campos que deberán ser llenado de acuerdo al tipo de información solicitada, entre los tipos de campo se cuenta con:

#### 2.1. Campos de Texto/Número

Los campos de texto o número permiten el ingreso de información:

| Declaro que los datos proporcion           | ados en esta direcci | on son exactos y verdaderos, p |
|--------------------------------------------|----------------------|--------------------------------|
| 198 Cedula de Identidad o No. de pasaporte |                      |                                |

#### 2.2. Lista de Selección

Lista de datos para seleccionar un solo ítem, para ver el listado simplemente se realiza un click sobre el botón: y la lista se desplegará, a continuación se selecciona el ítem que requiera.

| 203   | TIPO DECLARANTE                                                                                                    |   |  |  |  |  |  |  |  |  |
|-------|----------------------------------------------------------------------------------------------------|---|--|--|--|--|--|--|--|--|
|       | SUSTITUTO                                                                                                    | • |  |  |  |  |  |  |  |  |
| PLETO | CONTRIBUYENTE<br>SUSTITUTO<br>RESPONSABLE<br>SOCIEDAD CONYUGAL<br>SOCIEDAD CONYUGAL - HIJOS (NO EMANCIPADOS)<br>CONTRIBUYENTE - HIJOS (NO EMANCIPADOS) |   |  |  |  |  |  |  |  |  |

#### 3. Elaboración de la Declaración

#### 3.1. Ingreso al Sistema

Para realizar la declaración en el Formulario 120, se deben seguir los siguientes pasos:

1. Ingrese a la página web del Servicio de Rentas Internas <u>www.sri.gob.ec</u>, en la pestaña Servicios en Línea y escoja la opción Declaraciones y Anexos:

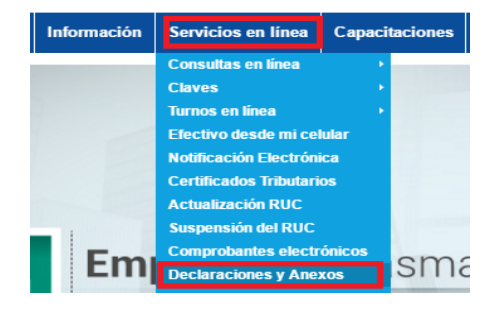

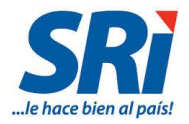

2. En la siguiente pantalla debe ingresar los datos de identificación y contraseña, y presione el botón "Aceptar":

| Servicios en Línea / Ingreso al Sistema |                    |                                             |
|-----------------------------------------|--------------------|---------------------------------------------|
| Ingreso al Sistema                      |                    |                                             |
|                                         | No. ID<br>Titular: | (Obligatorio)                               |
|                                         | CI Adicional:      | Requerido solamente para usuario adicional. |
|                                         | Contraseña:        |                                             |
|                                         |                    | Aceptar                                     |
|                                         |                    | Recuperar clave                             |
|                                         | Contrasena:        | Aceptar<br>Recuperar clave                  |

3. Dentro del menú General, seleccione la opción Declaraciones / Declaración de Impuestos / Formulario Múltiple Declaraciones Formulario 120:

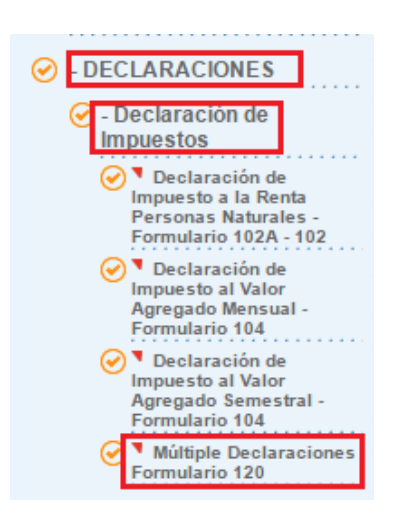

4. En el caso de sociedades y personas naturales obligadas a llevar contabilidad, aparecerá el siguiente recuadro en el que deberá ingresar los datos del Ruc del Contador y la clave del mismo; posteriormente presione el botón *"Aceptar"*:

| Identificación del Contador                                                                                                    |                   |               |  |  |  |  |  |  |  |
|----------------------------------------------------------------------------------------------------|-------------------|---------------|--|--|--|--|--|--|--|
| En concordancia con la normativa vigente, esta declaración debe llevar firma del contador. Recuero declaraciones como contribuyente. |                   |               |  |  |  |  |  |  |  |
|                                                                                                    | Ingrese el RUC    | (Obligatorio) |  |  |  |  |  |  |  |
|                                                                                                    | Ingrese la clave: |               |  |  |  |  |  |  |  |
|                                                                                                    |                   | Aceptar       |  |  |  |  |  |  |  |

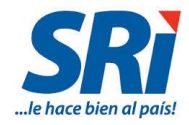

#### 5. A continuación, se mostrará en pantalla el formulario 120:

|                                                                                                    | Múltiple de Declaraciones                                                                                                    |                                                                                           |                                                                                                    |                                                                                    |                                                       |                                                                 |                                                                                                    |               |                                   |                                           |                           |                                                                        |                                                                                     |                                                                    |
|----------------------------------------------------------------------------------------------------|----------------------------------------------------------------------------------------------------|-------------------------------------------------------------------------------------------|----------------------------------------------------------------------------------------------------|------------------------------------------------------------------------------------|-------------------------------------------------------|-----------------------------------------------------------------|----------------------------------------------------------------------------------------------------|---------------|-----------------------------------|-------------------------------------------|---------------------------|------------------------------------------------------------------------|-------------------------------------------------------------------------------------|--------------------------------------------------------------------|
| FOF                                                                                                    | RMULARIO 120                                                                                                    |                                                                                           | Sinc                                                                                                    | ase leer el instruction                                                            | publicado                                             | en la                                                           |                                                                                                    | 400 1051      |                                   | ción r                                    |                           |                                                                        |                                                                                     |                                                                    |
|                                                                                                    |                                                                                                    | IMPORTANTE                                                                                | :: pá                                                                                                    | igina web www.sri.gol                                                              | pablicado<br>p.ec, secci                              | ón:                                                             |                                                                                                    | MES           | AÑ                                |                                           | ELAU                      |                                                                        | IRMIILARIO O                                                                        | UE SUSTITUYE                                                       |
| Resolución Nro                                                                                                    | NAC-DGERCGC16-00000221                                                                                                    |                                                                                           | Declaraci                                                                                                    | ones y Anexos/Form                                                                 | ularios e Ir                                          | structivos                                                      |                                                                                                    | 101           | 102 2                             | 016 🔽                                     | ]                         | 104                                                                    |                                                                                     | 02 000111012                                                       |
| 200 IDENTIFIC                                                                                                    | CACIÓN DEL SUJETO PAS                                                                                                    | ivo                                                                                       |                                                                                                    |                                                                                    |                                                       |                                                                 |                                                                                                    |               |                                   |                                           |                           |                                                                        |                                                                                     |                                                                    |
| IDENTII<br>(RUC/C<br>201 EXTERI                                                                                                    | FICACIÓN DEL DECLARANTE<br>CEDULA/IDENTIFICACION DEI<br>IOR/PASAPORTE)                                                                                                    | L RAZ                                                                                     | ÓN SOCIAL (                                                                                                    | O APELLIDOS Y NO                                                                   | MBRES CI                                              | OMPLETOS                                                        |                                                                                                    |               | 20:                               | TIP                                       | D DECL                    | ARANTE                                                                 |                                                                                     |                                                                    |
| 1724604                                                                                                    | 4655                                                                                                    | ТАР                                                                                       | A HURTADO                                                                                                    | GABRIELA ALEXAN                                                                    | DRA                                                   |                                                                 |                                                                                                    |               |                                   |                                           |                           |                                                                        |                                                                                     | ~                                                                  |
| IDENTI                                                                                                    | IFICACIÓN DEL CONTRIBUYE                                                                                                    | NTE A QUIEN                                                                               | SUSTITUYE                                                                                                    | 0 REPRESENTA                                                                       |                                                       |                                                                 |                                                                                                    |               |                                   |                                           |                           |                                                                        |                                                                                     |                                                                    |
| 204 (RUC/C                                                                                                    | CEDULA/IDENTIFICACION DE                                                                                                    | L EXTERIOR/P                                                                              | ASAPORTE)                                                                                                    |                                                                                    | 205                                                   | RAZON SOCI                                                      | AL O APELLIDOS                                                                                                    | Y NOMBRES     | COMPLI                            | ETOS                                      |                           |                                                                        |                                                                                     |                                                                    |
| 300 IDENTIFI                                                                                                    | CACIÓN DE LA OBLIGACI                                                                                                    | ÓN TRIBUTA                                                                                | RIA                                                                                                    |                                                                                    |                                                       |                                                                 |                                                                                                    |               |                                   |                                           |                           |                                                                        |                                                                                     |                                                                    |
| CÓDIG                                                                                                    | O DE OBLIGACIÓN                                                                                                    |                                                                                           |                                                                                                    |                                                                                    |                                                       |                                                                 | DESCRIPCIÓN                                                                                                    |               |                                   |                                           |                           |                                                                        |                                                                                     |                                                                    |
| 301 Escoja                                                                                                    | a una obligación                                                                                                    |                                                                                           |                                                                                                    |                                                                                    |                                                       | 302                                                             |                                                                                                    |               |                                   |                                           |                           |                                                                        |                                                                                     |                                                                    |
| 400 100 000                                                                                                    |                                                                                                    |                                                                                           |                                                                                                    |                                                                                    |                                                       |                                                                 |                                                                                                    |               |                                   |                                           |                           |                                                                        |                                                                                     |                                                                    |
|                                                                                                    |                                                                                                    |                                                                                           | n                                                                                                    |                                                                                    |                                                       |                                                                 |                                                                                                    |               |                                   |                                           |                           |                                                                        | 404                                                                                 | 0.00                                                               |
|                                                                                                    |                                                                                                    |                                                                                           |                                                                                                    |                                                                                    |                                                       |                                                                 |                                                                                                    |               |                                   |                                           |                           |                                                                        | 401                                                                                 | 0.00                                                               |
|                                                                                                    | ES Y PURPOS NO ORIETO                                                                                                    |                                                                                           |                                                                                                    |                                                                                    |                                                       |                                                                 |                                                                                                    |               |                                   |                                           |                           |                                                                        | 402                                                                                 | 0.00                                                               |
| () EXENCION                                                                                                    |                                                                                                    |                                                                                           |                                                                                                    |                                                                                    |                                                       |                                                                 |                                                                                                    |               |                                   |                                           |                           |                                                                        | 40.5                                                                                | 0.00                                                               |
|                                                                                                    |                                                                                                    |                                                                                           |                                                                                                    |                                                                                    |                                                       |                                                                 |                                                                                                    |               |                                   |                                           |                           |                                                                        | 404                                                                                 | 0.00                                                               |
| (+) AULSTES                                                                                                    |                                                                                                    | o X Dicholoi                                                                              |                                                                                                    | 00 100 000210                                                                      |                                                       |                                                                 |                                                                                                    |               |                                   |                                           |                           |                                                                        | 400                                                                                 | 0.00                                                               |
| (1) 2003123                                                                                                    |                                                                                                    |                                                                                           |                                                                                                    |                                                                                    |                                                       |                                                                 |                                                                                                    |               |                                   |                                           |                           |                                                                        | 406                                                                                 | 0.00                                                               |
| 500 RESUME                                                                                                    | N IMPOSITIVO                                                                                                    |                                                                                           |                                                                                                    |                                                                                    |                                                       |                                                                 |                                                                                                    |               |                                   |                                           |                           |                                                                        |                                                                                     |                                                                    |
| (=) BASE IMPO                                                                                                    | DNIBLE                                                                                                    |                                                                                           |                                                                                                    |                                                                                    |                                                       |                                                                 |                                                                                                    |               |                                   | 4                                         | 01-402-4                  | 03-404+405+40                                                          | 6 501                                                                               | 0.00                                                               |
| (=) OBLIGACIÓ                                                                                                    | ÓN GENERADA                                                                                                    |                                                                                           |                                                                                                    |                                                                                    |                                                       |                                                                 |                                                                                                    |               |                                   |                                           |                           |                                                                        | 502                                                                                 | 0.00                                                               |
| (·) CREDITOS                                                                                                    | TRIBUTARIOS Y/O FISCALES                                                                                                    |                                                                                           |                                                                                                    |                                                                                    |                                                       |                                                                 |                                                                                                    |               |                                   |                                           |                           |                                                                        | 503                                                                                 | 0.00                                                               |
| (·) EXENCION                                                                                                    | ES AL MONTO DE LA OBLIGAI                                                                                                    | CIÓN                                                                                      |                                                                                                    |                                                                                    |                                                       |                                                                 |                                                                                                    |               |                                   |                                           |                           |                                                                        | 504                                                                                 | 0.00                                                               |
| (=) OBLIGACIÓ                                                                                                    | ÓN A PAGAR                                                                                                    |                                                                                           |                                                                                                    |                                                                                    |                                                       |                                                                 |                                                                                                    |               |                                   |                                           |                           | 502-503-50                                                             | 4 599                                                                               | 0.00                                                               |
| 600 RESUME                                                                                                    | N DE CUOTAS                                                                                                    |                                                                                           |                                                                                                    |                                                                                    |                                                       |                                                                 |                                                                                                    |               |                                   |                                           |                           |                                                                        |                                                                                     |                                                                    |
| CUOTA 1                                                                                                    | 601                                                                                                    | 0.00                                                                                      |                                                                                                    | CUOTA 2                                                                            | 602                                                   |                                                                 | 0.00                                                                                                    |               | CUOTAS                            | )                                         | 603                       |                                                                        | 0.00                                                                                |                                                                    |
| PAGO PREVIO                                                                                                    | ) (informativo)                                                                                                    |                                                                                           |                                                                                                    |                                                                                    |                                                       |                                                                 |                                                                                                    |               | 897+                              | 898+899                                   | 890                       |                                                                        | 0.00                                                                                |                                                                    |
|                                                                                                    | ,,,,,,,,,,,,,,,,,,,,,,,,,,,,,,,,,,,,,,,                                                                                                    |                                                                                           |                                                                                                    | DETALLE DE IMP                                                                     | UTACION .                                             | AL PAGO (Para                                                   | a declaraciones su                                                                                                    | ustitutivas)  |                                   |                                           |                           | ,                                                                      |                                                                                     |                                                                    |
| INTERÉS                                                                                                    | 897                                                                                                    | 0.00                                                                                      |                                                                                                    | 0401701                                                                            |                                                       |                                                                 | 0.00                                                                                                    |               |                                   |                                           |                           |                                                                        |                                                                                     |                                                                    |
|                                                                                                    |                                                                                                    |                                                                                           |                                                                                                    |                                                                                    |                                                       |                                                                 |                                                                                                    |               |                                   |                                           |                           | ļ                                                                      | 0.00                                                                                |                                                                    |
|                                                                                                    |                                                                                                    |                                                                                           |                                                                                                    |                                                                                    | 898                                                   | ao de imputa                                                    | eión al pago en d                                                                                                    | eclaracione   | MULT                              | A<br>tiuse)                               | 899                       | J                                                                      | 0.00                                                                                |                                                                    |
|                                                                                                    | ACIÓN A PAGAR                                                                                                    |                                                                                           | VALORES A P.                                                                                                    | AGAR Y FORMA DE                                                                    | 898 J<br>PAGO (Lue                                    | go de imputa                                                    | ción al pago en d                                                                                                    | eclaracione:  | MULT<br>s sustitu                 | A<br>tivas)                               | 899                       | 502-503-504                                                            | 0.00                                                                                | 0.00                                                               |
| INTERÉS POR                                                                                                    | ACIÓN A PAGAR                                                                                                    |                                                                                           | WALORES A P                                                                                                    | AGAR Y FORMA DE                                                                    | 898 J                                                 | :go de imputa                                                   | o.oo                                                                                                    | eclaracione:  | MULT<br>s sustitu                 | A<br>tivas)                               | 899                       | 502-503-504                                                            | 0.00<br>4 902                                                                       | 0.00                                                               |
| INTERÉS POR                                                                                                    | ACIÓN A PAGAR<br>R MORA                                                                                                    |                                                                                           | WALORES A P                                                                                                    | GAPTIAL<br>AGAR Y FORMA DE                                                         | PAGO (Lue                                             | go de imputa                                                    | u.uu                                                                                                    | eclaracione:  | MULT<br>s sustitu                 | A<br>tivas)                               | 899                       | 502-503-50                                                             | 0.00<br>4 902<br>903                                                                | 0.00                                                               |
| INTERÉS POR<br>MULTAS                                                                                                    | ACIÓN A PAGAR<br>R MORA                                                                                                    |                                                                                           | WALORES A P                                                                                                    | CAPTIAL<br>AGAR Y FORMA DE                                                         | PAGO (Lue                                             | go de imputa                                                    | u.uu                                                                                                    | leolaracione: | MULT<br>s sustitu                 | A<br>tivas)                               | 899                       | 502-503-50-<br>902+903+90-                                             | 0.00<br>4 902 -<br>903 -<br>904 -<br>4 999 -                                        | 0.00                                                               |
| INTERÉS POR<br>MULTAS<br>TOTAL PAGAD                                                                                                    | ACIÓN A PAGAR<br>R MORA<br>10<br>HEQUE, DÉBITO BANCARIO, E                                                                                                    | FECTIVO U 0                                                                               | VALORES A P.                                                                                                    | CAPTIAL<br>AGAR Y FORMA DE                                                         | PAGO (Lue                                             | igo de imputa                                                   | u.uu                                                                                                    | eolaracione:  | MULT<br>s sustitu                 | A<br>tivas)                               | 899                       | 502-503-50-<br>902+903+90-                                             | 0.00<br>4 902<br>903<br>904<br>4 999<br>905                                         | 0.00<br>0.00<br>0.00<br>0.00                                       |
| INTERÉS POR<br>MULTAS<br>TOTAL PAGAD<br>MEDIANTE CH                                                                                                    | ACIÓN A PAGAR<br>R MORA<br>10<br>HEQUE, DÉBITO BANCARIO, E<br>OMPENSACIONES                                                                                                    | FECTIVO U 0                                                                               | VALORES A P                                                                                                    | GAR Y FORMA DE                                                                     | PAGO (Lue                                             | :go de imputa                                                   | u.uu                                                                                                    | eolaracione:  | MULT<br>s sustitu                 | A<br>tivas)                               | 899                       | 502-503-50-<br>902+903+90-                                             | 0.00<br>4 902<br>903<br>904<br>4 999<br>905<br>906                                  | 0.00<br>0.00<br>0.00<br>0.00<br>0.00                               |
| INTERÉS POR<br>MULTAS<br>TOTAL PAGAD<br>MEDIANTE CH<br>MEDIANTE CO<br>MEDIANTE NO                                                                         | ACIÓN A PAGAR<br>R MORA<br>HOUE, DÉBITO BANCARIO, E<br>DIMPENSACIONES<br>DTAS DE CREDITO                                                                                         | FECTIVO U 0                                                                               | VALORES A P                                                                                                    | CAPTAL<br>AGAR Y FORMA DE                                                          | 898 J                                                 | go de imputa                                                    | o.oo                                                                                                    | leolaraoione: | MULT                              | A<br>tivas)                               | 899                       | 502-503-50-<br>902+903+90-                                             | 0.00<br>4 902<br>903<br>904<br>905<br>906<br>907                                    | 0.00<br>0.00<br>0.00<br>0.00<br>0.00<br>0.00<br>0.00               |
| INTERÉS POR<br>MULTAS<br>TOTAL PAGAD<br>MEDIANTE CH<br>MEDIANTE CO<br>MEDIANTE NO<br>MEDIANTE TÍT                                                         | ACIÓN A PAGAR<br>R MORA<br>HEQUE, DÉBITO BANCARIO, B<br>DMPENSACIONES<br>DTAS DE CREDITO<br>TULOS DEL BANCO CENTRAL                                                              | FECTIVO U 0                                                                               | VALORES A P                                                                                                    | KAPINAL<br>WGAR Y FORMA DE                                                         | 898 J                                                 | :go de imputa                                                   | viún al pago en d                                                                                                    | eclaracione:  | MULT                              | A<br>tivas)                               | 899                       | 502-503-50-<br>902+903+90-                                             | 0.00<br>4 902<br>903<br>904<br>4 993<br>905<br>905<br>906<br>907<br>920             | 0 00<br>0 00<br>0 00<br>0 00<br>0 00<br>0 00<br>0 00<br>0 0        |
| INTERÉS POR<br>MULTAS<br>TOTAL PAGAD<br>MEDIANTE CO<br>MEDIANTE NO<br>MEDIANTE NO                                                                         | ACIÓN A PAGAR<br>R MORA<br>HEQUE, DÉBITO BANCARIO, B<br>DMPENSACIONES<br>DTAS DE CREDITO<br>TULOS DEL BANCO CENTRAL                                                              | FECTIVO U O                                                                               | VALORES A P                                                                                                    | LAPINAL<br>AGAR Y FORMA DE                                                         | 898 J                                                 | go de imputa                                                    | vión al pago en d                                                                                                    | eclaracione:  | MULT<br>s sustitu                 | A<br>tivas)                               | 899                       | 502-503-50.<br>302+903+90.                                             | 0.00<br>4 802 9<br>903 9<br>904 9<br>905 9<br>905 9<br>906 9<br>807 9<br>\$20 9     | 0.00<br>0.00<br>0.00<br>0.00<br>0.00<br>0.00<br>0.00               |
| INTERÉS POR<br>MULTAS<br>TOTAL PAGAD<br>MEDIANTE CH<br>MEDIANTE NO<br>MEDIANTE NO                                                                         | ACIÓN A PAGAR<br>R MORA<br>10<br>HEQUE, DÉBITO BANCARIO, B<br>OMPENSACIONES<br>OTAS DE CREDITO<br>TULOS DEL BANCO CENTRAL                                                        | FECTIVO U O<br>DETRILLE I                                                                 | VALORES A P                                                                                                    | CRÉDITO CARTUR                                                                     | ALES                                                  | igo de imputa                                                   | vión al pago en d                                                                                                    | eclaracione:  | MULT<br>s sustitu                 | A<br>tivas)<br>DETALLI                    | 899                       | 502-503-50.<br>902+903+90.<br>TAS DE CRÉD                              | 0.00 4 902 903 904 4 993 905 906 907 920 ITO DESMATER                               | 0.00<br>0.00<br>0.00<br>0.00<br>0.00<br>0.00<br>0.00<br>0.0        |
| INTERÉS POR<br>MULTAS<br>TOTAL PAGAD<br>MEDIANTE CH<br>MEDIANTE CO<br>MEDIANTE NO<br>MEDIANTE TÍT                                                         | ACIÓN A PAGAR<br>R MORA<br>10<br>HEQUE, DÉBITO BANCARIO, B<br>OMPENSACIONES<br>OTAS DE CREDITO<br>TULOS DEL BANCO CENTRAL                                                        | DETALLE I<br>910 N/C                                                                      | VALORES A P<br>TRAS FORMA<br>)E NOTAS DE<br>; No.                                                                                                    | CRÉDITO CARTUR                                                                     | ALES 912                                              | Igo de imputs                                                   | vión al pago en d                                                                                                    |               | MULT<br>s sustitu                 | DETALLI                                   | 899<br>E DE NO            | 502-503-50.<br>902+903+90.<br>TAS DE CRÉD                              | 0.00 4 902 903 904 4 999 905 906 907 920 110 DESMATEH                               | 0.00<br>0.00<br>0.00<br>0.00<br>0.00<br>0.00<br>0.00<br>RIALIZADAS |
| INTERÉS POR<br>MULTAS<br>TOTAL PAGAD<br>MEDIANTE CH<br>MEDIANTE CO<br>MEDIANTE NO<br>MEDIANTE TÍT                                                         | ACIÓN A PAGAR<br>R MORA<br>HEQUE, DÉBITO BANCARIO, B<br>OMPENSACIONES<br>OTAS DE CREDITO<br>TULOS DEL BANCO CENTRAL<br>2. 0.00                                                   | EFECTIVO U 0'<br>DETRILLE<br>910 N//<br>911 US                                            | VALORES A P<br>TRAS FORMA<br>DE NOTRS DE<br>; No.                                                                                                    | CRÉDITO CARTUR<br>0.00                                                             | ALES<br>912<br>913                                    | ego de imputs                                                   | vión al pago en d                                                                                                    | ieclaracione: | MULT<br>s sustitu<br>915 U        | A<br>DETALLI                              | E DE NC                   | 502-503-50.<br>902+903+90.<br>TAS DE CRÉD<br>0.00                      | 0.00 4 902 903 904 4 939 905 906 907 920 110 DESMATER                               | 0.00<br>0.00<br>0.00<br>0.00<br>0.00<br>0.00<br>0.00<br>RIALIZADAS |
| INTERÉS POR<br>MULTAS<br>TOTAL PAGAD<br>MEDIANTE CH<br>MEDIANTE CO<br>MEDIANTE NO<br>MEDIANTE 111<br>908 N/C No<br>909 USD \$                             | ACIÓN A PAGAR R MORA NO HEQUE, DÉBITO BANCARIO, E OMPENSACIONES OTAS DE CREDITO TULOS DEL BANCO CENTRAL 0. 0.000                                                                 | DETALLE<br>910 N/<br>911 US                                                               | VALORES A P<br>TRAS FORMA<br>DE NOTAS DE<br>2 No. ]<br>D \$<br>ETALLE DE (                                                                                   | APTIAL<br>AGAR Y FORMA DE<br>S DE PAGO<br>CRÉDITO CARTUR<br>0.00<br>COMPENSACIONES | 898 )<br>PAGO (Lue<br>ALES<br>912<br>913              | ego de imputs                                                   | ologi<br>ologi<br>ologi | eclaracione:  | MULT<br>s sustitu<br>(<br>915 U   | A,<br>tivas)<br>DETALLI                   | 899<br>E DE NO            | 502-503-50.<br>902+903+90.<br>TAS DE CRÉD<br>0.00<br>DETALLE           | 0.00 4 902 9 903 9 904 9 905 9 906 9 907 9 200 9 110 DESMATEF                       | 0 00<br>0 00<br>0 00<br>0 00<br>0 00<br>0 00<br>0 00<br>RIALIZADAS |
| INTERÉS POF<br>MULTAS<br>TOTAL PAGAD<br>MEDIANTE CH<br>MEDIANTE CO<br>MEDIANTE NO<br>MEDIANTE TÍT                                                         | ACIÓN A PAGAR R MORA NO HEQUE, DÉBITO BANCARIO, E OMPENSACIONES OTAS DE CREDITO TULOS DEL BANCO CENTRAL                                                                          | EFECTIVO U 0<br>DETALLE 1<br>910 N/4<br>911 US<br>11 US                                   | VALORES A P<br>TRAS FORMA<br>DE NOTAS DE<br>2 No. D<br>D<br>\$<br>ETALLE DE (<br>C No. )<br>D<br>\$                                                          | S DE PAGO                                                                          | ALES<br>912<br>913                                    | ego de imputs                                                   | ologi<br>ologi<br>ologi | ieclaracione: | MULT<br>s sustitu<br>l<br>915 U   | N<br>tivas)<br>DETALLI                    | E DE NO                   | 502-503-50.<br>902+903+90.<br>TAS DE CRÉD<br>0.00<br>DETALLE           | 0.00 4 902  903  904  4 999  905  906  907  920  110 DESMATER                       | 0 00<br>0 00<br>0 00<br>0 00<br>0 00<br>0 00<br>0 00<br>RIALIZADAS |
| INTERÉS POF<br>MULTAS<br>TOTAL PAGAD<br>MEDIANTE CP<br>MEDIANTE CC<br>MEDIANTE NO<br>MEDIANTE TÍT<br>308 N/C No<br>309 USD \$<br>316 N/C No<br>317 USD \$ | ACIÓN A PAGAR R MORA NO HEQUE, DÉBITO BANCARIO, E OMPENSACIONES OTAS DE CREDITO TULOS DEL BANCO CENTRAL 0. 0.00 0.00 0.00 0.00 0.00 0.00 0.00                                    | EFECTIVO U 0'<br>DETALLE I<br>910 N//<br>911 US<br>918 N<br>919 U:                        | VALORES A P<br>TRAS FORMA<br>2E NOTAS DE<br>2 No.<br>D \$<br>1ETALLE DE (<br>C No.<br>)<br>D \$                                                              | S DE PAGO                                                                          | 898  <br>PAGO (Lue<br>ALES<br>912<br>913              | ego de imputa<br>N/C No. [<br>USD \$                            | ologi<br>ologi<br>ologi | eclaracione:  | MULT<br>s sustitu<br>915 U<br>925 | A<br>tivas)<br>DETALLI<br>SD \$<br>USD \$ | E DE NC                   | 502-503-50-<br>902+903+90-<br>TAS DE CRÉD<br>0.00<br>DETALLE<br>0      | 0.00 4 902  904  905  906  907  907  920  110 DESMATER                              | 0.00<br>0.00<br>0.00<br>0.00<br>0.00<br>0.00<br>0.00               |
| INTERÉS POR<br>MULTAS<br>TOTAL PAGAD<br>MEDIANTE CP<br>MEDIANTE CC<br>MEDIANTE NO<br>MEDIANTE NO<br>MEDIANTE TÍT<br>908 N/C No<br>909 USD \$              | ACIÓN A PAGAR  R MORA  NO HEQUE, DÉBITO BANCARIO, E OMPENSACIONES  DTAS DE CREDITO TULOS DEL BANCO CENTRAL                                                                       | EFECTIVO U 0<br>DETALLE I<br>910 N/4<br>911 US<br>918 N/<br>919 U:<br>919 U:<br>919 U:    | VALORES A P<br>TRAS FORMA<br>DE NOTAS DE<br>2 No. ]<br>D \$<br>IETALLE DE (<br>C No. ]<br>D \$<br>IETALLE DE (<br>C No. ]<br>D \$<br>IETALLE DE (<br>C No. ] | S DE PAGO                                                                          | ALES<br>912<br>912<br>912<br>913<br>913<br>913<br>913 | ego de imputa<br>N/C No. [<br>USD \$<br>eros, por lo o          | uiún al pago en d                                                                                                    | onsabilidad   | MULT<br>s sustitu<br>815 U<br>925 | A<br>tivas)<br>DETALLI<br>SD \$<br>USD \$ | 839<br>E DE NO<br>3 se de | 502-503-50-<br>902+903+90-<br>TAS DE CRÉD<br>0.00<br>DETALLE<br>0<br>0 | 0.00 4 902  904  905  906  907  920  110 DESMATER DE TBC 100 104 Ia L.R.T.I)        | 0.00<br>0.00<br>0.00<br>0.00<br>0.00<br>0.00<br>0.00<br>RIALIZADAS |
| INTERÉS POR<br>MULTAS<br>TOTAL PAGAD<br>MEDIANTE CP<br>MEDIANTE CC<br>MEDIANTE TÍT<br>908 N/C No<br>909 USD \$<br>916 N/C No<br>917 USD \$                | ACIÓN A PAGAR ACIÓN A PAGAR NO HEQUE, DÉBITO BANCARIO, E OMPENSACIONES OTAS DE CREDITO TULOS DEL BANCO CENTRAL O. 0.00 0.00 Declaro que los datos p e Identidad o No. de pasapor | EFECTIVO U O<br>DETALLE I<br>910 N/4<br>911 US<br>918 N/<br>919 U:<br>oroporcionado<br>te | VALORES A P<br>TRAS FORMA<br>2E NOTAS DE<br>2 No. ]<br>D \$<br>IETALLE DE (<br>C No. ]<br>D \$<br>IETALLE DE (<br>C No. ]<br>D \$<br>IETALLE DE (<br>C No. ] | CRÉDITO CARTUR<br>0.00<br>COMPENSACIONES<br>0.00<br>eccion son exactos             | ALES<br>912<br>913<br>913<br>913                      | ego de imputa<br>N/C No. [<br>USD \$<br>eros, por lo c<br>199 R | uión al pago en d<br>oión al pago en d<br>0.1<br>ue asumo la resp<br>UC No.                                                                                                    | eolaracione:  | MULT<br>s sustitu<br>915 U<br>925 | A<br>tivas)<br>DETALLI<br>SD \$<br>USD \$ | E DE NC                   | 502-503-50-<br>902+903+90-<br>TAS DE CRÉD<br>0.00<br>DETALLE<br>0<br>0 | 0.00 4 902 9 903 9 904 9 905 9 905 9 907 9 170 DESMATER DE TBC .00 1 de la L.R.T.I) | 0.00<br>0.00<br>0.00<br>0.00<br>0.00<br>0.00<br>0.00               |

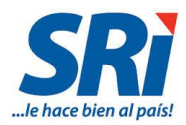

#### 3.2. Llenado del Formulario 120

A continuación se describen los campos del formulario

#### 3.2.1. 100 IDENTIFICACIÓN DE LA DECLARACIÓN:

| 100 IDENTIFICACIÓN DE LA DECLARACIÓN |     |     |                  |  |                                 |  |  |  |  |
|--------------------------------------|-----|-----|------------------|--|---------------------------------|--|--|--|--|
|                                      | MES |     | AÑO              |  | No. DE FORMULARIO QUE SUSTITUYE |  |  |  |  |
| 101                                  |     | 102 | 02<br>2016 ▼ 104 |  |                                 |  |  |  |  |

- ✓ **Casillero 101: Mes.** se registra 00 debido a que la declaración se presenta por única vez.
- ✓ Casillero 102: Año. Se visualizará el año 2016.

#### ✓ Casillero 104: N° de Formulario que sustituye.

Las declaraciones sustitutivas pueden ser presentadas cuando tales correcciones originen un mayor valor a pagar por concepto de la contribución, cuando no se modifique la obligación a pagar o implique diferencias a favor del contribuyente. Registre en este campo el No. del formulario de la declaración que se sustituye.

#### 3.2.2. 200 IDENTIFICACIÓN DEL SUJETO PASIVO:

#### > CONTRIBUCIÓN SOLIDARIA SOBRE EL PATRIMONIO (código de impuesto 4110)

- Casillero 201: Identificación del declarante (Ruc/Cédula/Identificación del exterior/Pasaporte).
   Se llena automáticamente con la identificación que ingresó a Servicios en Línea, y corresponde al número de identificación del sujeto pasivo que presenta la declaración.
- Casillero 202: Razón Social o Apellidos y Nombres Completos.
   Se llena automáticamente con la razón social que ingresó a Servicios en Línea.

#### ✓ Casillero 203: Tipo declarante.

Corresponde a uno de los siguientes tipos:

| 01 | Contribuyente                              |
|----|--------------------------------------------|
| 02 | Sustituto <sup>1</sup>                     |
| 03 | Responsable <sup>2</sup>                   |
| 04 | Sociedad Conyugal                          |
| 05 | Sociedad Conyugal – Hijos (No emancipados) |
| 06 | Contribuyente – Hijos (No emancipados)     |

<sup>&</sup>lt;sup>1</sup> Sustituto: Personas que, cuando una ley tributaria así lo disponga, se colocan en lugar del contribuyente, quedando obligado al cumplimiento de las prestaciones materiales y formales de las obligaciones tributarias. (art 29 código tributario)

<sup>&</sup>lt;sup>2</sup> Responsable: Es la persona que sin tener el carácter de contribuyente debe, por disposición expresa de la ley, cumplir las obligaciones atribuidas a éste.

Toda obligación tributaria es solidaria entre el contribuyente y el responsable, quedando a salvo el derecho de éste a repetir lo pagado en contra del contribuyente, ante la justicia ordinaria y en juicio verbal sumario.(art 26 código tributario)

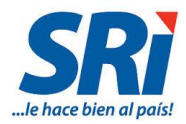

Al seleccionar cualquiera de las siguientes opciones:

- Contribuyente,
- Sociedad conyugal,
- Sociedad conyugal hijos (no emancipados), o
- Contribuyente hijos (no emancipados)

Los casilleros 204 y 205, aparecerán bloqueados:

| 204 | IDENTIFICACIÓN DEL CONTRIBUYENTE A QUIEN SUSTITUYE O REPRESENTA<br>(RUC/CEDULA/IDENTIFICACION DEL EXTERIOR/PASAPORTE) | 205 | RAZÓN SOCIAL O APELLIDOS Y NOMBRES COMPLETOS |  |  |  |
|-----|----------------------------------------------------------------------------------------------------|-----|----------------------------------------------|--|--|--|
|     | T                                                                                                    |     |                                              |  |  |  |

En caso de seleccionar:

o Sustituto, o

• Responsable.

Los casilleros 204 y 205 se habilitarán para su llenado:

| 204    | IDENTIFICACIÓN DEL CONT<br>(RUC/CEDULA/IDENTIFICAC | RIBUYENTE A QUIEN SUSTITUYE O REPRESENTA<br>NON DEL EXTERIOR/PASAPORTE) | 205 | RAZÓN SOCIA | L O APELLIDOS Y NOMBRES COMPLETOS                 |
|--------|----------------------------------------------------|-------------------------------------------------------------------------|-----|-------------|---------------------------------------------------|
| 300 ID | RUC<br>Cédula                                      | BLIGACIÓN TRIBUTARIA                                                    |     |             |                                                   |
| 301    | Pasaporte<br>Identificación del Exterior           | DARIA SORRE EL PATRIMONIO                                               |     | 302         | DESCRIPCIÓN<br>CONTRIBUCION SOLIDARIA SOBRE EL PA |

#### Casillero 204: Identificación del contribuyente a quien sustituye o representa (Ruc/Cédula/Identificación del exterior/Pasaporte).

Cuando se escoge el tipo de declarante SUSTITUTO o RESPONSABLE, debe registrar el número de identificación del contribuyente a quien sustituye o represente en la declaración.

En este caso la declaración, se debe realizar de manera consolidada por todos los contribuyentes a quienes sustituya o represente el declarante.

Para este registro, aparecerá en la pantalla un enlace "Contribuyentes adicionales", para poder colocar más datos:

| 200  | 200 IDENTIFICACIÓN DEL SUJETO PASIVO                                                   |                |                                              |         |                                      |       |                 |                            |  |
|------|----------------------------------------------------------------------------------------|----------------|----------------------------------------------|---------|--------------------------------------|-------|-----------------|----------------------------|--|
| 201  | IDENTIFICACIÓN DEL DECLARANTE<br>(RUC/CEDULA/IDENTIFICACION DEL<br>EXTERIOR/PASAPORTE) | 202            | RAZÓN SOCIAL O APELLIDOS Y NOM               | MBRES ( | MPLETOS                              | 203   | TIPO DECLARANTE |                            |  |
|      |                                                                                        |                |                                              |         |                                      |       | SUSTITUTO       | ٣                          |  |
| 20.4 | IDENTIFICACIÓN DEL CONTRIBUYEN<br>(RUC/CEDULA/IDENTIFICACION DEL 1                     | TE A Q<br>XTER | UIEN SUSTITUYE O REPRESENTA<br>OR/PASAPORTE) | 205     | AZÓN SOCIAL O APELLIDOS Y NOMBRES CO | MPLET | DS              |                            |  |
| 204  | Pasaporte 12121adfa                                                                    |                |                                              | 200     | PRUE                                 | BA    |                 | Contribuyentes adicionales |  |
|      |                                                                                        |                |                                              |         |                                      |       |                 |                            |  |

Una vez que se presione sobre el enlace, se desplegará la siguiente pantalla, en la cual si desea registrar más datos, debe presionar el botón "Nuevo":

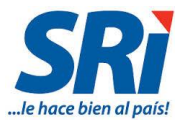

|   | Nuevo                   |                                  |                                              |          |
|---|-------------------------|----------------------------------|----------------------------------------------|----------|
| # | Tipo de Identificación  | Identificación del Contribuyente | Razón social o Apellidos y Nombres Completos | Opciones |
|   | Volver a la Declaración |                                  |                                              |          |

A continuación se presentarán los siguientes campos para registrar la información, una vez que se han ingresado los datos debe presionar el botón "Guardar":

| Registro de Contribuyentes a quien            | i sustituye o representa |
|-----------------------------------------------|--------------------------|
| Tipo de Identificación:                       | Pasaporte •              |
| Identificación del Contribuyente:             | 123456789                |
| Razón social o Apellidos y Nombres Completos: | PRUEBAS                  |
| Guardar Cancelar<br>Volver a la Declaración   |                          |
| Registro correcto!                            | Aceptar                  |

El registro permanecerá guardado de la siguiente manera:

|   | Registro de Contribuyentes a quien sustituye o representa |                                  |                                              |          |  |  |  |  |
|---|-----------------------------------------------------------|----------------------------------|----------------------------------------------|----------|--|--|--|--|
|   | Nuevo                                                     |                                  |                                              |          |  |  |  |  |
| # | Tipo de Identificación                                    | Identificación del Contribuyente | Razón social o Apellidos y Nombres Completos | Opciones |  |  |  |  |
| 1 | Pasaporte                                                 | 123456789                        | PRUEBAS                                      | 08       |  |  |  |  |
|   | Volver a la Declaración                                   |                                  |                                              |          |  |  |  |  |

Si desea seguir ingresando más registros, puede presionar el botón "Nuevo" cada vez que lo necesite. Para volver al formulario, debe presionar el botón "Volver a la Declaración" y continuar con el llenado.

De igual manera, para Editar o Eliminar el registro, puede usar los botones creados para tales fines:

| ( | Registro de Contribuyentes a quien sustituye o representa |                                  |                                              |          |  |  |  |  |  |
|---|-----------------------------------------------------------|----------------------------------|----------------------------------------------|----------|--|--|--|--|--|
| # | Tipo de Identificación                                    | Identificación del Contribuyente | Razón social o Apellidos y Nombres Completos | Opciones |  |  |  |  |  |
| 1 | Pasaporte                                                 | 123456789                        | PRUEBAS                                      | 08       |  |  |  |  |  |
|   | Volver a la Declaración                                   |                                  |                                              |          |  |  |  |  |  |

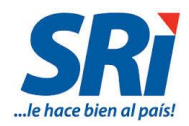

Solo para efectos de llenado de este formulario, cuando la declaración y pago de esta contribución se presenta de manera consolidada por el patrimonio de una unión de hecho legalmente establecida, debe escoger como tipo de declarante sociedad conyugal.

#### ✓ Casillero 205: Razón Social o apellidos y nombres completos.

Si se selecciona Ruc o Cédula, en el casillero 204, automáticamente aparecerán los datos del casillero 205.

Si escoge Pasaporte o Identificación del Exterior, y completa el campo 204, el campo 205 deberá ser registrado manualmente:

| 204 | IDENTIFICACIÓN DEL CONT<br>(RUC/CEDULA/IDENTIFICAC | RIBUYENTE A QUIEN SUSTITUYE O RE<br>ION DEL EXTERIOR/PASAPORTE) | EPRESENTA<br>205 | RAZÓN SOCIAL O APELLIDOS Y NOMBRES COMPLETOS |  |
|-----|----------------------------------------------------|-----------------------------------------------------------------|------------------|----------------------------------------------|--|
| 204 | Pasaporte V                                        | 1234ABCD                                                        |                  | PRUEBA                                       |  |

Estos datos deben registrarse como constan en el documento de identificación del contribuyente.

#### > CONTRIBUCIÓN SOLIDARIA SOBRE LAS UTILIDADES (4120)

✓ Casillero 201: Identificación del declarante (Ruc/Cédula/Identificación del exterior/Pasaporte).
 Se llena automáticamente con la identificación con la que ingresó a Servicios en Línea, y corresponde al número de identificación del sujeto pasivo que presenta la declaración.

#### ✓ Casillero 202: Razón Social o Apellidos y Nombres Completos.

Se llena automáticamente con la razón social con la que ingresó a Servicios en Línea, y debe constar de la misma forma como constan en el documento de identificación.

#### ✓ Casillero 203: Tipo declarante.

Se habilitará las siguientes opciones:

- Contribuyente
- Sociedad Conyugal Hijos (No emancipados).

| 200                                            | 200 IDENTIFICACIÓN DEL SUJETO PASIVO                                                                                                    |       |                                             |               |       |                                                             |                       |        |               |
|------------------------------------------------|----------------------------------------------------------------------------------------------------|-------|---------------------------------------------|---------------|-------|-------------------------------------------------------------|-----------------------|--------|---------------|
| 201                                            | IDENTIFICACIÓN DEL DECLARANTE<br>(RUC/CEDULA/IDENTIFICACION DEL<br>EXTERIOR/PASAPORTE)                                                                                          | 202   | AZÓN SOCIAL O APELLIDOS Y NOMBRES COMPLETOS |               |       | 203                                                         | TIPO DECLARANTE       |        |               |
| 204                                            | 204 IDENTIFICACIÓN DEL CONTRIBUYENTE A QUIEN SUSTITUYE O REPRESENTA<br>RUCICEDULAIDENTIFICACIÓN DEL EXTERIOR/PASAPORTE) 205 206 207 208 209 209 209 209 209 209 209 209 209 209 |       |                                             | Y NOMBRES COM | PLET  | CONTRIBUYENTE<br>SOCIEDAD CONYUGAL - HIJOS (NO EMANCIPADOS) |                       |        |               |
| 300 IDENTIFICACIÓN DE LA OBLIGACIÓN TRIBUTARIA |                                                                                                    |       |                                             |               |       |                                                             |                       |        |               |
| 301                                            | CÓDIGO DE OBLIGACIÓN<br>4120 - CONTRIBUCION SOLIDARIA SO                                                                                                    | BRE L | AS UTILIDADES                               |               | ▼ 302 | CONTRIBUCIÓ                                                 | N<br>ON SOLIDARIA SOE | BRE LA | AS UTILIDADES |

- ✓ Casillero 204: Identificación del contribuyente a quien sustituye o representa (Ruc/Cédula/Identificación del exterior/Pasaporte).
   Para este código de impuesto este campo no aplica
- ✓ Casillero 205: Razón Social o apellidos y nombres completos.
   Para este código de impuesto este campo No aplica

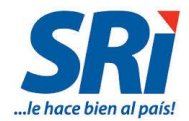

- CONTRIBUCIÓN SOLIDARIA SOBRE LOS BIENES INMUEBLES Y DERECHOS REPRESENTATIVOS DE CAPITAL EXISTENTES EN EL ECUADOR DE PROPIEDAD DE SOCIEDADES RESIDENTES EN PARAÍSOS FISCALES U OTRAS JURISDICCIONES DEL EXTERIOR (4130)
  - Casillero 201: Identificación del declarante (Ruc/Cédula/Identificación del exterior/Pasaporte).
     Se llena automáticamente con la identificación con la que ingresó a Servicios en Línea, y corresponde al número de identificación del sujeto pasivo que presenta la declaración.
  - Casillero 202: Razón Social o Apellidos y Nombres Completos.
     Se llena automáticamente con la razón social con la que ingresó a Servicios en Línea, y debe constar de la misma forma como constan en el documento de identificación.
  - ✓ Casillero 203: Tipo declarante.

Se habilitará las siguientes opciones:

- o Contribuyente
- o Sustituto

| 200 I                                          | 200 IDENTIFICACIÓN DEL SUJETO PASIVO                                                                                                    |       |                                             |     |             |                                  |                 |                            |
|------------------------------------------------|----------------------------------------------------------------------------------------------------|-------|---------------------------------------------|-----|-------------|----------------------------------|-----------------|----------------------------|
| 201                                            | IDENTIFICACIÓN DEL DECLARANTE<br>(RUC/CEDULA/IDENTIFICACION DEL<br>EXTERIOR/PASAPORTE)                                                                   | 202   | AZÓN SOCIAL O APELLIDOS Y NOMBRES COMPLETOS |     |             | 203                              | TIPO DECLARANTE |                            |
|                                                |                                                                                                    |       |                                             |     |             |                                  |                 | SUSTITUTO V                |
| 204                                            | IDENTIFICACIÓN DEL CONTRIBUYENTE<br>(RUC/CEDULA/IDENTIFICACION DEL EX                                                                                    | A QUI | EN SUSTITUYE O REPRESENTA<br>A/PASAPORTE)   | 205 | RAZÓN SOCIA | L O APELLIDOS Y NOMBRES COMPLETO | S               | CONTRIBUYENTE<br>SUSTITUTO |
| 204                                            | Cédula 🔻                                                                                                    |       |                                             |     |             |                                  |                 | Contribuyentes adicionales |
| 300 IDENTIFICACIÓN DE LA OBLIGACIÓN TRIBUTARIA |                                                                                                    |       |                                             |     |             |                                  |                 |                            |
| 301                                            | CÓDIGO DE OBLIGACIÓN                                                                                                    |       |                                             |     | 302         | DESCRIPCIÓN                      |                 |                            |
|                                                | 4130 - CONTRIBUCION SOLIDARIA SOBRE BIENES DE PERSONAS JURIDICAS DEL EXTERIOR 🔻 🗰 CONTRIBUCION SOLIDARIA SOBRE BIENES DE PERSONAS JURIDICAS DEL EXTERIOR |       |                                             |     |             |                                  |                 |                            |

Los casilleros 204 y 205 se habilitarán si se escogió la opción "Sustituto":

 ✓ Casillero 204: Identificación del contribuyente a quien sustituye o representa (Ruc/Cédula/Identificación del exterior/Pasaporte).

Cuando el tipo de declarante sea SUSTITUTO se deberá registra el número de identificación del contribuyente a quien sustituye.

Para este registro, aparecerá en la pantalla un enlace denominado "Contribuyentes adicionales", para poder colocar más datos:

| 200 I | 200 IDENTIFICACIÓN DEL SUJETO PASIVO                                                                                  |     |                               |       |         |     |                 |                            |
|-------|----------------------------------------------------------------------------------------------------|-----|-------------------------------|-------|---------|-----|-----------------|----------------------------|
| 201   | IDENTIFICACIÓN DEL DECLARANTE<br>(RUC/CEDULA/IDENTIFICACION DEL<br>EXTERIOR/PASAPORTE)                                | 202 | RAZÓN SOCIAL O APELLIDOS Y NO | /BRES | MPLETOS | 203 | TIPO DECLARANTE |                            |
|       |                                                                                                    |     |                               |       |         |     | SUSTITUTO       | Y                          |
| 204   | IDENTIFICACIÓN DEL CONTRIBUYENTE A QUIEN SUSTITUYE O REPRESENTA<br>(RUC/CEDULA/IDENTIFICACION DEL EXTERIOR/PASAPORTE) |     |                               |       |         |     |                 |                            |
| 204   | Pasaporte 🔻                                                                                                    |     | 12121adfa                     | 200   | PRUE    | BA  |                 | Contribuyentes adicionales |
|       |                                                                                                    |     |                               |       |         |     |                 |                            |

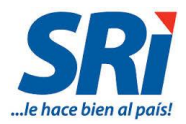

Una vez que se da click sobre el enlace, se desplegará la siguiente pantalla, en la cual si desea registrar más datos, deberá presionar el botón "Nuevo":

|   | Nuevo                   |                                  |                                              |          |
|---|-------------------------|----------------------------------|----------------------------------------------|----------|
| # | Tipo de Identificación  | Identificación del Contribuyente | Razón social o Apellidos y Nombres Completos | Opciones |
|   | Volver a la Declaración |                                  |                                              |          |

A continuación aparecerán los siguientes campos para registrar la información, los cuales quedarán registrados al presionar el botón "Guardar":

| Registro de Contribuyentes a quien sustituye o representa |             |  |  |  |  |  |  |
|-----------------------------------------------------------|-------------|--|--|--|--|--|--|
| Tipo de Identificación:                                   | Pasaporte • |  |  |  |  |  |  |
| Identificación del Contribuyente:                         | 123456789   |  |  |  |  |  |  |
| Razón social o Apellidos y Nombres Completo               | s: PRUEBAS  |  |  |  |  |  |  |
| Guardar Cancelar<br>Volver a la Declaración               |             |  |  |  |  |  |  |
| Registro correcto!                                        |             |  |  |  |  |  |  |
|                                                           | Aceptar     |  |  |  |  |  |  |

El registro se guardará de la siguiente manera:

|   | Registro de Contribuyentes a quien sustituye o representa |                        |                                  |                                              |          |  |  |  |  |
|---|-----------------------------------------------------------|------------------------|----------------------------------|----------------------------------------------|----------|--|--|--|--|
|   | Nuevo                                                     |                        |                                  |                                              |          |  |  |  |  |
| I | #                                                         | Tipo de Identificación | Identificación del Contribuyente | Razón social o Apellidos y Nombres Completos | Opciones |  |  |  |  |
|   | 1                                                         | Pasaporte              | 123456789                        | PRUEBAS                                      | 0        |  |  |  |  |
| ł | Volver a la Declaración                                   |                        |                                  |                                              |          |  |  |  |  |

Si desea seguir ingresando más registros, puede presionar el botón "Nuevo" cada vez que lo necesite. Para volver al formulario, debe presionar el botón "Volver a la Declaración" y continuar con el llenado.

Si desea Editar o Eliminar el registro, puede usar los botones creados para tales fines:

|   | Registro de Contribuyentes a quien sustituye o representa |                                  |                                              |          |  |  |  |  |  |
|---|-----------------------------------------------------------|----------------------------------|----------------------------------------------|----------|--|--|--|--|--|
| # | Tipo de Identificación                                    | Identificación del Contribuyente | Razón social o Apellidos y Nombres Completos | Opciones |  |  |  |  |  |
| 1 | Pasaporte                                                 | 123456789                        | PRUEBAS                                      | 0        |  |  |  |  |  |
|   | Volver a la Declaración                                   |                                  |                                              |          |  |  |  |  |  |

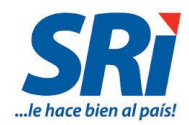

#### ✓ Casillero 205: Razón Social o apellidos y nombres completos.

A su vez, si se selecciona Ruc o cédula, en el casillero 204, automáticamente aparecerán los datos del casillero 205.

Mientras que si escoge Pasaporte o Identificación del Exterior, y completa el campo 204, el campo 205 deberá ser registrado manualmente:

| 204 | IDENTIFICACIÓN DEL (<br>(RUC/CEDULA/IDENTIF | CONTRIBUYENTE A QUIEN SUSTITUYE O REPR<br>TCACION DEL EXTERIOR/PASAPORTE) | ESENTA<br>205 | RAZÓN SOCIAL O APELLIDOS Y NOMBRES COMPLETOS |  |
|-----|---------------------------------------------|---------------------------------------------------------------------------|---------------|----------------------------------------------|--|
| 204 | Pasaporte                                   | ▼ 1234ABCD                                                                | 200           | PRUEBA                                       |  |

Estos datos deben registrarse como constan en el documento de identificación del contribuyente.

En caso de que se incorporen Contribuyentes Adicionales, se presentará la siguiente pantalla, que deber ser llenada en su totalidad:

| 204 IDENTIFICACIÓN DEL CONTRIBUYENTE A QUIEN SUSTITUYE O F<br>(RUC/CEDULA/IDENTIFICACIÓN DEL EXTERIOR/PASAPORTE)<br>Pasaporte | REPRESENTA 20   | 105 RAZÓN SOCIAL | O APELLIDOS Y NOMBRES CO<br>adfdasf | MPLETOS<br>idsf | Contribuyentes adicionales |
|----------------------------------------------------------------------------------------------------|-----------------|------------------|-------------------------------------|-----------------|----------------------------|
| Agregar a Favoritos<br>DECLARACIONES / Declaración de Impuestos / /                                                           | Múltiple Declai | araciones For    | nulario 120                         |                 |                            |
| Registro de Contribuyentes a quier                                                                                            | n sustituye     | o represer       | ıta                                 |                 |                            |
| Tipo de Identificación:                                                                                                    | -SELECCIO       | DNE-             | *                                   |                 |                            |
| Identificación del Contribuyente:                                                                                             |                 |                  |                                     | -               |                            |
| Razón social o Apellidos y Nombres Completos:                                                                                 |                 |                  |                                     |                 |                            |
| Guardar Cancelar                                                                                                    |                 |                  |                                     |                 |                            |
| Volver a la Declaración                                                                                                    |                 |                  |                                     |                 |                            |

#### 3.2.3. 300 IDENTIFICACIÓN DE LA OBLIGACIÓN TRIBUTARIA

|   | 300 ID | 300 IDENTIFICACIÓN DE LA OBLIGACIÓN TRIBUTARIA                                |     |             |  |  |  |  |
|---|--------|-------------------------------------------------------------------------------|-----|-------------|--|--|--|--|
|   | 204    | CÓDIGO DE OBLIGACIÓN                                                          | 202 | DESCRIPCIÓN |  |  |  |  |
|   | 301    | Escoja una obligación 🔻                                                       | 302 |             |  |  |  |  |
| l |        | Escoja una obligación                                                         |     |             |  |  |  |  |
|   | 400.00 | 4110 - CONTRIBUCION SOLIDARIA SOBRE EL PATRIMONIO                             |     |             |  |  |  |  |
| J | 400 IN | 4120 - CONTRIBUCION SOLIDARIA SOBRE LAS UTILIDADES                            |     |             |  |  |  |  |
|   | MONT   | 4130 - CONTRIBUCION SOLIDARIA SOBRE BIENES DE PERSONAS JURIDICAS DEL EXTERIOR |     | 104         |  |  |  |  |
|   | MONT   | binni omozz                                                                   | -   | 401 0.00    |  |  |  |  |

#### ✓ Casillero 301: Código de Obligación.

Se desplegará las tres contribuciones establecidas para el formulario 120, y deberá escoger el código de la contribución a la que corresponda su declaración:

- 4110 Contribución Solidaria Sobre el Patrimonio
- 4120 Contribución Solidaria sobre las Utilidades
- 4130 Contribución Solidaria sobre bienes de personas jurídicas del Exterior

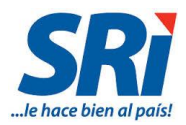

#### ✓ Casillero 302 Descripción.

Este casillero está relacionado con el 301, de acuerdo al código seleccionado, se mostrará su descripción:

| 300 II | 300 IDENTIFICACIÓN DE LA OBLIGACIÓN TRIBUTARIA    |     |                                            |  |  |  |
|--------|---------------------------------------------------|-----|--------------------------------------------|--|--|--|
|        | CÓDIGO DE OBLIGACIÓN                              |     | DESCRIPCIÓN                                |  |  |  |
| 301    | 4110 - CONTRIBUCION SOLIDARIA SOBRE EL PATRIMONIO | 302 | CONTRIBUCION SOLIDARIA SOBRE EL PATRIMONIO |  |  |  |

#### 3.2.4. 400 INFORMACIÓN DE LA OBLIGACIÓN TRIBUTARIA

Para esta parte del formulario, es necesario hacer referencia a cada tipo de contribución, y para su llenado se deben considerar todas las directrices establecidas en la Ley Orgánica de Solidaridad y de Corresponsabilidad Ciudadana para la Reconstrucción y Reactivación de las Zonas afectadas por el terremoto de 16 de abril de 2016.

#### > CONTRIBUCIÓN SOLIDARIA SOBRE EL PATRIMONIO (4110)

| 400 INFORMACIÓN DE LA OBLIGACION TRIBUTARIA                           |     |      |
|-----------------------------------------------------------------------|-----|------|
| MONTO IMPONIBLE                                                       | 401 | 0.00 |
| (-) DESCUENTOS Y OTRAS DEDUCCIONES                                    | 402 | 0.00 |
| (-) EXENCIONES Y RUBROS NO OBJETO                                     | 403 | 0.00 |
| (-) EXCLUSIONES                                                       | 404 | 0.00 |
| (+) RUBROS NO DEDUCIBLES / ATRIBUIDOS A EXENCIONES Y RUBROS NO OBJETO | 405 | 0.00 |
| (+) AJUSTES                                                           | 406 | 0.00 |

#### ✓ Casillero 401: Monto Imponible.

Registra el valor del patrimonio individual más lo que corresponda de la sociedad conyugal o unión de hecho y más otras comunidades de bienes, conforme consta en su Declaración Patrimonial del año 2016.

En el caso de que el valor del patrimonio sea atribuible a una sociedad conyugal o unión de hecho legalmente establecida, queda a elección del declarante efectuar la declaración y pago de manera individual o consolidada por los miembros de la sociedad conyugal o unión de hecho, siempre que el valor del patrimonio correspondiente a cada persona sea igual o mayor a USD 1'000.000,00.

Para el caso de comunidades de bienes, la declaración y pago de la contribución al patrimonio deberá realizarse por cada persona natural o miembro, siempre y cuando el valor del patrimonio atribuible a cada persona sea igual o mayor a USD 1'000.000,00.

En caso de que se desee realizar una contribución, sin llegar a tener USD 1'000.000,00; se podrá editar el monto sobre el cual se establecería la misma.

La valoración de los activos se efectúa aplicando los criterios contenidos en la Resolución del Servicio de Rentas Internas No. NAC-DGER2008-1510 publicada en el Suplemento del Registro Oficial No. 497, de 30 de diciembre de 2008, empleados para la Declaración Patrimonial del año 2016, excepto para los derechos representativos de capital (acciones, participaciones, derechos, otros), en donde se considerará el valor patrimonial proporcional (VPP), aún cuando los mismos se coticen en bolsa de valores.

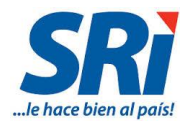

En el caso de no residentes, no se debe considerar los pasivos que no tengan relación directa con la adquisición del activo en el Ecuador y para sustitutos, se debe registrar de manera consolidada por todos los contribuyentes a quienes sustituya el declarante.

#### ✓ Casillero 402: (-) Descuentos y otras deducciones.

Para esta contribución este campo No aplica

#### ✓ Casillero 403: (-) Exenciones y Rubros no objeto.

En este casillero se registran los valores que se encuentren exentos de esta contribución de conformidad con la Ley de Solidaridad y su Reglamento de Aplicación, deben registrar como exoneración el valor total del monto imponible.

Se encuentran exonerados del pago de esta contribución los contribuyentes que hayan sufrido una afectación directa en sus activos o actividad económica como consecuencia del desastre natural y cuyo domicilio se encuentre en las provincias de Manabí y Esmeraldas al 16 de abril de 2016. En conformidad a lo especificado en la ley y su reglamento. No aplica en el caso de empleados que sean partes relacionadas del empleador.

#### ✓ Casillero 404 (-) Exclusiones.

En este casillero se registra el valor de los activos que no quedaron en condiciones de habitación o usufructo como consecuencia del terremoto.

No deberá registrarse valores en este casillero cuando el sujeto pasivo se encuentre exento en su totalidad del pago de esta contribución, ese monto lo registra en el casillero 403.

#### ✓ Casillero 405 (+) Rubros no deducibles / atribuidos a exenciones y rubros no objeto.

Este casillero se utiliza para registrar el valor de los pasivos de aquellas cuentas por pagar o préstamos que hubieren sido otorgados por partes relacionadas del contribuyente.

No se registran estos pasivos cuando el contribuyente pueda demostrar la autenticidad de la esencia económica de la obligación.

#### ✓ Casillero 406: (+) Ajustes.

Para esta contribución este campo No aplica

#### > CONTRIBUCIÓN SOLIDARIA SOBRE LAS UTILIDADES (4120 )

| 400 INFORMACIÓN DE LA OBLIGACION TRIBUTARIA                           |     |      |
|-----------------------------------------------------------------------|-----|------|
| MONTO IMPONIBLE                                                       | 401 | 0.00 |
| (-) DESCUENTOS Y OTRAS DEDUCCIONES                                    | 402 | 0.00 |
| (-) EXENCIONES Y RUBROS NO OBJETO                                     | 403 | 0.00 |
| (-) EXCLUSIONES                                                       | 404 | 0.00 |
| (+) RUBROS NO DEDUCIBLES / ATRIBUIDOS A EXENCIONES Y RUBROS NO OBJETO | 405 | 0.00 |
| (+) AJUSTES                                                           | 406 | 0.00 |

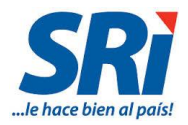

### ✓ Casillero 401: Monto Imponible.

| Régimen                                                                                                    | Concepto                                                                                                    | Casillero                                                                                                    |
|----------------------------------------------------------------------------------------------------|----------------------------------------------------------------------------------------------------|----------------------------------------------------------------------------------------------------|
| <ul> <li>Sociedades, incluido los<br/>fideicomisos, gravados con<br/>impuesto a la renta, sujetos<br/>al régimen general o a<br/>regímenes especiales de<br/>dicho impuesto.</li> <li>Se excluye al régimen del<br/>impuesto único del sector<br/>bananero.</li> </ul> | Corresponde a la utilidad gravable del<br>impuesto a la renta del ejercicio fiscal<br>2015 antes de la reinversión.                                                                                                    | Formulario 101<br>• Año 2015<br>• Casillero 835.                                                                                                    |
| • Personas naturales                                                                                                    | <ul> <li>Debe registrar el resultado de la siguiente operación:</li> <li>Base imponible del impuesto a la renta del 2015 <ul> <li>ingreso neto por concepto de remuneraciones en relación de dependencia del 2015.</li> <li>los ingresos percibidos por concepto de participación de trabajadores en las utilidades de las empresas en 2015.</li> </ul> </li> <li>Si el resultado &gt; a los doce mil dólares (12.000 USD), debe pagar la contribución.</li> <li>Si el resultado &lt; a los 12.000 USD, no existe la obligación de declarar ni pagar.</li> </ul> | Formulario 102 o 102 A<br>• Año 2015<br>• Casillero 832 - casillero 759.<br>• Siempre que el resultado sea ><br>USD.12.000.                                 |
| Representantes legales,<br>mandatarios y administradores.                                                                                                    | Se registra según el mismo cálculo<br>que se realiza para personas<br>naturales.                                                                                                    | <ul> <li>Formulario 102 o 102 A</li> <li>Año 2015</li> <li>Casillero 832 - casillero 759.</li> <li>Siempre que el resultado sea &gt; USD.12.000.</li> </ul> |
| • Fideicomisos exentos del pago<br>de impuesto a la renta.                                                                                                    | Se registra sobre el valor de la<br>utilidad del 2015 descontada la<br>participación de trabajadores<br>registrada en dicho ejercicio.                                                                                                    | Formulario 101<br>• Año 2015<br>• Casillero 801 – Casillero 803.                                                                                            |
| <ul> <li>Sociedades y personas<br/>naturales obligadas a llevar<br/>contabilidad, sujetos al<br/>impuesto a la renta único para<br/>las actividades del sector<br/>bananero (exclusiva actividad<br/>bananera)</li> </ul>                                              | Se registra la utilidad contable que se<br>generó en el 2015 y que corresponde<br>a la diferencia entre:<br>La sumatoria de los ingresos sujetos<br>al impuesto a la renta único y<br>cualquier otro ingreso atribuible a la<br>actividad bananera<br>- La sumatoria de los costos y gastos<br>atribuibles a los ingresos sujetos al                                                                                                    | Formulario 101 y 102<br>• Año 2015<br>• Casillero 801 – Casillero 803.                                                                                      |

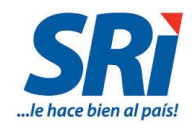

|                                                                                                    | <ul> <li>impuesto a la renta único y cualquier<br/>otro costo o gasto atribuible a esta<br/>actividad económica.</li> <li>A dicho resultado se le descontará el<br/>15% de la participación de<br/>trabajadores calculada sobre el<br/>mismo.</li> </ul>                                                                                                    |                                                                                                    |
|----------------------------------------------------------------------------------------------------|----------------------------------------------------------------------------------------------------|----------------------------------------------------------------------------------------------------|
| <ul> <li>Sociedades y personas<br/>naturales obligadas a llevar<br/>contabilidad, sujetos al<br/>impuesto a la renta único para<br/>las actividades del sector<br/>bananero (realiza actividad<br/>bananera y otras)</li> </ul> | Se registra la utilidad contable que se<br>generó en el 2015 y que corresponde<br>a la diferencia entre:<br>La sumatoria de los ingresos sujetos<br>al impuesto a la renta único y<br>cualquier otro ingreso atribuible a la<br>actividad bananera<br>- La sumatoria de los costos y gastos<br>atribuibles a los ingresos sujetos al<br>impuesto a la renta único y cualquier<br>otro costo o gasto atribuible a esta<br>actividad económica.<br>A dicho resultado se le descontará el<br>15% de la participación de<br>trabajadores calculada sobre el<br>mismo. | <ul> <li>Sociedades: Formulario 101</li> <li>Año 2015</li> <li>Casillero 812 – Casillero 813.<br/>Siempre que el resultado sea &gt;0,<br/>caso contrario se debe registrar:<br/>0 - ((Casillero 812 - casillero<br/>813) x 15%)</li> <li>Si el resultado es &lt; 0, registre 0.</li> <li>Si el resultado &gt;= al casillero<br/>803, registra el valor del<br/>casillero 803 + (casillero 835 +<br/>(Casillero 812 - casillero 813) x<br/>15%)</li> <li>Personas naturales obligadas a llevar<br/>contabilidad: Formulario 102:</li> <li>Año 2015</li> <li>Casillero 817 menos casilla 818)<br/>Siempre que sea &gt; 0, caso<br/>contrario se debe registrar: 0 –<br/>((Casillero 817 – Casillero<br/>818)*15%).</li> <li>Si el resultado es &gt; a cero,<br/>registre cero.</li> <li>Si el resultado &gt;= al casillero<br/>803, se registra el valor del<br/>casillero 803 + ((Casillero 832 +<br/>(Casillero 817 - casillero 818) x<br/>15%) - casillero 759))</li> <li>Siempre que el resultado de<br/>toda la operación sea &gt; USD<br/>12.000.</li> </ul> |
| <ul> <li>Personas naturales no<br/>obligadas a llevar contabilidad<br/>sujetas al impuesto a la renta<br/>único para las actividades del<br/>sector bananero (dedicación<br/>exclusiva actividad bananera)</li> </ul>           | Registra la utilidad obtenida de:<br>Ingresos sujetos al impuesto a la<br>renta único<br>- Gastos atribuibles a tales ingresos                                                                                                    | Formulario 102 A <ul> <li>Año 2015</li> <li>Casillero 710 – gastos atribuibles a ingresos sujetos al impuesto a la renta único.</li> </ul>                                                                                                    |
| <ul> <li>Personas naturales no<br/>obligadas a llevar contabilidad,<br/>sujetas al impuesto a la renta<br/>único para las actividades del</li> </ul>                                                                            | Registra la utilidad obtenida de:<br>Ingresos sujetos al impuesto a la<br>renta único                                                                                                    | Formulario 102 A <ul> <li>Año 2015</li> <li>(Casillero 710 – gastos</li> </ul>                                                                                                    |

Formulario 120 / Instructivo (Versión 1.1)16

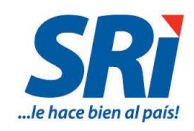

| sector bananero (realiza<br>actividad bananera y otras). | - Gastos atribuibles a tales ingresos | <ul> <li>atribuibles a ingresos sujetos al<br/>impuesto a la renta único)</li> <li>+ (Casillero 832 - casillero 759))</li> <li>Siempre que el resultado sea &gt;<br/>USD 12.000.</li> </ul> |
|----------------------------------------------------------|---------------------------------------|----------------------------------------------------------------------------------------------------|
|                                                          |                                       | •                                                                                                    |

#### ✓ Casillero 402: (-) Descuentos y otras deducciones.

Los representantes legales, mandatarios y administradores registran en este casillero los ingresos considerados para efecto de la contribución solidaria sobre la remuneración prevista en la ley y que hayan sido declarados en distintos casilleros al 759 del formulario 102 o 102A.

#### ✓ Casillero 403: (-) Exenciones y Rubros no objeto.

Los sujetos pasivos que se encuentren exentos de esta contribución de conformidad con la Ley de Solidaridad y su Reglamento de Aplicación, registran en este casillero el valor total del monto imponible.

Se encuentran exonerados del pago los contribuyentes que hayan sufrido una afectación directa en sus activos o actividad económica como consecuencia del desastre natural y cuyo domicilio se encuentre en las provincias de Manabí y Esmeraldas, así como los contribuyentes de otras circunscripciones que hubiesen sido afectados económicamente conforme a las condiciones que se definan mediante resolución del Servicio de Rentas Internas.

Este beneficio no aplica en el caso de empleados que sean partes relacionadas del empleador; y de igual manera este beneficio no genera devolución por pago indebido o en exceso.

#### ✓ Casillero 404: (-) Exclusiones.

No aplica

✓ Casillero 405: (+) Rubros no deducibles / atribuidos a exenciones y rubros no objeto.

No aplica

✓ Casillero 406: (+) Ajustes.

No aplica

CONTRIBUCIÓN SOLIDARIA SOBRE LOS BIENES INMUEBLES Y DERECHOS REPRESENTATIVOS DE CAPITAL EXISTENTES EN EL ECUADOR DE PROPIEDAD DE SOCIEDADES RESIDENTES EN PARAÍSOS FISCALES U OTRAS JURISDICCIONES DEL EXTERIOR (4130)

| 400 INFORMACIÓN DE LA OBLIGACION TRIBUTARIA                           |     |                     |
|-----------------------------------------------------------------------|-----|---------------------|
| MONTO IMPONIBLE                                                       | 401 | 0.00<br>Detaile 401 |
| (-) DESCUENTOS Y OTRAS DEDUCCIONES                                    | 402 | 0.00                |
| (-) EXENCIONES Y RUBROS NO OBJETO                                     | 403 | 0.00<br>Detaile 403 |
| (-) EXCLUSIONES                                                       | 404 | 0.00                |
| (+) RUBROS NO DEDUCIBLES / ATRIBUIDOS A EXENCIONES Y RUBROS NO OBJETO | 405 | 0.00                |
| (+) AJUSTES                                                           | 406 | 0.00                |

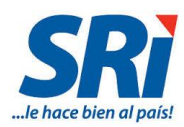

#### ✓ Casillero 401: Monto Imponible.

Corresponde al avalúo catastral del año 2016 de todos los bienes inmuebles existentes en el Ecuador; y, el valor patrimonial proporcional de los derechos representativos de capital de sociedades residentes en el Ecuador calculado en base al valor del Patrimonio Neto al 31 de diciembre de 2015, en la parte que, al 20 de mayo de 2016 pertenezcan de manera directa a una sociedad no residente.

En el campo "Detalle 401", al dar click, se desplegarán campos adicionales para el registro detallado de la información:

En caso de tratarse de Tipo de Declarante CONTRIBUYENTE:

- Bienes Inmuebles en Ecuador de Propiedad de la Sociedad no Residente
- Derechos Representativos de Capital en Ecuador de Propiedad de la Sociedad no Residente

En caso de tratarse de Tipo de Declarante SUSTITUTO:

Derechos Representativos de Capital en Ecuador de Propiedad de la Sociedad no Residente

"Detalle 401":

| Múltiple d                                                                                        | Múltiple de Declaraciones                                                               |                 |            |                               |                        |                                   |                 |                                        |
|---------------------------------------------------------------------------------------------------|-----------------------------------------------------------------------------------------|-----------------|------------|-------------------------------|------------------------|-----------------------------------|-----------------|----------------------------------------|
| Bienes Inmuebles en Ecuador de Propiedad de la Sociedad no Residente                              |                                                                                         |                 |            |                               |                        |                                   |                 |                                        |
| <u>Agregar</u>                                                                                    | Tipo Inmueble                                                                           | Provincia       | Cantón     | Fecha Inscripci               | ión Registro Propiedad | Número Predio                     | Clave Catastral | Valor Inmueble                         |
| Derech                                                                                            | Derechos Representativos de Capital en Ecuador de Propiedad de la Sociedad no Residente |                 |            |                               |                        |                                   |                 |                                        |
| <u>Agregar</u>                                                                                    | RUC de la S<br>en Ecua                                                                  | ociedad<br>Idor | R<br>Socie | azón Social<br>dad en Ecuador | Patrimonio Neto        | Porcentaje o<br>Participación Soo | le ritaria F    | Valor Patrimonial<br>Proporcional(VPP) |
| Agregar en Ecuador Sociedad en Ecuador Patrimonio Neto Participación Societaria Proporcional(VPP) |                                                                                         |                 |            |                               |                        |                                   |                 |                                        |

Si se registra Bienes inmuebles en Ecuador de Propiedad de la Sociedad no Residente, se presiona "Agregar", y parecerá la siguiente pantalla para que se llenen todos los datos correspondientes y finalmente presionar el botón "Guardar". Este proceso se deberá realizar por cada bien que se registre.

| Bienes Inm                                  | uebles en Ecuador de Prop | iedad de la S | ociedad no Residente |
|---------------------------------------------|---------------------------|---------------|----------------------|
| Tipo de Inmueble                            |                           | T             |                      |
| Provincia:                                  |                           | •             | •                    |
| Cantón:                                     | ¥                         |               |                      |
| Fecha Inscripción<br>Registro<br>Propiedad: |                           |               |                      |
| Número de<br>Predio:                        |                           |               |                      |
| Clave Catastral:                            |                           |               |                      |
| Valor Inmueble:                             | 0.0                       |               |                      |
| Guardar                                     | Cancelar                  |               |                      |

De igual manera para Derechos Representativos de Capital en Ecuador de Propiedad de la Sociedad no Residente, se presiona "Agregar", y aparecerá la siguiente pantalla para que se llenen todos los datos correspondientes y finalmente presionar el botón guardar "Guardar". Este proceso se deberá realizar por cada derecho que vaya a registrar.

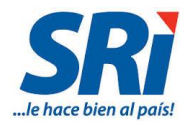

| Derechos Represe                                  | entativos de Capital en Ecuador de Propiedad de la Sociedad no Residente |
|---------------------------------------------------|--------------------------------------------------------------------------|
| RUC Sociedad en<br>Ecuador:                       |                                                                          |
| Razón Social Sociedad:                            |                                                                          |
| Valor del Patrimonio<br>Neto:                     | 0.0                                                                      |
| Porcentaje de<br>Participación Societaria<br>(%): | 0.0                                                                      |
| Valor Patrimonial<br>Proporcional (VPP):          | \$ 0,00                                                                  |
| Guardar                                           | Cancelar                                                                 |

Y, en caso de haber colocado SUSTITUTO, aparecerá de la siguiente manera la pantalla para el registro de Derechos Representativos de Capital en Ecuador de Propiedad de la Sociedad no Residente, con los registros de los contribuyentes a quien sustituye, que fueron colocados en el casillero 205 previamente:

| Derechos Representativos de Capital en Ecuador de Propiedad de la Sociedad no Residente |                                     |                                                           |                  |                                                |                       |                     |                                |
|-----------------------------------------------------------------------------------------|-------------------------------------|-----------------------------------------------------------|------------------|------------------------------------------------|-----------------------|---------------------|--------------------------------|
| Lista de Contr                                                                          | ribuyentes a quien sustitu          | ye                                                        |                  |                                                |                       |                     |                                |
| Tipo de<br>Identificación                                                               | Identificación del<br>Contribuyente | Razón social o Apellidos y<br>Completos                   | / Nombres        | País de<br>Residencia                          | Es paraiso<br>fiscal? | Derechos<br>Capital | Opción                         |
| Pasaporte                                                                               | ABCD1234                            | ABC SOCIETY                                               | AM<br>SAI        | ERICAN<br>/IOA                                 | NO                    | \$0,00              | Registrar<br>Derechos          |
| Volver a la Declar                                                                      | ración                              |                                                           |                  |                                                |                       |                     |                                |
|                                                                                         |                                     |                                                           |                  |                                                |                       |                     |                                |
| Múltiple de De                                                                          | eclaraciones                        |                                                           |                  |                                                |                       |                     |                                |
| DECLARANTE SU                                                                           | USTITUIDO: ABCD1234                 | ABC SOCIETY                                               |                  |                                                |                       |                     |                                |
| Derechos I                                                                              | Representativos de Capita           | al en Ecuador de Propiedad                                | de la Sociedad n | o Residente                                    |                       |                     |                                |
| <u>Agregar</u>                                                                          | RUC de la Sociedad<br>en Ecuador    | Razón Social Patrimonio<br>Sociedad en Ecuador Patrimonio |                  | Neto Porcentaje de<br>Participación Societaria |                       | a Valo<br>Prop      | r Patrimonial<br>orcional(VPP) |
| Volve                                                                                   | er                                  |                                                           |                  |                                                |                       |                     |                                |
|                                                                                         |                                     |                                                           |                  |                                                |                       |                     |                                |
| Múltiple de                                                                             | Declaraciones                       |                                                           |                  |                                                |                       |                     |                                |
| DECLARANTE                                                                              | SUSTITUIDO: ABCD1234                | ABC SOCIETY                                               |                  |                                                |                       |                     |                                |
| Derecho                                                                                 | s Representativos de C              | apital en Ecuador de Pro                                  | piedad de la So  | ciedad no                                      | Residente             |                     |                                |
| RUC Sociedad<br>Ecuador:                                                                | en 179123456700                     | 01                                                        |                  |                                                |                       |                     |                                |
| Razón Social S                                                                          | Sociedad: SOCIEDAD S.A.             |                                                           |                  |                                                |                       |                     |                                |
| Valor del Patrimonio<br>Neto:                                                           |                                     |                                                           |                  |                                                |                       |                     |                                |
| Porcentaje de<br>Participación Societaria 0.0<br>(%):                                   |                                     |                                                           |                  |                                                |                       |                     |                                |
| Valor Patrimon<br>Proporcional (N                                                       | iial \$ 0,00<br>VPP):               |                                                           |                  |                                                |                       |                     |                                |
| Guard                                                                                   | lar Cancelar                        |                                                           |                  |                                                |                       |                     |                                |

#### ✓ Casillero 402 (-) Descuentos y otras deducciones:

No aplica

#### ✓ Casillero 403 (-) Exenciones y Rubros no objeto:

Los sujetos pasivos que se encuentren exentos de esta contribución de conformidad con la Ley de Solidaridad y su Reglamento de Aplicación, deben registrar en esta casilla como exoneración el valor total del monto imponible.

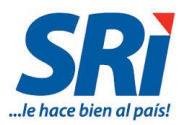

Para que las sociedades no residentes puedan beneficiarse de la exención, la persona natural que sea el beneficiario efectivo, deberá haber incluido en su declaración de la contribución solidaria sobre el patrimonio la información correspondiente a los activos y pasivos de las sociedades ubicadas en el exterior, en la parte que le corresponda, aún cuando no estuviere obligado al pago de la misma.

La sociedad no residente deberá pagar la contribución solidaria de los bienes y derechos existentes en el Ecuador sobre la parte proporcional de sus titulares de derechos representativos de capital que no hubiesen pagado la contribución solidaria sobre el patrimonio, siendo o no sujetos pasivos de dicha obligación.

Cuando el casillero 403 tiene valor mayor a 0.00, debe registrarse obligatoriamente la información complementaria en el enlace "Detalle 403".

Así mismo no procede la exoneración por convenio si en el casillero 401 (Monto Imponible) solo registra datos de Bienes Inmuebles.

| Lista de (               | Contribuventes                            |                                                 |                       |                          |                     |                  |                         |                                          |                      |                          |
|--------------------------|-------------------------------------------|-------------------------------------------------|-----------------------|--------------------------|---------------------|------------------|-------------------------|------------------------------------------|----------------------|--------------------------|
|                          | Lista de Contribuyentes a quien sustituye |                                                 |                       |                          |                     |                  |                         |                                          |                      |                          |
| Tipo de<br>dentificación | Identificación del<br>Contribuyente       | Razón social o Apellidos y<br>Nombres Completos | País de<br>Residencia | Es<br>paraiso<br>fiscal? | Derechos<br>Capital | País<br>Convenio | Exoneración<br>Convenio | Exoneración<br>Declaración<br>Patrimonio | Total<br>Exoneración | Opción                   |
| Pasaporte                | ABCD1234                                  | ABC SOCIETY                                     | AMERICAN<br>SAMOA     | NO                       | \$0,00              | NO<br>DEFINIDO   | \$0,00                  | \$0,00                                   | \$0,00               | Registrar<br>Exoneración |
| Volver a la              | Declaración                               |                                                 |                       |                          |                     |                  |                         |                                          |                      |                          |
|                          |                                           |                                                 |                       |                          |                     |                  |                         |                                          |                      |                          |
| Exencion                 | es y Rubros no                            | Objetos                                         |                       |                          |                     |                  |                         |                                          |                      |                          |
| ECLARANTE                | SUSTITUIDO: ABCD                          | ABC SOCIETY                                     |                       |                          |                     |                  |                         |                                          |                      |                          |
| Por la apl               | licación de un C                          | convenio para Evitar la Doble                   | Imposición            |                          |                     |                  |                         |                                          |                      |                          |
| País con el que          | e se aplica el conver                     | nio -NO APLICA-                                 |                       | •                        |                     |                  |                         |                                          |                      |                          |
| alor Exoneraci           | ón:                                       | 0                                               |                       |                          |                     |                  |                         |                                          |                      |                          |
| Guardar                  |                                           |                                                 |                       |                          |                     |                  |                         |                                          |                      |                          |
| Cuando I                 | os inmuebles y/                           | o derechos fueron incluidos                     | en la contrit         | oución so                | bre el patr         | imonio de        | una persona             | a natural                                |                      |                          |
| atos de la pe            | ersona natural (úli                       | timo nivel)                                     |                       |                          |                     |                  |                         |                                          |                      |                          |
| lipo de Identific        | ación:                                    | SELECCIONE-                                     |                       |                          |                     |                  |                         |                                          |                      |                          |
| No de Identifica         | ción:                                     |                                                 |                       |                          |                     |                  |                         |                                          |                      |                          |
| Apellidos y Nor          | nbres Completos:                          |                                                 |                       |                          |                     |                  |                         |                                          |                      |                          |
|                          |                                           |                                                 |                       |                          |                     |                  |                         |                                          |                      |                          |

#### "Detalle 403":

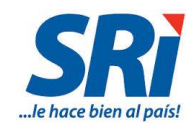

Una vez llenado los datos, se muestra de la siguiente manera:

| Por la aplicación de un Convenio para Evitar la Doble Imposición |                      |                  |                 |                   |           |                        |      |
|------------------------------------------------------------------|----------------------|------------------|-----------------|-------------------|-----------|------------------------|------|
| País con el que se aplica el<br>Valor Exoneración:               | convenio REPÜB       | LICA FEDERAL D   | DE ALEMANIA     | ¥                 |           |                        |      |
| Guardar<br>Cuando los inmuet                                     | oles y/o derechos 1  | fueron incluido: | s en la contril | bución sobre el p | atrimonio | de una persona natu    | Iral |
| )atos de la persona natu                                         | ral (último nivel)   |                  |                 |                   |           |                        |      |
| Nuevo                                                            |                      |                  |                 |                   |           |                        |      |
| # Tipo de Identificación                                         | No de Identificación | Apellidos y Nomb | ores Completos  | Valor Exoneración | Opciones  | Composición Societaria |      |
| 1 Pasaporte                                                      | DEFGH55555           | SARA MOREANO     |                 | \$ 1.000,00       | ⊘ 🖲       | Lista de Sociedades    |      |
| Volver                                                           |                      |                  |                 |                   |           |                        |      |

El casillero 403 del formulario constituirá la sumatoria de los casilleros VALOR DE LA EXONERACION de las secciones:

- Por la aplicación de un convenio para evitar la Doble imposición
- Cuando los inmuebles y/o derechos fueron incluidos en la contribución sobre el patrimonio de una persona natural
- ✓ Casillero 404: (-) Exclusiones.

No aplica.

✓ Casillero 405: (+) Rubros no deducibles / atribuidos a exenciones y rubros no objeto.

No aplica.

✓ Casillero 406: (+) Ajustes.

No aplica.

#### 3.2.5. 500 RESUMEN IMPOSITIVO

Estos campos también dependen del código de contribución seleccionado, de esta manera:

#### > CONTRIBUCIÓN SOLIDARIA SOBRE EL PATRIMONIO (4110):

| 500 RESUMEN IMPO SITIVO                  |         |      |
|------------------------------------------|---------|------|
| (=) BASE IMPONIBLE 401-402-403-404+405+  | 106 501 | 0.00 |
| (=) OBLIGACIÓN GENERADA                  | 502     | 0.00 |
| (·) CREDITOS TRIBUTARIOS Y/O FISCALES    | 503     | 0.00 |
| (·) EXENCIONES AL MONTO DE LA OBLIGACIÓN | 504     | 0.00 |
| (=) OBLIGACIÓN A PAGAR 502-503-          | 504 599 | 0.00 |

#### ✓ Casillero 501: (=) Base Imponible.

El casillero 501 se genera automáticamente de acuerdo al siguiente cálculo:

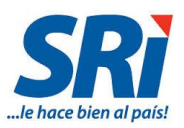

| Monto Imponible (401)                                                     |
|---------------------------------------------------------------------------|
| - Descuentos y otras deducciones (402)                                    |
| - Exenciones y rubros no objeto (403)                                     |
| - Exclusiones (404)                                                       |
| + Rubros no deducibles / Atribuidos a exenciones y rubros no objeto (405) |
| + Ajustes (406)                                                           |

#### ✓ Casillero 502: (=) Obligación Generada.

El casillero 502 se genera automáticamente, cuando el monto supera el USD 1'000.000,00, de acuerdo al siguiente cálculo, y no es editable:

Base imponible (501) x 0.9%

En caso de que el monto sea menor a USD 1'000.000,00 el casillero se presenta en blanco y es editable, para que se coloque el monto que se desee contribuir.

#### ✓ Casillero 503: (-) Créditos Tributarios y/o fiscales.

Para personas naturales no residentes registrarán en esta casilla como pago previo los valores de la contribución efectivamente declarados y pagados por sus sustitutos (sociedades residentes en Ecuador) en la parte que les corresponda.

Así mismo, el sujeto pasivo declarará esta contribución consolidando la totalidad de los elementos patrimoniales y sobre la obligación generada se deducirá los valores previamente pagados por los sustitutos.

#### ✓ Casillero 504: (-) Exenciones al monto de la obligación.

No aplica

✓ Casillero 599: (=) Obligación a pagar.

El casillero 599 se genera automáticamente de acuerdo al siguiente cálculo:

| Obligación generada (502)                                   |
|-------------------------------------------------------------|
| <ul> <li>Créditos Tributarios y/o fiscales (503)</li> </ul> |
| - Exenciones al monto de la obligación (504)                |

#### > CONTRIBUCIÓN SOLIDARIA SOBRE LAS UTILIDADES (4120)

| 500 RESUMEN IMPOSITIVO                     |     |      |
|--------------------------------------------|-----|------|
| (=) BASE IMPONIBLE 401-402-403-404+405+406 | 501 | 0.00 |
| (=) OBLIGACIÓN GENERADA                    | 502 | 0.00 |
| (·) CREDITOS TRIBUTARIOS Y/O FISCALES      | 503 | 0.00 |
| (·) EXENCIONES AL MONTO DE LA OBLIGACIÓN   | 504 | 0.00 |
| (=) OBLIGACIÓN A PAGAR 502-503-504         | 599 | 0.00 |

## Formulario 120 / Instructivo (Versión 1.1)22

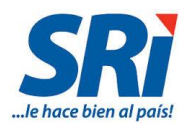

#### ✓ Casillero 501 (=) Base Imponible.

El casillero 501 se genera automáticamente de acuerdo al siguiente cálculo:

| Monto Imponible (401)                                                     |
|---------------------------------------------------------------------------|
| - Descuentos y otras deducciones (402)                                    |
| - Exenciones y rubros no objeto (403)                                     |
| - Exclusiones (404)                                                       |
| + Rubros no deducibles / Atribuidos a exenciones y rubros no objeto (405) |
| + Ajustes (406)                                                           |

#### ✓ Casillero 502: (=) Obligación Generada.

El casillero 502 se genera automáticamente de acuerdo al siguiente cálculo:

Base imponible (501) x 3%

#### ✓ Casillero 503: (-) Créditos Tributarios y/o fiscales.

Las sociedades y personas naturales que según lo dispuesto en el Reglamento a la Estructura e Institucionalidad de Desarrollo Productivo, de la Inversión y de los Mecanismos e Instrumentos de Fomento Productivo, establecidos en el Código Orgánico de la Producción, Comercio e Inversiones, emitido mediante Decreto No. 757, publicado en el Suplemento del Registro Oficial No. 450 de 17 de mayo de 2011, sean consideradas micro y pequeñas empresas, que hayan pagado por concepto de anticipo de impuesto a la renta del ejercicio 2015 un monto mayor al impuesto causado en dicho ejercicio podrán utilizar el exceso como crédito tributario para el pago de esta contribución, siempre que dicho valor no haya sido devuelto por la Administración Tributaria o aprovechado por el sujeto pasivo en cualquier otra forma.

Este crédito tributario no podrá ser mayor a la contribución registrada en el casillero 502.

#### ✓ Casillero 504: (-) Exenciones al monto de la obligación.

No aplica

✓ Casillero 599: (=) Obligación a pagar:

El casillero 599 se genera automáticamente de acuerdo al siguiente cálculo:

| Obligación generada (502)                                   |
|-------------------------------------------------------------|
| <ul> <li>Créditos Tributarios y/o fiscales (503)</li> </ul> |
| - Exenciones al monto de la obligación (504)                |

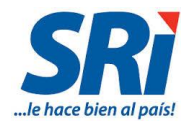

#### CONTRIBUCIÓN SOLIDARIA SOBRE LOS BIENES INMUEBLES Y DERECHOS REPRESENTATIVOS DE CAPITAL EXISTENTES EN EL ECUADOR DE PROPIEDAD DE SOCIEDADES RESIDENTES EN PARAÍSOS FISCALES U OTRAS JURISDICCIONES DEL EXTERIOR (4130)

✓ Casillero 501: (=) Base Imponible.

El casillero 501 se genera automáticamente de acuerdo al siguiente cálculo:

| Monto Imponible (401)                                                     |
|---------------------------------------------------------------------------|
| - Descuentos y otras deducciones (402)                                    |
| - Exenciones y rubros no objeto (403)                                     |
| - Exclusiones (404)                                                       |
| + Rubros no deducibles / Atribuidos a exenciones y rubros no objeto (405) |
| + Ajustes (406)                                                           |

#### ✓ Casillero 502:(=) Obligación Generada.

El casillero 502 se genera automáticamente de acuerdo al siguiente cálculo:

• Para una sociedad del exterior, residente en un **paraíso fiscal**, jurisdicción de menor imposición, regímenes fiscales preferentes o no se conozca su residencia:

Base imponible (501) x 1.80%

 Para una sociedad no residente en el Ecuador no contemplada en el inciso anterior, registre el resultado de multiplicar el valor consignado en la casilla BASE IMPONIBLE (501) por 0,90%.

Base imponible (501) x 0.90%

Este casillero también se despliega para registrar la información correspondiente, "Detalle 502":

| 500 RESUMEN IMPOSITIVO                     |     |                     |
|--------------------------------------------|-----|---------------------|
| (=) BASE IMPONIBLE 401-402-403-404+405+408 | 501 | 0.00                |
| (=) OBLIGACIÓN GENERADA                    | 502 | 0.00<br>Detalle 502 |
| (·) CREDITOS TRIBUTARIOS Y/O FISCALES      | 503 | 0.00                |
| (·) EXENCIONES AL MONTO DE LA OBLIGACIÓN   | 504 | 0.00                |
| (=) OBLIGACIÓN A PAGAR 502-503-504         | 599 | 0.00                |

En la sección "Tarifa Aplicable de Acuerdo al País seleccionado" se deberá seleccionar la tarifa. En el caso de escoger la tarifa de 1.80, se habilitará el campo país.

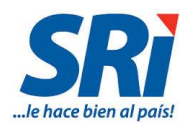

| Tarifa Aplicable de Acuerdo al País seleccionado                                                                                                    |                         |  |  |  |
|----------------------------------------------------------------------------------------------------|-------------------------|--|--|--|
| Estimado contribuyente, recuerde que la tarifa 1.8 se aplica únicamente a paraísos fiscales, si el país seleccionado no es paraíso fiscal la tarifa que debe seleccionar es 0.9 |                         |  |  |  |
| Tarifa:                                                                                                    | 1.80 ▼                  |  |  |  |
| País:                                                                                                    | ALBANIA                 |  |  |  |
| Guardar                                                                                                    | Volver a la Declaración |  |  |  |

#### ✓ Casillero 503: (-) Créditos Tributarios y/o fiscales.

Se registran los valores pagados por los sustitutos en la parte que les corresponda para efectos de liquidar la totalidad de la contribución en la que se consolide todos los bienes inmuebles y/o derechos representativos de capital.

#### ✓ Casillero 504: (-) Exenciones al monto de la obligación.

No aplica.

#### ✓ Casillero 599: (=) Obligación a pagar.

El casillero 599 se genera automáticamente de acuerdo al siguiente cálculo:

| Obligación generada (502)                                   |
|-------------------------------------------------------------|
| <ul> <li>Créditos Tributarios y/o fiscales (503)</li> </ul> |
| - Exenciones al monto de la obligación (504)                |

#### 3.2.6. 600 RESUMEN DE CUOTAS

En estos casilleros se registra los montos de las 3 cuotas correspondientes:

- > 4110 CONTRIBUCIÓN SOLIDARIA SOBRE EL PATRIMONIO:
- > 4120 CONTRIBUCIÓN SOLIDARIA SOBRE LAS UTILIDADES
- 4130 CONTRIBUCIÓN SOLIDARIA SOBRE LOS BIENES INMUEBLES Y DERECHOS REPRESENTATIVOS DE CAPITAL EXISTENTES EN EL ECUADOR DE PROPIEDAD DE SOCIEDADES RESIDENTES EN PARAÍSOS FISCALES U OTRAS JURISDICCIONES DEL EXTERIOR:
  - Casillero 601: Cuota 1 (Junio 2016)
  - Casillero 602: Cuota 2 (Julio 2016)
  - Casillero 603: Cuota 3 (Agosto 2016)

Estos casilleros se generan automáticamente, dividiendo para 3 el monto consignado en el casillero 599 "Obligación a Pagar".

| 600 RESUME | N DE CUOTA | S    |         |     |      |         |     |      |
|------------|------------|------|---------|-----|------|---------|-----|------|
|            |            |      |         |     |      |         |     |      |
| CUOTA 1    | 601        | 0.00 | CUOTA 2 | 602 | 0.00 | CUOTA 3 | 603 | 0.00 |

Formulario 120 / Instructivo (Versión 1.1)25

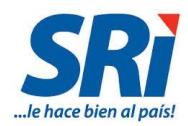

#### 3.2.7. VALORES A PAGAR Y FORMAS DE PAGO

| PAGO PREVI  | AGO PREVIO (informativo) 897+898+899 890 0.00                                               |           |             |       |              |              |         |     |         |      |      |                                               |        |            |          |      |
|-------------|---------------------------------------------------------------------------------------------|-----------|-------------|-------|--------------|--------------|---------|-----|---------|------|------|-----------------------------------------------|--------|------------|----------|------|
|             | DETALLE DE IMPUTACION AL PAGO (Para declaraciones sustitutivas)                             |           |             |       |              |              |         |     |         |      |      |                                               |        |            |          |      |
| INTERÉS     | NTERÉS 897 0.00 CAPITAL 898 0.00 MULTA 899                                                  |           |             |       |              |              |         |     |         | 0.00 |      |                                               |        |            |          |      |
|             | VALORES A PAGAR Y FORMA DE PAGO (Luego de imputación al pago en declaraciones sustitutivas) |           |             |       |              |              |         |     |         |      |      |                                               |        |            |          |      |
| TOTAL OBLIC | TOTAL OBLIGACIÓN A PAGAR 502-503-504 902 0.00                                               |           |             |       |              |              |         |     |         |      |      |                                               |        |            |          |      |
| INTERÉS PO  | INTERÉS POR MORA 903                                                                        |           |             |       |              |              |         |     | 903     | 0.00 |      |                                               |        |            |          |      |
| MULTAS      | MULTAS                                                                                      |           |             |       |              |              |         |     | 904     | 0.00 |      |                                               |        |            |          |      |
| TOTAL PAGA  | DO                                                                                          |           |             |       |              |              |         |     |         |      |      |                                               |        | 902+903+90 | 4 999    | 0.00 |
| MEDIANTE C  | CHEQUE,                                                                                     | DÉBITO BA | NCARIO, EFE | CTIVO | U OTRAS FORM | IAS DE PAGO  |         |     |         |      |      |                                               |        |            | 905      | 0.00 |
| MEDIANTE C  | COMPEN                                                                                      | ACIONES   |             |       |              |              |         |     |         |      |      |                                               |        |            | 906      | 0.00 |
| MEDIANTE N  | NOTAS DI                                                                                    | CREDITO   |             |       |              |              |         |     |         |      |      |                                               |        |            | 907      | 0.00 |
| MEDIANTE T  | TÍTULOS                                                                                     | DEL BANCO | CENTRAL     |       |              |              |         |     |         |      |      |                                               |        |            | 920      | 0.00 |
|             |                                                                                             |           |             | DETAI | LE DE NOTAS  | DE CRÉDITO C | ARTURAL | ES  |         |      |      |                                               | ETALLE |            | - CRÉDIT |      |
| 908 N/C N   | lo.                                                                                         |           |             | 910   | N/C No.      |              |         | 912 | N/C No. |      |      | DETALLE DE NOTAS DE CREDITO DESMATERIALIZADAS |        |            |          |      |
| 909 USD \$  | \$                                                                                          |           | 0.00        | 911   | USD \$       |              | 0.00    | 913 | USD \$  |      | 0.00 | 915                                           | USD \$ |            |          | 0.00 |
|             | DETALLE DE COMPENSACIONES                                                                   |           |             |       |              |              |         | 700 |         |      |      |                                               |        |            |          |      |
| 916 N/C N   | lo.                                                                                         |           |             | 918   | N/C No.      |              |         |     |         |      |      | DETALLE DE TBC                                |        |            |          | IBC  |
| 917 USD \$  | S 🛛                                                                                         |           | 0.00        | 919   | USD \$       |              | 0.00    |     |         |      |      | 925                                           | USD \$ |            |          | 0.00 |

La declaración del formulario 120 es de carácter informativo, por esta razón las secciones correspondientes al pago no se encuentran habilitadas, ya que los mismos se realizaron en el formulario 106 con los códigos de las contribuciones correspondientes.

La forma de pago que se habilitará será "Declaración sin valor a pagar":

| FORMA DE PAGO | Declaración sin valor a pagar 🔻 | INSTITUCIÓN FINANCIERA | SERVICIO DE RENTAS INTERNAS V |
|---------------|---------------------------------|------------------------|-------------------------------|
|               |                                 |                        |                               |

#### ✓ Campo 198: Cédula de identidad o No de pasaporte.

Corresponde a los datos del contribuyente o representante legal.

#### ✓ Campo 199 Ruc No:

Corresponde al número de ruc del contador en los casos que corresponda

#### 3.3. Ingreso de la Declaración:

Una vez llenados los campos, se procederá a presionar el botón "Ingresar Declaración".

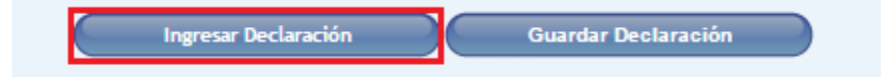

De existir errores y/o advertencias, éstos se mostrarán en la pantalla para que se corrijan y luego se volverá a ingresar nuevamente la declaración.

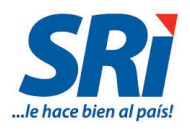

| Campo 198. Verifique el número de identificación. |         |
|---------------------------------------------------|---------|
|                                                   | Aceptar |

- Error severo: detalla el campo que se encuentra errado y debe ser corregido antes de enviar, caso contrario el sistema impide el envío.
- Advertencia: es una alerta, que a pesar de no impedirle el envío de la declaración, se presenta para que revise los campos detallados, y asegurarse que la información está correcta. antes de enviarla.

Una vez ingresada la declaración y si está correcta, se visualiza la siguiente pantalla, y si está de acuerdo se da click en "*Si, Continuar*":

| Informe de transacción                                                |                                            |
|-----------------------------------------------------------------------|--------------------------------------------|
|                                                                       |                                            |
| Impuesto:                                                             | CONTRIBUCION SOLIDARIA SOBRE EL PATRIMONIO |
| Periodo Fiscal:                                                       | 0/2016                                     |
| Valor Impuesto:                                                       | \$ 0.00                                    |
| Valor Multas:                                                         | \$ 0.00                                    |
| Valor Intereses:                                                      | \$ 0.00                                    |
| Valor Efectivo / Débito / Cheques:                                    | \$ 0.00                                    |
| Valor Notas de Crédito Cartulares:                                    | \$ 0.00                                    |
| Valor Notas de Crédito Desmaterializadas:                             | \$ 0.00                                    |
| Valor Compensaciones:                                                 | \$ 0.00                                    |
| Valor Títulos del Banco Central (TBC):                                | \$ 0.00                                    |
| Total a pagar:                                                        | \$ 0.00                                    |
| Forma de pago:                                                        | Declaración sin valor a pagar              |
| Banco:                                                                |                                            |
| No. Cuenta:                                                           |                                            |
| Su declaración se encuentra correcta, el sistema no reporta ningún er | ror                                        |
| Desea enviar su declaración ?                                         |                                            |

Aparecerá la siguiente pantalla de Resumen de la declaración y si desea visualizar el CEP, presiona en "Imprimir":

Si, Continuar

No, Finalizar

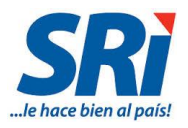

#### Resumen del proceso de declaración de impuestos

| Su declaración ha sido procesada satisfactoriamente, a continu                                                                  | ación se presenta un resumen general. Proceda a imprimir el comprobante para pago                                               |
|----------------------------------------------------------------------------------------------------|----------------------------------------------------------------------------------------------------|
| Fecha y hora de la transacción:                                                                                                 | 24/08/2016 12:11:36 PM                                                                                                    |
| No. comprobante para pago:                                                                                                    | 991207798600                                                                                                    |
| No. de serie:                                                                                                    | 991207798600                                                                                                    |
| Contribuyente:                                                                                                    |                                                                                                    |
| No. identificaci?n:                                                                                                    |                                                                                                    |
| Impuesto:                                                                                                    | CONTRIBUCION SOLIDARIA SOBRE EL PATRIMONIO                                                                                      |
| Tipo de Formulario:                                                                                                    | 120                                                                                                    |
| Período fiscal:                                                                                                    | 0/2016                                                                                                    |
| Nombre del Banco:                                                                                                    |                                                                                                    |
| Número de Cuenta:                                                                                                    |                                                                                                    |
| Valor Notas de Crédito Cartulares:                                                                                              | \$ 0.00                                                                                                    |
| Valor Notas de Crédito Desmaterializadas:                                                                                       | \$ 0.00                                                                                                    |
| Valor Títulos del Banco Central (TBC):                                                                                          | \$ 0.00                                                                                                    |
| Valor a cancelar:                                                                                                    | \$ 0.00                                                                                                    |
| Fecha de Débito:                                                                                                    | 24/08/2016                                                                                                    |
| El valor de pago será debitado automáticamente, a partir del<br>seleccionado previamente, cuya fecha se encuentra señalada e    | último día de plazo de acuerdo a su fecha de vencimiento, o a partir del mismo<br>n el campo Fecha de Débito.                   |
| Recuerde que si utiliza como forma de pago para su declaraci<br>Provincial o Zonal del Servicio de Rentas Internas, en un plazo | ón: Notas de Crédito Cartulares o Resoluciones de Compensación, deberán ser en<br>de 2 días después de la fecha máxima de pago. |

Señores contribuyente y contador: recuerde revisar la confirmación de recepción de la declaración en su correo electrónico.

| Imprimir | Inicio |
|----------|--------|
|----------|--------|

A continuación, se desplegará el CEP (Comprobante Electrónico de Pago), con la opción de imprimir el mismo:

| SRi.gob.ec                                                                                                    | SERVICIO DE RENTAS INTERNAS<br>COMPROBANTE ELECTRONICO PARA PAGO                                           |
|----------------------------------------------------------------------------------------------------|----------------------------------------------------------------------------------------------------|
| Identificación de pago<br>Número de identificación<br>CEP#(Número de Serie)<br>Código Impuesto<br>Impuesto<br>Tipo de Formulario                                    | Declaración sin valor a pagar<br>991207798600<br>4110<br>CONTRIBUCION SOLIDARIA SOBRE EL PATRIMONIO<br>120 |
| RESUMEN DE DATOS<br>Razón Social<br>Periodo Fiscal<br>Fecha de Declaración<br>Hora de Declaración<br>Fecha de Vencimiento<br>Fecha Máxima de Pago                   | 0/2016<br>24/08/2016<br>12:11:36 PM<br>26/09/2016<br>24/08/2016                                            |
| VALORES A PAGAR<br>Total Impuesto a Pagar<br>Intereses por mora<br>Multa<br>Total                                                                                   | \$ 0.00<br>\$ 0.00<br>\$ 0.00<br>\$ 0.00<br>\$ 0.00                                                        |
| FORMAS DE PAGO<br>Débito Bancario, Efectivo, Che<br>Compensaciones<br>Notas de Crédito Cartulares<br>Notas de Crédito Desmaterial<br>Títulos del Banco Central (TBG | eque \$ 0.00<br>\$ 0.00<br>\$ 0.00<br>\$ 0.00<br>2) \$ 0.00                                                |
|                                                                                                    | Imprimir Cerrar                                                                                            |

Al tratarse de declaración informativa, no es necesario imprimirla.

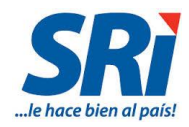

#### 3.4. Guardar Declaración:

Con esta opción del sistema, puede ir guardando la información que va registrando, y continuar con el llenado incluso después de una sesión expirada:

| Ingresar Declaración | Guardar Declaración |
|----------------------|---------------------|
|                      |                     |

#### 3.5. Consulta de Declaraciones y Reimpresión CEP:

En la página web, se puede realizar la Consulta de las Declaraciones enviadas a través de Internet, y también la reimpresión del CEP en el siguiente menú:

• Consulta de Declaraciones:

En la barra de menú, se presenta la opción: Declaraciones/Consulta general de declaraciones efectuadas por Internet:

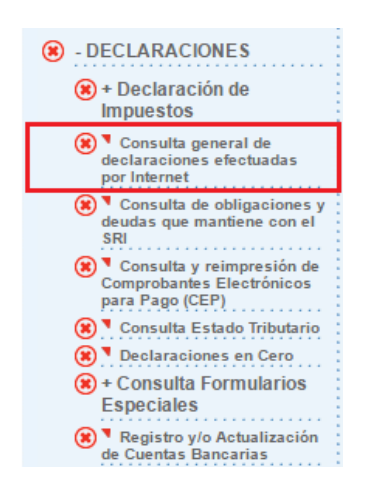

Se presentará la siguiente pantalla, en donde deberá escoger el respectivo Año, Período e Impuesto que requiere y posteriormente presione el botón *"Consultar"*.

| Consulta general de declaración de impuestos |                                                                                                    |
|----------------------------------------------|----------------------------------------------------------------------------------------------------|
| F                                            | Proceda a seleccionar el período fiscal para realizar la consulta                                                                                                    |
| Año :<br>Período:<br>Impuesto:               | 2016 <ul> <li>Seleccionar Período</li> <li>Escoja una denominación</li> <li>4076 - PATENTE DE CONSERVACION PARA CONCESION MINERA</li> <li>4085 - REGALIAS ANTICIPADAS</li> <li>A110 - CONTRIBUE(ON SOLIDARIA SOBRE EL PATRIMONIO</li> <li>4120 - CONTRIBUCION SOLIDARIA SOBRE LAS UTILIDADES</li> <li>4085 - CONTRIBUCION SOLIDARIA SOBRE LAS UTILIDADES</li> <li>4086 - CONTRIBUCION SOLIDARIA SOBRE LAS UTILIDADES</li> <li>4086 - CONTRIBUCION SOLIDARIA SOBRE LAS UTILIDADES</li> <li>4086 - CONTRIBUCION SOLIDARIA SOBRE LAS UTILIDADES</li> <li>4086 - CONTRIBUCION SOLIDARIA SOBRE LAS UTILIDADES</li> <li>4086 - CONTRIBUCION SOLIDARIA SOBRE LAS UTILIDADES</li> <li>4086 - CONTRIBUCION SOLIDARIA SOBRE LAS UTILIDADES</li> <li>4086 - CONTRIBUCION SOLIDARIA SOBRE LAS UTILIDADES</li> <li>4086 - CONTRIBUCION SOLIDARIA SOBRE LAS UTILIDADES</li> <li>4086 - CONTRIBUCION SOLIDARIA SOBRE LAS UTILIDADES</li> <li>4086 - CONTRIBUCION SOLIDARIA SOBRE LAS UTILIDADES</li> <li>4086 - CONTRIBUCION SOLIDARIA SOBRE LAS UTILIDADES</li> <li>4086 - CONTRIBUCION SOLIDARIA SOBRE LAS UTILIDADES</li> <li>4086 - CONTRIBUCION SOLIDARIA SOBRE LAS UTILIDADES</li> <li>4086 - CONTRIBUCIÓN SOLIDARIA SOBRE LAS UTILIDADES</li> <li>4086 - CONTRIBUCIÓN SOLIDARIA SOBRE LAS UTILIDADES</li> <li>4086 - CONTRIBUCIÓN SOLIDARIA SOBRE LAS UTILIDADES</li> <li>4086 - CONTRIBUCIÓN SOLIDARIA SOBRE LAS UTILIDADES</li> <li>4086 - CONTRIBUCIÓN SOLIDARIA SOBRE LAS UTILIDADES</li> <li>4086 - CONTRIBUCIÓN SOLIDARIA SOBRE LAS UTILIDADES</li> <li>4086 - CONTRIBUCIÓN SOLIDARIA SOBRE LAS UTILIDADES</li> <li>4086 - CONTRIBUCIÓN SOLIDARIA SOBRE LAS UTILIDADES</li> </ul> |
|                                              | 4130 - CONTRIBUCION SOLIDARIA SOBRE BIENES DE PROPIEDAD DE PERSONAS JURIDICAS DEL EXTERIOR     4140 - CONTRIBUCION SOLIDARIA SOBRE LAS REMUNERACIONES     4580 - IMPUESTO A LA SALIDA DE DIVISAS     4582 - IMPUESTO A LA SALIDA DE DIVISAS EXPORTACIONES     4585 - INGRESOS EXTRAORDINARIOS POR EXPLOTACION DE RECURSOS NO RENOVABLES     4590 - IMPUESTO A LOS ACTIVOS EN EL EXTERIOR     5001 - IMPUESTO A MBIENTAL CONTAMINACION VEHICULAR                                                                                                    |

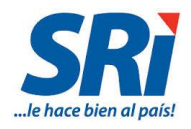

| Consulta general de declaración | de impuestos                 |                    |                 |                   |                 |           |           |
|---------------------------------|------------------------------|--------------------|-----------------|-------------------|-----------------|-----------|-----------|
|                                 | F                            | Proceda a selecci  | onar el período | fiscal para reali | zar la consulta |           |           |
|                                 | <b>Año</b> :                 | 2016               |                 |                   |                 | •         |           |
|                                 | Período: Seleccionar Período |                    |                 |                   |                 |           |           |
|                                 | Impuesto:                    | 4110 - CONTRIBU    | JCION SOLIDAR   | RIA SOBRE EL PA   | TRIMONIO        | •         |           |
|                                 |                              |                    | Consu           | itar              |                 |           |           |
|                                 |                              |                    |                 |                   |                 |           |           |
| Daríodo                         | Va                           | lor a Dagar (campo | Eocha do        | Eocha do          |                 | Estado do | Dago (Dod |

| No. de Serie | Período<br>fiscal | Impuesto                                      | Valor a Pagar (campo<br>999) | Fecha de<br>Declaración | Fecha de<br>Vencimiento | Forma de Pago           | Estado de Pago (Red<br>Bancaria) |
|--------------|-------------------|-----------------------------------------------|------------------------------|-------------------------|-------------------------|-------------------------|----------------------------------|
| 871207808461 | 2016              | CONTRIBUCION SOLIDARIA SOBRE EL<br>PATRIMONIO | 0                            | 25/08/2016              | 24/09/2016              | Declaración sin<br>pago | N/A                              |
| Continuar    | )                 |                                               |                              |                         |                         |                         |                                  |

A continuación se mostrará el formulario con los datos registrados:

| Reso                               | FORMULARIO MÚLTIPLE DE DECLARACIÓN No. 111827775                                                                                                    |                            |                         |                            |                   |                |                          |            |                      |       |            |            |               |            |       |      |                              |
|------------------------------------|----------------------------------------------------------------------------------------------------|----------------------------|-------------------------|----------------------------|-------------------|----------------|--------------------------|------------|----------------------|-------|------------|------------|---------------|------------|-------|------|------------------------------|
|                                    | 100 IDENTIFICACIÓN DE LA DECLARACIÓN                                                                                                    |                            |                         |                            |                   |                |                          |            |                      |       |            |            |               |            |       |      |                              |
|                                    | IMPORTANTE: Sírvase leer el instructivo publicado en la página web<br>www.arl.gob.ec, sección: Declaraciones y Anexos /<br>Formularios e Instructivos |                            |                         |                            |                   |                | FORMULARIO QUE SUSTITUYE |            |                      |       |            |            |               |            |       |      |                              |
| 200 I                              | DENTIFICA                                                                                                    | CIÓN DEL                   | . SUJET                 | O PASIV                    | 0                 |                |                          |            |                      |       |            |            |               |            |       |      |                              |
| 201                                | IDENTIFICACIÓ<br>EXTERIOR / PA                                                                                                    | IN DEL DECLAR/<br>SAPORTE) | ANTE (RUC               | / CÉDULA / 1               | DENTIFICA         | ición del      | 202                      | RAZÓN S    | OCIAL O APE          |       | OS Y NOME  | IRES COMF  | PLETOS        |            |       | 203  | TIPO DECLARANTE<br>SUSTITUTO |
| 204                                | IDENTIFICACIÓ<br>/ CÉDULA / IDE                                                                                                    | IN DEL CONTRIE             | BUYENTE A<br>Xel exteri | QUIEN SUST<br>OR / PASAPOR | ITUYE O R<br>RTE) | EPRESENTA (RUC | 205                      | RAZÓN S    | ocial o ape          |       | OS Y NOME  | IRES COMP  | LETOS         |            |       |      |                              |
| 300 10                             | ENTIFICA                                                                                                    | CIÓN DE L                  | A OBLI                  | GACIÓN                     | TRIBU             | TARIA          |                          |            |                      |       |            |            |               |            |       |      |                              |
| 301                                | CÓDIGO DE OB<br>4110                                                                                                    | LIGACIÓN                   |                         |                            |                   |                | 302                      | DESCRIPT   | ción<br>Nicion Solii | DARIA | A SOBRE EL | PATRIMO    | NID           |            |       |      |                              |
| 400 1                              | 400 INFORMACIÓN PREVIA PARA LA DECLARACIÓN DE LA OBLIGACIÓN                                                                                           |                            |                         |                            |                   |                |                          |            |                      |       |            |            |               |            |       |      |                              |
| MONTO I                            | MONTO IMPONIBLE                                                                                                    |                            |                         |                            |                   | 401            |                          | 1000000.00 |                      |       |            |            |               |            |       |      |                              |
| (+) DESCUENTOS Y OTRAS DEDUCCIONES |                                                                                                    |                            |                         |                            |                   | 402            | 0.00                     |            |                      |       |            |            |               |            |       |      |                              |
| (•) EXENC                          | IONES Y RUBRO                                                                                                    | 5 NO OBJETO                |                         |                            |                   |                |                          |            |                      |       |            |            |               |            | 403   | 0.00 |                              |
| (•) EXCLU                          | SIONES                                                                                                    |                            |                         |                            |                   |                |                          |            |                      |       |            |            |               |            | 404   |      | 0.00                         |
| (+) RUBR                           | OS NO DEDUCIB                                                                                                    | LES / ATRIBUID             | OS A EXEN               | CIONES Y RU                | BROS NO C         | DEJETO         |                          |            |                      |       |            |            |               |            | 405   |      | 0.00                         |
| (+) AJUS                           | TES                                                                                                    |                            |                         |                            |                   |                |                          |            |                      |       |            |            |               |            | 406   |      | 0.00                         |
| 500 R                              | ESUMEN IN                                                                                                    | IPOSITIV                   | 0                       |                            |                   |                |                          |            |                      |       |            |            |               |            |       |      |                              |
| (=) BASE                           | IMPONIBLE                                                                                                    |                            |                         |                            |                   |                |                          |            |                      |       |            |            | 401-402-403-4 | 04+405+40  | 5 501 |      | 1000000.00                   |
| (-)OBLIG                           | GACIÓN GENERAL                                                                                                    | DA                         |                         |                            |                   |                |                          |            |                      |       |            |            |               |            | 502   |      | 9000.00                      |
| (•) CRÉDI                          | TOS TRIBUTARIO                                                                                                    | DS Y/O FISCALE             | s                       |                            |                   |                |                          |            |                      |       |            |            |               |            | 503   |      | 0.00                         |
| (•) EXENC                          | IONES AL MONT                                                                                                    | O DE LA OBLIG              | ACIÓN                   |                            |                   |                |                          |            |                      |       |            |            |               |            | 504   |      | 0.00                         |
| (-)OBLIG                           | SACIÓN A PAGA                                                                                                    | R                          |                         |                            |                   |                |                          |            |                      |       |            |            |               | 502+503+50 | 4 599 |      | 9000.00                      |
| 600 R                              | ESUMEN D                                                                                                    | E CUOTAS                   |                         |                            |                   |                |                          |            |                      |       |            |            |               |            |       |      |                              |
| CUOTA 1                            |                                                                                                    | 601                        |                         | 3                          | 3000.00           | CUOTA 2        |                          | 602        |                      |       |            | 3000.00    | CUOTA 3       |            | 603   |      | 3000.00                      |
| PAGO PRE                           | EVID (Informative                                                                                                    | )                          |                         |                            |                   |                |                          |            |                      |       |            |            | 8             | 97+898+89  | 9 890 |      | 0.00                         |
|                                    |                                                                                                    |                            |                         |                            | _                 | DETALLE DE I   | MPUTACI                  | ÓN AL PAG  | 50 (Para de          | clara | ciones su  | stitutivas | )             |            |       | -    |                              |
| 1                                  | NTERÉS                                                                                                    | 897                        |                         |                            | 0.00              | CAPITAL        |                          | 898        |                      |       |            | 0.00       | MULT          | A          | 899   |      | 0.00                         |
|                                    | VALORES A PAGAR Y FORMA DE PAGO (luego de imputación al pago en declaraciones sustitutivas)                                                           |                            |                         |                            |                   |                |                          |            |                      |       |            |            |               |            |       |      |                              |

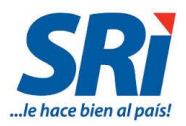

| BLIGACIÓN A PAGAR                                                                                                  |                                                                                                    |                                                                                                    |                                                                                                    |                                                                                                    |                                                                                                    |                                                                                                    |                                                                                                    |                                                                                                    | 59                                                                                                    | 9-898 902                                                                                                    |                                                                                                    | 0.00                                                                                                    |                                                                                                    |
|----------------------------------------------------------------------------------------------------|----------------------------------------------------------------------------------------------------|----------------------------------------------------------------------------------------------------|----------------------------------------------------------------------------------------------------|----------------------------------------------------------------------------------------------------|----------------------------------------------------------------------------------------------------|----------------------------------------------------------------------------------------------------|----------------------------------------------------------------------------------------------------|----------------------------------------------------------------------------------------------------|----------------------------------------------------------------------------------------------------|----------------------------------------------------------------------------------------------------|----------------------------------------------------------------------------------------------------|----------------------------------------------------------------------------------------------------|----------------------------------------------------------------------------------------------------|
| INTERÉS POR MORA 903                                                                                               |                                                                                                    |                                                                                                    |                                                                                                    |                                                                                                    |                                                                                                    |                                                                                                    |                                                                                                    | 0.00                                                                                                    |                                                                                                    |                                                                                                    |                                                                                                    |                                                                                                    |                                                                                                    |
| MULTAS                                                                                                    |                                                                                                    |                                                                                                    |                                                                                                    |                                                                                                    |                                                                                                    |                                                                                                    |                                                                                                    | 904                                                                                                    |                                                                                                    | 0.00                                                                                                    |                                                                                                    |                                                                                                    |                                                                                                    |
| TOTAL PAGADO 902+903+904 999                                                                                       |                                                                                                    |                                                                                                    |                                                                                                    |                                                                                                    |                                                                                                    |                                                                                                    |                                                                                                    |                                                                                                    | 0.00                                                                                                    |                                                                                                    |                                                                                                    |                                                                                                    |                                                                                                    |
| MEDIANTE CHEQUE, DEBITO BANCARIO, EFECTIVO U OTRAS FORMAS DE PAGO 905                                              |                                                                                                    |                                                                                                    |                                                                                                    |                                                                                                    |                                                                                                    |                                                                                                    |                                                                                                    | 0.00                                                                                                    |                                                                                                    |                                                                                                    |                                                                                                    |                                                                                                    |                                                                                                    |
| TE COMPENSACIONES                                                                                                  |                                                                                                    |                                                                                                    |                                                                                                    |                                                                                                    |                                                                                                    |                                                                                                    |                                                                                                    |                                                                                                    |                                                                                                    | 906                                                                                                    |                                                                                                    | 0.00                                                                                                    |                                                                                                    |
| TE NOTAS DE CRÉDITO                                                                                                |                                                                                                    |                                                                                                    |                                                                                                    |                                                                                                    |                                                                                                    |                                                                                                    |                                                                                                    |                                                                                                    |                                                                                                    | 907                                                                                                    |                                                                                                    | 0.00                                                                                                    |                                                                                                    |
| TE TÍTULOS DEL BANCO CI                                                                                            | ENTRAL                                                                                                    |                                                                                                    |                                                                                                    |                                                                                                    |                                                                                                    |                                                                                                    |                                                                                                    |                                                                                                    |                                                                                                    | 920                                                                                                    |                                                                                                    | 0.00                                                                                                    |                                                                                                    |
| DETALLE NOTAS DE CRÉDITO CARTULARES DET                                                                            |                                                                                                    |                                                                                                    |                                                                                                    |                                                                                                    |                                                                                                    |                                                                                                    | DETALLE                                                                                                    | DE NOTAS DE CR                                                                                                    | ÉDITO<br>S                                                                                                    |                                                                                                    |                                                                                                    |                                                                                                    |                                                                                                    |
| N/C No.                                                                                                    |                                                                                                    | 910                                                                                                    | N/C No.                                                                                                    |                                                                                                    | 912                                                                                                    | N/C No.                                                                                                    |                                                                                                    |                                                                                                    |                                                                                                    |                                                                                                    |                                                                                                    |                                                                                                    |                                                                                                    |
| USD                                                                                                    | 0.00                                                                                                    | 911                                                                                                    | USD                                                                                                    | 0.00                                                                                                    | 913                                                                                                    | USD                                                                                                    |                                                                                                    | 0.00                                                                                                    | 915                                                                                                    | USD                                                                                                    |                                                                                                    | 0.00                                                                                                    |                                                                                                    |
|                                                                                                    |                                                                                                    | D                                                                                                    | ETALLE COMPENSA                                                                                                    | CIONES                                                                                                    |                                                                                                    |                                                                                                    |                                                                                                    |                                                                                                    |                                                                                                    | DETALLE DE TBC                                                                                                    |                                                                                                    |                                                                                                    |                                                                                                    |
| N/C No.                                                                                                    |                                                                                                    | 918                                                                                                    | N/C No.                                                                                                    |                                                                                                    |                                                                                                    |                                                                                                    |                                                                                                    |                                                                                                    |                                                                                                    |                                                                                                    |                                                                                                    |                                                                                                    |                                                                                                    |
| USD                                                                                                    | 0.00                                                                                                    | 919                                                                                                    | USD                                                                                                    | 0.00                                                                                                    |                                                                                                    |                                                                                                    |                                                                                                    |                                                                                                    | 925                                                                                                    | 925 USD 0.00                                                                                                    |                                                                                                    |                                                                                                    |                                                                                                    |
| De                                                                                                    | eclaro que los datos pr                                                                                                    | oporcion                                                                                                    | ados en esta declaración son ex                                                                                                    | kactos y verdaderos                                                                                                    | , por lo                                                                                                    | que asumo la respons                                                                                                    | abilidad legal (                                                                                                    | que de ella se                                                                                                    | deriven. (                                                                                                    | Art. 101 de la l                                                                                                    | LRT.I.)                                                                                                    |                                                                                                    |                                                                                                    |
|                                                                                                    |                                                                                                    |                                                                                                    |                                                                                                    |                                                                                                    |                                                                                                    |                                                                                                    |                                                                                                    |                                                                                                    |                                                                                                    |                                                                                                    |                                                                                                    |                                                                                                    |                                                                                                    |
| No. Identifi                                                                                                    | cadón                                                                                                    |                                                                                                    |                                                                                                    |                                                                                                    |                                                                                                    | 199 RUC No.                                                                                                    |                                                                                                    |                                                                                                    |                                                                                                    |                                                                                                    |                                                                                                    |                                                                                                    |                                                                                                    |
| La presente información reposa en la base de datos del SRI, conforme la declaración realizada por el contribuyente |                                                                                                    |                                                                                                    |                                                                                                    |                                                                                                    |                                                                                                    |                                                                                                    |                                                                                                    |                                                                                                    |                                                                                                    |                                                                                                    |                                                                                                    |                                                                                                    |                                                                                                    |
|                                                                                                    | CÓDIO                                                                                                    | GO VE                                                                                                    | RIFICADOR                                                                                                    |                                                                                                    | NÚME                                                                                                    | RO SERIAL                                                                                                    |                                                                                                    | , I                                                                                                    | FECHA RECAUDACIÓN                                                                                                    |                                                                                                    | ACIÓN                                                                                                    | Página                                                                                                    |                                                                                                    |
|                                                                                                    | SRIDE                                                                                                    | C201                                                                                                    | 5005784273                                                                                                    | 871207808461 25/                                                                                                    |                                                                                                    |                                                                                                    | 25/08/2016                                                                                                    | i                                                                                                    | 1                                                                                                    |                                                                                                    |                                                                                                    |                                                                                                    |                                                                                                    |
|                                                                                                    | RLISACIÓN A PAGAR<br>POR MORA<br>GADO<br>E CHEQUE, DEBITO BANC<br>E COMPENSACIONES<br>E NOTAS DE CRÉDITO<br>E TÍTULOS DEL BANCO C<br>V/C No.<br>USD<br>V/C No.<br>USD<br>No. Identifi | RIGACIÓN A PAGAR ROR MORA GADO E CHEQUE, DEBITO BANCARIO, EFECTIVO U OT E COMPENSACIONES E NOTAS DE CRÉDITO E TÍTULOS DEL BANCO CENTRAL USD 0.00 USD 0.00 Declaro que los datos pr No. Identificación La pres CÓDIC SRIDI | RIGACIÓN A PAGAR ROR MORA GADO GADO E CHEQUE, DEETTO BANCARIO, EFECTIVO U OTRAS FOR E COMPENSACIONES E NOTAS DE CRÉDITO E TÍTULOS DEL BANCO CENTRAL  DETALLE USD 0.00 911 USD 0.00 912 USD 0.00 913 Declaro que los datos proporcion No. Identificación La presente i CÓDIGO VE SRIDEC2016 | RIGACIÓN A PAGAR POR MORA GADO GADO E CHEQUE, DEBETO BANCARIO, EFECTIVO U OTRAS FORMAS DE PAGO E COMPENSACIONES E NOTAS DE CRÉDITO E TÍTULOS DEL BANCO CENTRAL | RIGACIÓN A PAGAR POR MORA GADO GADO E CHEQUE, DEETTO BANCARIO, EFECTIVO U OTRAS FORMAS DE PAGO E COMPENSACIONES E NOTAS DE CRÉDITO E TÍTULOS DEL BANCO CENTRAL | RIGACIÓN A PAGAR POR MORA GADO GADO E CHEQUE, DEETTO BANCARIO, EFECTIVO U OTRAS FORMAS DE PAGO E COMPENSACIONES E NOTAS DE CRÉDITO E TÍTULOS DEL BANCO CENTRAL | RIGACIÓN A PAGAR POR MORA GADO GADO E CHEQUE, DEETTO BANCARIO, EFECTIVO U OTRAS FORMAS DE PAGO E COMPENSACIONES E NOTAS DE CRÉDITO E TÍTULOS DEL BANCO CENTRAL | RLIGACIÓN A PAGAR           POR MORA           GADO           E CHEQUE, DEERTO BANCARIO, EFECTIVO U OTRAS FORMAS DE PAGO           E COMPENSACIONES           E NOTAS DE CRÉDITO           E TÍTULOS DEL BANCO CENTRAL           DETALLE NOTAS DE CRÉDITO CARTULARES           VIC NO.           910         N/C NO.           910         N/C NO.           910         N/C NO.           911         USD           DETALLE COMPENSACIONES           VIC NO.           911         USD           DETALLE COMPENSACIONES           VIC NO.           911         USD           DETALLE COMPENSACIONES           VIC NO.           USD         0.00           DECARCIONES           VIC NO.           USD           DECARCIONES           VIC NO.           USD           DECARCIONES           No. Lidentificación           No. Lidentificación           ISP NOT NO           ISP NOT NO <td colsp<="" td=""><td>RLIGACIÓN A PAGAR POR MORA GADO GADO GADO CE CHEQUE, DEBITO BANCARLIO, FEECTIVO U OTRAS FORMAS DE PAGO E COMPENSACIONES E NOTAS DE CRÉDITO CARTULARES VC No. 910 V/C No. 912 V/C No. USO 0.00 911 USD 0.00 913 USO 0.00 VETALLE COMPENSACIONES VC No. 918 V/C No. USO 0.00 919 USD 0.00 Declaro que los datos proporcionados en esta declaración son exactos y verdaderos, por lo que asumo la responsabilidad legal que de ella se No. Identificación ISP RUC No. CÓDIGO VERIFICADOR NÚMERO SERIAL SRIDEC2016005784273 871207808461</td><td>BLIGACIÓN A PAGAR       59         POR MORA       902+903         GADO       902+903         E CHEQUE, DEBITO BANCARIO, EFECTIVO U OTRAS FORMAS DE PAGO       902+903         E COMPENSACIONES       E         E NOTAS DE CRÉDITO       E         E TÍTULOS DEL BANCO CENTRAL       DETALLE NOTAS DE CRÉDITO CARTULARES         VIC No.       910       N/C No.       912         USO       0.00       913       USO       0.00       915         DETALLE COMPENSACIONES       VIC No.       913       0.00       915         VIC No.       918       N/C No.       913       0.00       915         VIC No.       918       N/C No.       915       925       0.00       925         DECALLE COMPENSACIONES       VIC No.       925       925       925       925       925         DEdaro que los datos proporcionados en esta declaración son esactos y verdaderos, por lo que asumo la responsabilidad legal que de das se deriven.       925       925         No. Identificación       199       NUC No.       925       925         No. Identificación       199       NUC No.       925       925         No. Identificación       199       NUC No.       925       925     <td>RUGACIÓN A PAGAR       599-699       902         POR MORA       590       903         GADO       502+904       909         GADO       502+904       909         GADO       502+904       909         GADO       502+904       905         GADO       502+904       905         GADO       502+904       905         GADO       502+904       906         COMPENSACIONES       906       907         E TÍTULOS DEL PANCO CENTRAL       907         DETALLE NOTAS DE CRÉDITO CARTULARES       907         NOR NORA       910       N/C NO.       913       USD       0.00       915       USD         USD       0.00       913       USD       0.00       915       USD       0.00       915       USD         No. Identificación       918       N/C No.       919       USD       0.00       915       USD       0.00       915       USD       0.00       915       USD       0.00       915       USD       0.00       915       USD       0.00       915       USD       0.00       915       USD       0.00       915       USD       0.00       915       USD<td>RUGRANA       599-88       902         POR MORA       903       903         GROO       902       904         GROO       902+903+904       997         GROO       902+903+904       997         GROO       902       902         GROO       902       902         GROO       902       902         GROO       902       902         GROO       902       902         GROO       903       900         E COMPENSACIONES       906       907         E COMPENSACIONES       907       900         E CONTAS CE CRÉDITO CARTULARES       907       900         PETALLE DE NOTAS DE CRÉDITO CARTULARES       907       900         VC No.       910       N/C No.       910         VC No.       910       N/C No.       910         VC No.       918       N/C No.       915       USD         USD       0.00       913       USD       920         Declare que tos datos proporcionados en esta declaración son esados y vertiaderos, por to que asuno la responsabilidad legal que de dals se derhen. (Art. 101 de la L.T.1)         No. Identificación       1399       N/C No.       925</td></td></td></td> | <td>RLIGACIÓN A PAGAR POR MORA GADO GADO GADO CE CHEQUE, DEBITO BANCARLIO, FEECTIVO U OTRAS FORMAS DE PAGO E COMPENSACIONES E NOTAS DE CRÉDITO CARTULARES VC No. 910 V/C No. 912 V/C No. USO 0.00 911 USD 0.00 913 USO 0.00 VETALLE COMPENSACIONES VC No. 918 V/C No. USO 0.00 919 USD 0.00 Declaro que los datos proporcionados en esta declaración son exactos y verdaderos, por lo que asumo la responsabilidad legal que de ella se No. Identificación ISP RUC No. CÓDIGO VERIFICADOR NÚMERO SERIAL SRIDEC2016005784273 871207808461</td> <td>BLIGACIÓN A PAGAR       59         POR MORA       902+903         GADO       902+903         E CHEQUE, DEBITO BANCARIO, EFECTIVO U OTRAS FORMAS DE PAGO       902+903         E COMPENSACIONES       E         E NOTAS DE CRÉDITO       E         E TÍTULOS DEL BANCO CENTRAL       DETALLE NOTAS DE CRÉDITO CARTULARES         VIC No.       910       N/C No.       912         USO       0.00       913       USO       0.00       915         DETALLE COMPENSACIONES       VIC No.       913       0.00       915         VIC No.       918       N/C No.       913       0.00       915         VIC No.       918       N/C No.       915       925       0.00       925         DECALLE COMPENSACIONES       VIC No.       925       925       925       925       925         DEdaro que los datos proporcionados en esta declaración son esactos y verdaderos, por lo que asumo la responsabilidad legal que de das se deriven.       925       925         No. Identificación       199       NUC No.       925       925         No. Identificación       199       NUC No.       925       925         No. Identificación       199       NUC No.       925       925     <td>RUGACIÓN A PAGAR       599-699       902         POR MORA       590       903         GADO       502+904       909         GADO       502+904       909         GADO       502+904       909         GADO       502+904       905         GADO       502+904       905         GADO       502+904       905         GADO       502+904       906         COMPENSACIONES       906       907         E TÍTULOS DEL PANCO CENTRAL       907         DETALLE NOTAS DE CRÉDITO CARTULARES       907         NOR NORA       910       N/C NO.       913       USD       0.00       915       USD         USD       0.00       913       USD       0.00       915       USD       0.00       915       USD         No. Identificación       918       N/C No.       919       USD       0.00       915       USD       0.00       915       USD       0.00       915       USD       0.00       915       USD       0.00       915       USD       0.00       915       USD       0.00       915       USD       0.00       915       USD       0.00       915       USD<td>RUGRANA       599-88       902         POR MORA       903       903         GROO       902       904         GROO       902+903+904       997         GROO       902+903+904       997         GROO       902       902         GROO       902       902         GROO       902       902         GROO       902       902         GROO       902       902         GROO       903       900         E COMPENSACIONES       906       907         E COMPENSACIONES       907       900         E CONTAS CE CRÉDITO CARTULARES       907       900         PETALLE DE NOTAS DE CRÉDITO CARTULARES       907       900         VC No.       910       N/C No.       910         VC No.       910       N/C No.       910         VC No.       918       N/C No.       915       USD         USD       0.00       913       USD       920         Declare que tos datos proporcionados en esta declaración son esados y vertiaderos, por to que asuno la responsabilidad legal que de dals se derhen. (Art. 101 de la L.T.1)         No. Identificación       1399       N/C No.       925</td></td></td> | RLIGACIÓN A PAGAR POR MORA GADO GADO GADO CE CHEQUE, DEBITO BANCARLIO, FEECTIVO U OTRAS FORMAS DE PAGO E COMPENSACIONES E NOTAS DE CRÉDITO CARTULARES VC No. 910 V/C No. 912 V/C No. USO 0.00 911 USD 0.00 913 USO 0.00 VETALLE COMPENSACIONES VC No. 918 V/C No. USO 0.00 919 USD 0.00 Declaro que los datos proporcionados en esta declaración son exactos y verdaderos, por lo que asumo la responsabilidad legal que de ella se No. Identificación ISP RUC No. CÓDIGO VERIFICADOR NÚMERO SERIAL SRIDEC2016005784273 871207808461 | BLIGACIÓN A PAGAR       59         POR MORA       902+903         GADO       902+903         E CHEQUE, DEBITO BANCARIO, EFECTIVO U OTRAS FORMAS DE PAGO       902+903         E COMPENSACIONES       E         E NOTAS DE CRÉDITO       E         E TÍTULOS DEL BANCO CENTRAL       DETALLE NOTAS DE CRÉDITO CARTULARES         VIC No.       910       N/C No.       912         USO       0.00       913       USO       0.00       915         DETALLE COMPENSACIONES       VIC No.       913       0.00       915         VIC No.       918       N/C No.       913       0.00       915         VIC No.       918       N/C No.       915       925       0.00       925         DECALLE COMPENSACIONES       VIC No.       925       925       925       925       925         DEdaro que los datos proporcionados en esta declaración son esactos y verdaderos, por lo que asumo la responsabilidad legal que de das se deriven.       925       925         No. Identificación       199       NUC No.       925       925         No. Identificación       199       NUC No.       925       925         No. Identificación       199       NUC No.       925       925 <td>RUGACIÓN A PAGAR       599-699       902         POR MORA       590       903         GADO       502+904       909         GADO       502+904       909         GADO       502+904       909         GADO       502+904       905         GADO       502+904       905         GADO       502+904       905         GADO       502+904       906         COMPENSACIONES       906       907         E TÍTULOS DEL PANCO CENTRAL       907         DETALLE NOTAS DE CRÉDITO CARTULARES       907         NOR NORA       910       N/C NO.       913       USD       0.00       915       USD         USD       0.00       913       USD       0.00       915       USD       0.00       915       USD         No. Identificación       918       N/C No.       919       USD       0.00       915       USD       0.00       915       USD       0.00       915       USD       0.00       915       USD       0.00       915       USD       0.00       915       USD       0.00       915       USD       0.00       915       USD       0.00       915       USD<td>RUGRANA       599-88       902         POR MORA       903       903         GROO       902       904         GROO       902+903+904       997         GROO       902+903+904       997         GROO       902       902         GROO       902       902         GROO       902       902         GROO       902       902         GROO       902       902         GROO       903       900         E COMPENSACIONES       906       907         E COMPENSACIONES       907       900         E CONTAS CE CRÉDITO CARTULARES       907       900         PETALLE DE NOTAS DE CRÉDITO CARTULARES       907       900         VC No.       910       N/C No.       910         VC No.       910       N/C No.       910         VC No.       918       N/C No.       915       USD         USD       0.00       913       USD       920         Declare que tos datos proporcionados en esta declaración son esados y vertiaderos, por to que asuno la responsabilidad legal que de dals se derhen. (Art. 101 de la L.T.1)         No. Identificación       1399       N/C No.       925</td></td> | RUGACIÓN A PAGAR       599-699       902         POR MORA       590       903         GADO       502+904       909         GADO       502+904       909         GADO       502+904       909         GADO       502+904       905         GADO       502+904       905         GADO       502+904       905         GADO       502+904       906         COMPENSACIONES       906       907         E TÍTULOS DEL PANCO CENTRAL       907         DETALLE NOTAS DE CRÉDITO CARTULARES       907         NOR NORA       910       N/C NO.       913       USD       0.00       915       USD         USD       0.00       913       USD       0.00       915       USD       0.00       915       USD         No. Identificación       918       N/C No.       919       USD       0.00       915       USD       0.00       915       USD       0.00       915       USD       0.00       915       USD       0.00       915       USD       0.00       915       USD       0.00       915       USD       0.00       915       USD       0.00       915       USD <td>RUGRANA       599-88       902         POR MORA       903       903         GROO       902       904         GROO       902+903+904       997         GROO       902+903+904       997         GROO       902       902         GROO       902       902         GROO       902       902         GROO       902       902         GROO       902       902         GROO       903       900         E COMPENSACIONES       906       907         E COMPENSACIONES       907       900         E CONTAS CE CRÉDITO CARTULARES       907       900         PETALLE DE NOTAS DE CRÉDITO CARTULARES       907       900         VC No.       910       N/C No.       910         VC No.       910       N/C No.       910         VC No.       918       N/C No.       915       USD         USD       0.00       913       USD       920         Declare que tos datos proporcionados en esta declaración son esados y vertiaderos, por to que asuno la responsabilidad legal que de dals se derhen. (Art. 101 de la L.T.1)         No. Identificación       1399       N/C No.       925</td> | RUGRANA       599-88       902         POR MORA       903       903         GROO       902       904         GROO       902+903+904       997         GROO       902+903+904       997         GROO       902       902         GROO       902       902         GROO       902       902         GROO       902       902         GROO       902       902         GROO       903       900         E COMPENSACIONES       906       907         E COMPENSACIONES       907       900         E CONTAS CE CRÉDITO CARTULARES       907       900         PETALLE DE NOTAS DE CRÉDITO CARTULARES       907       900         VC No.       910       N/C No.       910         VC No.       910       N/C No.       910         VC No.       918       N/C No.       915       USD         USD       0.00       913       USD       920         Declare que tos datos proporcionados en esta declaración son esados y vertiaderos, por to que asuno la responsabilidad legal que de dals se derhen. (Art. 101 de la L.T.1)         No. Identificación       1399       N/C No.       925 |

Al final del formulario, se presentan los distintivos que le permiten verificar su validez:

Código QR: Es un sistema de código de barras o puntos que valida la declaración; para su confirmación de validez, se escanea el código QR a través de un lector de códigos desde un teléfono inteligente. Se presentará la información de la declaración registrada en el SRI con los siguientes datos: número de identificación, razón social, código, período fiscal, impuesto, número serial, fecha de declaración, tipo, fecha de generación, impuesto causado, total a pagar y total pagado.

| La presente información reposa | en la base de datos del SRI, conforme l | a declaración realizada por el contribuy | ente   |
|--------------------------------|-----------------------------------------|------------------------------------------|--------|
| CÓDIGO VERIFICADOR             | NÚMERO SERIAL                           | FECHA RECAUDACIÓN                        | Página |
| SRIDEC2016005784273            | 871207808461                            | 25/08/2016                               | 1      |

Código Verificador: se trata de una serie de números y letras que certifican la declaración; y para confirmar su validez, se ingresa el código verificar y el número de identificación en la web a través del link: <u>https://goo.gl/yOSZns</u>. Se presentará la información de la declaración registrada en el SRI con los siguientes datos: número de identificación, razón social, código, período fiscal, impuesto, número serial, fecha de declaración, tipo, fecha de generación, impuesto causado, total a pagar y total pagado.

| La presente información reposa | a en la base de datos del SRI, conforme l | a declaración realizada por el contribuy | ente   |
|--------------------------------|-------------------------------------------|------------------------------------------|--------|
| CÓDIGO VERIFICADOR             | NÚMERO SERIAL                             | FECHA RECAUDACIÓN                        | Página |
| SRIDEC2016005784273            | 871207808461                              | 25/08/2016                               | 1      |

## Formulario 120 / Instructivo (Versión 1.1)31

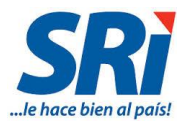

Ambos códigos le permiten confirmar la validez de los documentos y su registro en la base de datos del SRI, de tal forma que ya no es necesario que los contribuyentes se dirijan a las ventanillas del SRI para certificar su declaración puesto que lo puede hacer desde su ordenador o celular las 24 horas del día, los 365 días del año.

#### • Consulta y reimpresión de CEP:

Se podrá consultar y realizar una reimpresión del CEP, en la opción Declaraciones/Consulta y reimpresión de Comprobantes Electrónicos para Pago (CEP):

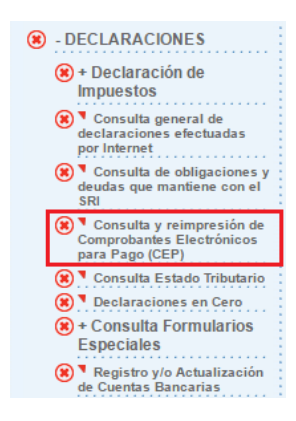

Se desplegará la siguiente pantalla, en donde deberá escoger el respectivo Año, Período e Impuesto que requiere y selecciona "*Consultar*":

| Consulta General de Comprobantes Electrónicos para Pago |                                                                                                    |                                                                   |  |  |  |  |
|---------------------------------------------------------|----------------------------------------------------------------------------------------------------|-------------------------------------------------------------------|--|--|--|--|
|                                                         | Proceda a sele                                                                                                    | ccionar el período fiscal para realizar la consulta               |  |  |  |  |
| Año :<br>Período:<br>Impuesto:                          | 2016<br>Seleccionar Pe<br>Escoja una der<br>4110 - CONTR<br>4120 - CONTR<br>4130 - CONTR<br>4130 - CONTR<br>4140 - CONTR<br>4580 - IMPUES<br>5001 - IMPUES<br>5001 - IMPUES<br>5001 - IMPUES<br>5001 - IMPUES | ▼         rído                                                    |  |  |  |  |
| Consulta General de Comprobantes E                      | lectrónico                                                                                                    | os para Pago                                                      |  |  |  |  |
|                                                         |                                                                                                    | Proceda a seleccionar el período fiscal para realizar la consulta |  |  |  |  |
|                                                         | Año:                                                                                                    | 2016 •                                                            |  |  |  |  |
|                                                         | Período:                                                                                                    | Seleccionar Período 🔻                                             |  |  |  |  |
|                                                         | Impuesto:                                                                                                    | 4110 - CONTRIBUCION SOLIDARIA SOBRE EL PATRIMONIO                 |  |  |  |  |
|                                                         |                                                                                                    | Consultar                                                         |  |  |  |  |

Una vez que se escoge la declaración correspondiente, y presiona el botón "Consultar", se visualizará CEP con la opción de imprimir:

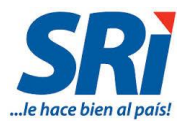

| No. de Serie | Período<br>fiscal | Impuesto                                      | Valor a Pagar (campo<br>999) | Fecha de<br>Declaración | Fecha de<br>Vencimiento | Forma de Pago           | Estado de Pago (Red<br>Bancaria) |
|--------------|-------------------|-----------------------------------------------|------------------------------|-------------------------|-------------------------|-------------------------|----------------------------------|
| 871207808461 | 2016              | CONTRIBUCION SOLIDARIA SOBRE EL<br>PATRIMONIO | 0                            | 25/08/2016              | 24/09/2016              | Declaración sin<br>pago | N/A                              |
| Continuar    |                   |                                               |                              |                         |                         |                         |                                  |

| SRi.gob.ec                                                                                                    | SERVIC<br>COMPROBAN                                             | O DE RENTAS INTERNAS<br>TE ELECTRONICO PARA PAGO                                                            |
|----------------------------------------------------------------------------------------------------|-----------------------------------------------------------------|----------------------------------------------------------------------------------------------------|
| ldentificación de pa<br>Número de identific<br>CEP#(Número de S<br>Código Impuesto<br>Impuesto<br>Tipo de Formulario                  | go<br>ación<br>erie)<br>Contribución Solidaria Sobre Bie        | Declaración sin pago<br>871207808461<br>4110<br>enes de Propiedad de Personas Jurídicas del Exterior<br>120 |
| RESUMEN DE DAT<br>Razón Social<br>Periodo Fiscal<br>Fecha de Declarac<br>Hora de Declaració<br>Fecha de Vencimie<br>Fecha Máxima de F | OS<br>ón<br>n<br>nto<br>ago                                     | 0/2016<br>25/08/2016<br>02:24:15 PM<br>24/09/2016<br>25/08/2016                                             |
| VALORES A PAGA<br>Total Impuesto a Pa<br>Intereses por mora<br>Multa<br>Total                                                         | र<br>gar                                                        | \$ 0.00<br>\$ 0.00<br>\$ 0.00<br>\$ 0.00<br>\$ 0.00                                                         |
| FORMAS DE PAGO<br>Débito Bancario, El<br>Compensaciones<br>Notas de Crédito C<br>Notas de Crédito D<br>Títulos del Banco C            | ectivo, Cheque<br>artulares<br>esmaterializadas<br>entral (TBC) | \$ 0.00<br>\$ 0.00<br>\$ 0.00<br>\$ 0.00<br>\$ 0.00<br>\$ 0.00                                              |
|                                                                                                    | Imprimir                                                        | Cerrar                                                                                                    |

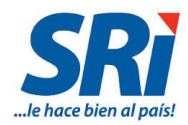

#### 4. CASOS:

A continuación se presentan algunos casos de contribuciones con su respectivo llenado en el formulario 120

#### 4.1. CONTRIBUCIÓN SOLIDARIA SOBRE EL PATRIMONIO (código 4110)

Se debe considerar que las personas naturales que al 1 de enero de 2016 posean un patrimonio individual igual o mayor a un millón (1'000.000) de dólares, pagarán la contribución del 0.90%, de acuerdo a las siguientes condiciones, excluyendo a los contribuyentes de Manabí y Esmeraldas y además todos los activos afectados a nivel nacional:

- a) En el caso de residentes en el Ecuador, la contribución se calculará sobre el patrimonio ubicado dentro y fuera del país.
- b) En el caso de no residentes en el Ecuador, la contribución se calculará sobre el patrimonio ubicado en el país.

El patrimonio, para esta contribución, estará constituido por los activos menos los pasivos que sean directa o indirectamente de propiedad del sujeto pasivo a través de cualquier acto, contrato o figura jurídica empleada, incluidos los derechos en sociedades y en instituciones privadas sin fines de lucro, constitución de derechos reales de usufructo, de uso o habitación sobre bienes inmuebles, y derechos en fideicomisos y similares.

Su pago se realizará en tres cuotas mensuales, a partir de su publicación en el Registro Oficial, conforme al noveno digito del RUC o cédula correspondiente. Para el caso de extranjeros sin cédula ni RUC deberán pagarla hasta el día 28 del mes correspondiente.

Esta contribución si cuenta con facilidades de pago por un plazo de hasta seis meses contados a partir del primer mes de su obligación de pago, sin que se exija el pago de la cuota establecida en el artículo 152 del Código Tributario.

Se presenta un único Formulario 120 para la declaración de la totalidad de la contribución y sus tres cuotas, mientras que los pagos se efectuarán en los meses de junio, julio y agosto de 2016 utilizando el Formulario 106, y rigiéndose bajo el siguiente calendario:

|                                 | FECHA MÁX        | IMA DE DECLA<br>(FORMULARIO | ARACIÓN Y PAGO<br>106) | FECHA MÁXIMA DE |  |  |
|---------------------------------|------------------|-----------------------------|------------------------|-----------------|--|--|
| NOVENO DÍGITO<br>(RUC O CÉDULA) | PRIMERA<br>CUOTA | SEGUNDA<br>CUOTA            | TERCERA<br>CUOTA       | FORMULARIO 120  |  |  |
| 1                               | 20 de junio      | 10 de julio                 | 10 de agosto           | 10 de noviembre |  |  |
| 2                               | 20 de junio      | 12 de julio                 | 12 de agosto           | 12 de noviembre |  |  |
| 3                               | 20 de junio      | 14 de julio                 | 14 de agosto           | 14 de noviembre |  |  |
| 4                               | 20 de junio      | 16 de julio                 | 16 de agosto           | 16 de noviembre |  |  |
| 5                               | 20 de junio      | 18 de julio                 | 18 de agosto           | 18 de noviembre |  |  |
| 6                               | 20 de junio      | 20 de julio                 | 20 de agosto           | 20 de noviembre |  |  |
| 7                               | 22 de junio      | 22 de julio                 | 22 de agosto           | 22 de noviembre |  |  |
| 8                               | 24 de junio      | 24 de julio                 | 24 de agosto           | 24 de noviembre |  |  |
| 9                               | 26 de junio      | 26 de julio                 | 26 de agosto           | 26 de noviembre |  |  |
| 0                               | 28 de junio      | 28 de julio                 | 28 de agosto           | 28 de noviembre |  |  |

\* Las sociedades no residentes sin RUC deberán pagar esta contribución hasta el 28 de cada mes para las 3 cuotas. Para el caso del formulario 120 deberán presentarlo hasta el 28 de noviembre.

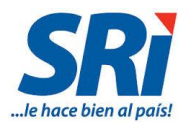

#### Ejemplo:

Luis Pérez Moreno de estado civil casado con un hijo no emancipado y con domicilio en la ciudad de Quito, en el mes de mayo de 2016 presentó su declaración patrimonial de dicho año. Su patrimonio está conformado por:

a. Una casa ubicada en Quito cuyo valor comercial es de USD 200.000,00 (el avalúo catastral es USD 160.000,00). El inmueble fue adquirido previo a contraer matrimonio.

b.Un departamento ubicado en Manta cuyo valor comercial es de USD 80.000,00 (el avalúo catastral es USD 70.000,00). El inmueble fue adquirido previo a contraer matrimonio; departamento que fue destruido por efectos del terremoto.

c.Mantiene acciones en la sociedad "XYZ" cuyo valor comercial es de USD 120.000,00 y el valor patrimonial proporcional VPP es de 100.000,00. Las acciones fueron adquiridas previo a contraer matrimonio.

d. Una hacienda ubicada en Ibarra cuyo valor comercial es de USD 2.400.0000,00 (el avalúo catastral es USD 1.600.000,00). El inmueble fue adquirido dentro de la sociedad conyugal.

e. Una hacienda ubicada en Cuenca cuyo valor comercial es de USD 1.200.000,00 (el avalúo catastral es USD 950.000,00). El inmueble adquirido consta a nombre de su hijo no emancipado.

f. Cuentas por pagar con su hermana por un monto de USD 100.000,00. La deuda fue contraída para la adquisición de la casa ubicada en Quito, no existen documentos de respaldo.

Con estos datos el patrimonio individual del Sr. Pérez Moreno, de la sociedad conyugal y de su hijo no emancipado ascienden a:

| Sujetos pasivos                                                    | Valor USD.   | Referencia |
|--------------------------------------------------------------------|--------------|------------|
| Patrimonio atribuible a hijos no<br>emancipados                    | 1.200.000,00 | е          |
| Patrimonio de la sociedad conyugal                                 | 2.400.000,00 | d          |
| Patrimonio del Sr. Pérez adquirido<br>antes de contraer matrimonio | 300.000,00   | a+b+c-f    |

Considerando que el Sr. Pérez adquirió inmuebles y acciones fuera de la sociedad conyugal; de acuerdo a la Resolución No. NAC-DGER2008-1510 publicada en el Suplemento del Registro Oficial No. 497, de 30 de diciembre de 2008, el Sr. Pérez y su cónyuge estaban en la obligación de presentar dos declaraciones patrimoniales individuales. En relación al hijo menor de edad (no emancipado), el Sr. Pérez incluyó en su declaración patrimonial, el inmueble correspondiente al menor de edad. Con estos antecedentes, el Sr. Pérez presentó en el mes de mayo su declaración patrimonial por el valor de su patrimonio (1.200.000,00 + 300.000,00 = 1.500.000,00) más el valor atribuible a su hijo no emancipado: (1.200.000,00); que ascienden a USD. 2.700.000,00. Por su parte, la esposa del Sr. Pérez presentó su declaración patrimonial por 1.200.000,00.

| Sujetos pasivos               | Valor USD.   | Referencia               |
|-------------------------------|--------------|--------------------------|
| Patrimonio atribuible a hijos | 1.200.000,00 | е                        |
| no emancipados                |              |                          |
| Patrimonio cónyuge Sr.        | 1.200.000,00 | (d) / 2                  |
| Pérez                         |              |                          |
| Patrimonio Sr. Pérez          | 1.500.000,00 | ((d) / 2) + (a)+(b)+(c)- |
|                               |              | (f)                      |

De acuerdo al artículo 11 del Reglamento para la aplicación de la Ley Orgánica de Solidaridad y de Corresponsabilidad Ciudadana para la Reconstrucción y Reactivación de las Zonas Afectadas por el Terremoto de 16 de abril de 2016, establece que los derechos representativos de capital se valorarán por su valor patrimonial proporcional (VPP) (en este caso USD. 100.000,00) y teniendo que el Sr. Pérez registró en su declaración patrimonial el valor de las acciones a valor comercial de USD. 120.000,00; el monto imponible

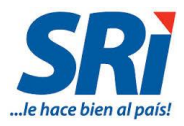

para esta contribución a ser registrada en el formulario 120 deberá ser USD. 1.480.000,00. A continuación un detalle:

| Sujetos<br>pasivos      | Valor USD.   | Referencia                                                                             |
|-------------------------|--------------|----------------------------------------------------------------------------------------|
| Patrimonio Sr.<br>Pérez | 1.480.000,00 | ((d) / 2)+ (a)+(b)+(c)-(f)<br>((2.400.000,/2) +<br>200.000+80.000+100.000-<br>100.000) |

Con estos antecedentes, la contribución solidaria sobre el patrimonio se debe pagar siempre que el patrimonio individual sea igual o mayor a un millón (1.000.000) de dólares de los Estados Unidos de Norteamérica, tanto el Sr. Pérez como su cónyuge y su hijo no emancipado estarían sujetos a la declaración y el pago de la contribución, lo cual podrían realizar de manera individual o consolidada por el patrimonio de las tres personas; en este caso se ha decidido declarar y pagar la contribución individualmente por lo tanto, se deben elaborar tres formularios 120, como se muestra a continuación:

• Declaración Sr. Luis Pérez Moreno:

| FORMULARIO 120       Sírvase leer el instructivo publicado en la página web www.sri.gob.ec, sección: Declaración de la Declaración De La Declaración De La Declaración De La Declaración De La Declaración Nºo. De FORMULARIO QUE SUSTITUYE         Resolución Nro NAC-DGERCGC16-0000221       Messolución Nºo NAC-DGERCGC16-0000221         200 IDENTIFICACIÓN DE LA SUJETO PASIVO |  |  |  |  |
|----------------------------------------------------------------------------------------------------|--|--|--|--|
| Resolución Nro NAC-DGERCGC16-00000221         101         102         2016 ▼         104           200 IDENTIFICACIÓN DEL SUJETO PASIVO         101         102         104         104                                                                                                    |  |  |  |  |
| 200 IDENTIFICACIÓN DEL SUJETO PASIVO                                                                                                    |  |  |  |  |
|                                                                                                    |  |  |  |  |
| IDENTIFICACIÓN DEL DECLARANTE<br>(RUC/CEDULA/DENTIFICACIÓN DEL<br>201 EXTERIOR/DASAPORTE) 202 TIPO DECLARANTE<br>203 EXTERIOR/DASAPORTE) 202                                                                                                    |  |  |  |  |
| 1234567890 PÉREZ MORENO LUIS CONTRIBUYENTE                                                                                                    |  |  |  |  |
| 2014 IDENTIFICACIÓN DEL CONTRIBUYENTE A QUIEN SUSTITUYE O REPRESENTA<br>(RUCICEDULA/IDENTIFICACIÓN DEL EXTERIOR/PASAPORTE) 205<br>T                                                                                                    |  |  |  |  |
| 300 IDENTIFICACIÓN DE LA OBLIGACIÓN TRIBUTARIA                                                                                                    |  |  |  |  |
| CÓDIGO DE OBLIGACIÓN DESCRIPCIÓN                                                                                                    |  |  |  |  |
| 4110 - CONTRIBUCION SOLIDARIA SOBRE EL PATRIMONIO ▼ 302 CONTRIBUCION SOLIDARIA SOBRE EL PATRIMONIO                                                                                                    |  |  |  |  |
| 400 INFORMACIÓN DE LA OBLIGACION TRIBUTARIA                                                                                                    |  |  |  |  |
| MONTO IMPONIBLE 401 1480000.                                                                                                    |  |  |  |  |
| (+) DESCUENTOS Y OTRAS DEDUCCIONES 402 0.                                                                                                    |  |  |  |  |
| (+) EXENCIONES Y RUBROS NO OBJETO 403 0.                                                                                                    |  |  |  |  |
| (·) EXCLUSIONES 404 80000.                                                                                                    |  |  |  |  |
| (+) RUBROS NO DEDUCIBLES / ATRIBUIDOS A EXENCIONES Y RUBROS NO OBJETO 405 100000.                                                                                                    |  |  |  |  |
| (+) AJUSTES 406 0.                                                                                                    |  |  |  |  |
| 500 RESUMEN IMPO SITIVO                                                                                                    |  |  |  |  |
| (=) BASE IMPONIBLE 401-402-403-404+405+406 501 1500000.                                                                                                    |  |  |  |  |
| (=) OBLIGACIÓN GENERADA 502 13500.                                                                                                    |  |  |  |  |
| (-) CREDITOS TRIBUTARIOS Y/O FISCALES 503 0.                                                                                                    |  |  |  |  |
| (-) EXENCIONES AL MONTO DE LA OBLIGACIÓN 504 0.                                                                                                    |  |  |  |  |
| (=) OBLIGACIÓN A PAGAR 502-503-504 599 13500.                                                                                                    |  |  |  |  |
| 600 RESUMEN DE CUOTAS                                                                                                    |  |  |  |  |
| CUOTA 1 601 4500.00 CUOTA 2 602 4500.00 CUOTA 3 603 4500.00                                                                                                    |  |  |  |  |

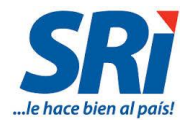

#### • Declaración Cónyuge: Sra. Intriago Karol Lorena

| Formulario 120 Múltiple de Declaraciones                                                                                                    |                |  |  |  |  |
|----------------------------------------------------------------------------------------------------|----------------|--|--|--|--|
| FORMULARIO 120 Sírvase leer el instructivo publicado en la IMPORTANTE: página veb vumv sri gob.ec, sección: Decharacines y Ano No. DE FORMULARIO QUE SUSTITUYE    |                |  |  |  |  |
| Resolución Nro NAC-DGERCGC16-00000221                                                                                                    |                |  |  |  |  |
| 200 IDENTIFICACIÓN DEL SUJETO PASIVO                                                                                                    |                |  |  |  |  |
| IDENTIFICACIÓN DEL DECLARANTE<br>(RUC/CEDULA/DENTIFICACIÓN DEL<br>201 EXTERNIFICACIÓN DEL 202 203 TIPO DECLARANTE<br>201 EXTERNIFICACIÓN DEL 202 203              |                |  |  |  |  |
| 1234567888 INTRIAGO KAROL LORENA CONTRIBUYENTE                                                                                                    | ۲              |  |  |  |  |
| 204 IDENTIFICACIÓN DEL CONTRIBUYENTE A QUIEN SUSTITUYE O REPRESENTA<br>(RUC/CEDULA/IDENTIFICACION DEL EXTERIOR/PASAPORTE) 205 205 205 205 205 205 205 205 205 205 |                |  |  |  |  |
| 300 IDENTIFICACIÓN DE LA OBLIGACIÓN TRIBUTARIA                                                                                                    |                |  |  |  |  |
| CÓDIGO DE OBLIGACIÓN DESCRIPCIÓN                                                                                                    |                |  |  |  |  |
| 4110 - CONTRIBUCION SOLIDARIA SOBRE EL PATRIMONIO                                                                                                    |                |  |  |  |  |
| 400 INFORMACIÓN DE LA OBLIGACION TRIBUTARIA                                                                                                    |                |  |  |  |  |
| MONTO IMPONIBLE                                                                                                    | 401 1200000.00 |  |  |  |  |
| (-) DESCUENTOS Y OTRAS DEDUCCIONES                                                                                                    | 402 0.00       |  |  |  |  |
| (-) EXENCIONES Y RUBROS NO OBJETO                                                                                                    | 403 0.00       |  |  |  |  |
| (-) EXCLUSIONES                                                                                                    | 404 0.00       |  |  |  |  |
| (+) RUBROS NO DEDUCIBLES / ATRIBUIDOS A EXENCIONES Y RUBROS NO OBJETO                                                                                             | 405 0.00       |  |  |  |  |
| (+) AJUSTES                                                                                                    | 406 0.00       |  |  |  |  |
| 500 RESUMEN IMPO SITIVO                                                                                                    |                |  |  |  |  |
| (=) BASE IMPONIBLE 401-402-403-404+405+406                                                                                                    | 501 1200000.00 |  |  |  |  |
| (=) OBLIGACIÓN GENERADA                                                                                                    | 502 10800.00   |  |  |  |  |
| (-) CREDITOS TRIBUTARIOS Y/O FISCALES                                                                                                    | 503 0.00       |  |  |  |  |
| (-) EXENCIONES AL MONTO DE LA OBLIGACIÓN                                                                                                    | 504 0.00       |  |  |  |  |
| (=) OBLIGACIÓN A PAGAR 502-503-504                                                                                                    | 599 10800.00   |  |  |  |  |
| 600 RESUMEN DE CUOTAS                                                                                                    |                |  |  |  |  |
|                                                                                                    |                |  |  |  |  |

• Declaración Hijo del Sr. Pérez: Ernesto Javier Pérez Intriago

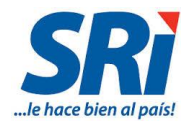

| Formu  | Formulario 120 Múltiple de Declaraciones                                                                                                    |     |            |  |  |  |
|--------|----------------------------------------------------------------------------------------------------|-----|------------|--|--|--|
|        | FORMULARIO 120 Sírvase leer el instructivo publicado en la página xeb vivivis rigob.eo, sección: Encaraciones y Ano No. DE FORMULARIO QUE SUSTITUYE |     |            |  |  |  |
| Resolu | ción Nro NAC-DGERCGC16-0000221                                                                                                    |     |            |  |  |  |
| 200 I  | DENTIFICACIÓN DEL SUJETO PASIVO                                                                                                    |     |            |  |  |  |
| 201    | IDENTIFICACIÓN DEL DECLARANTE<br>(RUCICOEDULA/IDENTIFICACIÓN DEL<br>EXTERIOR/RASAPORTE) 202 203 203                                                 |     |            |  |  |  |
|        | 1234567890 PÉREZ MORENO LUIS RESPONSABLE                                                                                                    |     | ۲          |  |  |  |
|        | IDENTIFICACIÓN DEL CONTRIBUYENTE A QUIEN SUSTITUYE O REPRESENTA<br>(RUCICEDULAIDENTIFICACION DEL EXTERIOR/PASAPORTE)                                |     |            |  |  |  |
| 204    | Cédula ▼ 1002718899 205 PÉREZ INTRIAGO ERNESTO JA VIER                                                                                              |     |            |  |  |  |
|        |                                                                                                    |     |            |  |  |  |
| 300 II | DENTIFICACION DE LA OBLIGACION TRIBUTARIA                                                                                                    |     |            |  |  |  |
| 301    |                                                                                                    |     |            |  |  |  |
|        |                                                                                                    |     |            |  |  |  |
| 400 I  | NFORMACIÓN DE LA OBLIGACION TRIBUTARIA                                                                                                    |     |            |  |  |  |
| MON    | TO IMPONIBLE                                                                                                    | 401 | 1200000.00 |  |  |  |
| (-) DE | ESCUENTOS Y OTRAS DEDUCCIONES                                                                                                    | 402 | 0.00       |  |  |  |
| (-) EX | ENCIONES Y RUBROS NO OBJETO                                                                                                    | 403 | 0.00       |  |  |  |
| (-) EX | CLUSIONES                                                                                                    | 404 | 0.00       |  |  |  |
| (+) RI | UBROS NO DEDUCIBLES / ATRIBUIDOS A EXENCIONES Y RUBROS NO OBJETO                                                                                    | 405 | 0.00       |  |  |  |
| (+) A. | JUSTES                                                                                                    | 406 | 0.00       |  |  |  |
| 500 F  | RESUMEN IMPO SITIVO                                                                                                    |     |            |  |  |  |
| (=) BA | ASE IMPONIBLE 401-402-403-404+405+406                                                                                                    | 501 | 1200000.00 |  |  |  |
| (=) O  | BLIGACIÓN GENERADA                                                                                                    | 502 | 10800.00   |  |  |  |
| (-) CF | REDITOS TRIBUTARIOS Y/O FISCALES                                                                                                    | 503 | 0.00       |  |  |  |
| (-) EX | (-) EXENCIONES AL MONTO DE LA OBLIGACIÓN 504 0.00                                                                                                   |     |            |  |  |  |
| (=) O  | BLIGACIÓN A PAGAR 502-503-504                                                                                                    | 599 | 10800.00   |  |  |  |
| 600 F  | 600 RESUMEN DE CUOTAS                                                                                                    |     |            |  |  |  |
| cuo    | TA 1 601 3800.00 CUOTA 2 602 3800.00 CUOTA 3 603                                                                                                    | _   | 3600.00    |  |  |  |
|        |                                                                                                    |     |            |  |  |  |

#### 4.2. CONTRIBUCIÓN SOLIDARIA SOBRE LAS UTILIDADES (código 4120)

Esta contribución es para las sociedades que realicen actividades económicas, y que fueren sujetos pasivos de impuesto a la renta. Deberán pagar una contribución del 3% a sus utilidades que se calculará teniendo como referencia la utilidad gravable del ejercicio fiscal 2015. En el caso de personas naturales, pagarán esta contribución teniendo como referencia la base imponible del ejercicio fiscal 2015, siempre y cuando ésta supere los doce mil dólares (USD \$12.000), excluyendo las rentas por relación de dependencia y la participación de los trabajadores en las utilidades de las empresas.

De igual manera, esta contribución la pagarán los fideicomisos mercantiles que generaron utilidades en el ejercicio fiscal 2015, independientemente que estén o no obligados al pago del Impuesto a la Renta.

El pago se realiza en tres cuotas mensuales, a partir de su promulgación en el Registro Oficial, de conformidad con el noveno dígito del RUC de la persona natural o sociedad. Puede acogerse a facilidades de pago por un plazo máximo de hasta tres meses, sin que se exija el pago de la cuota establecida en el artículo 152 del Código Tributario.

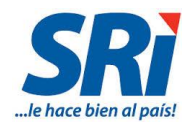

Al tratarse de micro y pequeñas empresas sujetas al pago de esta contribución que hayan cancelado como concepto de anticipo de impuesto a la renta del año 2015 un valor mayor que el impuesto causado, podrán utilizar dicho exceso como crédito tributario para el pago de esta contribución; pero, en ningún caso este crédito tributario podrá ser mayor a la contribución establecida.

Se presenta un único Formulario 120 para la declaración de la totalidad de la contribución y sus tres cuotas. Los pagos se efectuarán en los meses de junio, julio y agosto de 2016 utilizando el Formulario 106, y rigiéndose bajo el siguiente calendario:

|                  | FECHA MÁXIMA DE DECLARACIÓN |               |               |  |
|------------------|-----------------------------|---------------|---------------|--|
| NOVENO<br>DÍGITO | PRIMERA CUOTA               | SEGUNDA CUOTA | TERCERA CUOTA |  |
| 1                | 20 de junio                 | 10 de julio   | 10 de agosto  |  |
| 2                | 20 de junio                 | 12 de julio   | 12 de agosto  |  |
| 3                | 20 de junio                 | 14 de julio   | 14 de agosto  |  |
| 4                | 20 de junio                 | 16 de julio   | 16 de agosto  |  |
| 5                | 20 de junio                 | 18 de julio   | 18 de agosto  |  |
| 6                | 20 de junio                 | 20 de julio   | 20 de agosto  |  |
| 7                | 22 de junio                 | 22 de julio   | 22 de agosto  |  |
| 8                | 24 de junio                 | 24 de julio   | 24 de agosto  |  |
| 9                | 26 de junio                 | 26 de julio   | 26 de agosto  |  |
| 0                | 28 de junio                 | 28 de julio   | 28 de agosto  |  |

\* Pasaporte hasta el 28 de cada mes para las 3 cuotas.

#### Ejemplo 1:

La sociedad comercializadora de productos de primera necesidad "Sociedad WWE. Cía. Ltda." con domicilio tributario en la ciudad de Quito, considerada como micro empresa conforme al COPCI, en el año 2015 obtuvo los siguientes resultados, de acuerdo al formulario 101 de impuesto a la renta presentado por dicho ejercicio:

| Ref. | No. Casilla<br>formulario 101 | Concepto                                 | Valor usd. |
|------|-------------------------------|------------------------------------------|------------|
| а    | 801                           | Utilidad del ejercicio (contable)        | 350.000,00 |
| b    | 803                           | 15% Participación de trabajadores        | 52.500,00  |
| c    | 835                           | Utilidad gravable de impuesto a la renta | 220.000,00 |
| d    | 849                           | Impuesto a la renta causado              | 48.400,00  |
| e    | 851                           | Anticipo de impuesto a la renta          | 50.000,00  |

| Ref.     | No. Casilla para el<br>formulario 120 | Cálculo de la contribución solidaria sobre las utilidades | Valor usd. |
|----------|---------------------------------------|-----------------------------------------------------------|------------|
| с        | 401                                   | Utilidad gravable de impuesto a la renta                  | 220.000,00 |
| f= 3%    |                                       | (x) Tarifa                                                | 3,00%      |
| g= c*f   | 502                                   | (=) Contribución generada                                 | 6.600,00   |
|          |                                       | Cálculo del crédito tributario                            |            |
| e        |                                       | Anticipo de impuesto a la renta                           | 50.000,00  |
| d        |                                       | (-) Impuesto a la renta causado                           | 48.400,00  |
| h= (e-d) | 503                                   | (=) Crédito tributario                                    | 1.600,00   |
|          |                                       | Cálculo de la contribución solidaria a pagar y cuotas     |            |
| g        | 502                                   | Contribución generada                                     | 6.600,00   |
| h        | 503                                   | (-) Crédito tributario                                    | 1.600,00   |
| i= (g-h) | 599                                   | (=) Contribución a pagar                                  | 5.000,00   |
| j= (i/3) | 601                                   | Cuota junio                                               | 1.666,67   |
| k= (i/3) | 602                                   | Cuota julio                                               | 1.666,67   |
| l= (i/3) | 603                                   | Cuota agosto                                              | 1.666,67   |

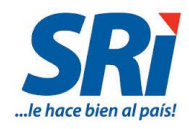

| Formulario 120 Múltiple de Declaraciones                                                                                                    |                                                   |           |  |  |  |
|----------------------------------------------------------------------------------------------------|---------------------------------------------------|-----------|--|--|--|
| FORMULARIO 120 Sírvase leer el instructivo publicado en la IMPORTANTE: página xeb universi quob eo, sección: Mess a ANO No. DE FORMULARIO QUE SUSTITUYE |                                                   |           |  |  |  |
| Resolución Nro NAC-DGERCGC16-0000221                                                                                                    |                                                   |           |  |  |  |
| 200 IDENTIFICACIÓN DEL SUJETO PASIVO                                                                                                    |                                                   |           |  |  |  |
|                                                                                                    |                                                   |           |  |  |  |
| 201 EXTERIOR/PASAPORTE) 202 203 203 203 203 203 203 203 203 203                                                                                         |                                                   |           |  |  |  |
| 1/9000/488001 CONTRIBUYENTE                                                                                                    |                                                   | ۲.        |  |  |  |
| IDENTIFICACIÓN DEL CONTRIBUYENTE A QUIEN SUSTITUYE O REPRESENTA<br>RUC/CEDULA/IDENTIFICACION DEL EXTERIOR/PASAPORTE) 205<br>205                         |                                                   |           |  |  |  |
|                                                                                                    |                                                   |           |  |  |  |
| 300 IDENTIFICACIÓN DE LA OBLIGACIÓN TRIBUTARIA                                                                                                    |                                                   |           |  |  |  |
| CÓDIGO DE OBLIGACIÓN DESCRIPCIÓN                                                                                                    |                                                   |           |  |  |  |
| 4120 - CONTRIBUCION SOLIDARIA SOBRE LAS UTILIDADES VI                                                                                                   |                                                   |           |  |  |  |
| 400 INFORMACIÓN DE LA OBLIGACION TRIBUTARIA                                                                                                    |                                                   |           |  |  |  |
| MONTO IMPONIBLE                                                                                                    | 401                                               | 220000.00 |  |  |  |
| (-) DESCUENTOS Y OTRAS DEDUCCIONES                                                                                                    | 402                                               | 0.00      |  |  |  |
| (-) EXENCIONES Y RUBROS NO OBJETO                                                                                                    | 403                                               | 0.00      |  |  |  |
| (-) EXCLUSIONES                                                                                                    | 404                                               | 0.00      |  |  |  |
| (+) RUBROS NO DEDUCIBLES / ATRIBUIDOS A EXENCIONES Y RUBROS NO OBJETO                                                                                   | 405                                               | 0.00      |  |  |  |
| (+) AJUSTES                                                                                                    | 406                                               | 0.00      |  |  |  |
| 500 RESUMEN IMPO SITIVO                                                                                                    |                                                   |           |  |  |  |
| (=) BASE IMPONIBLE 401-402-403-404+405+406                                                                                                    | 501                                               | 220000.00 |  |  |  |
| (=) OBLIGACIÓN GENERADA                                                                                                    | 502                                               | 6600.00   |  |  |  |
| (-) CREDITOS TRIBUTARIOS Y/O FISCALES                                                                                                    | (-) CREDITOS TRIBUTARIOS Y/O FISCALES 503 1800.00 |           |  |  |  |
| (-) EXENCIONES AL MONTO DE LA OBLIGACIÓN                                                                                                    | 504                                               | 0.00      |  |  |  |
| (=) OBLIGACIÓN A PAGAR 502-503-504                                                                                                    | 599                                               | 5000.00   |  |  |  |
| 600 RESUMEN DE CUOTAS                                                                                                    |                                                   |           |  |  |  |
| CUOTA 1 601 1888.67 CUOTA 2 602 1888.67 CUOTA 3 603                                                                                                    |                                                   | 1888.87   |  |  |  |

#### Ejemplo 2:

El señor Pedro Domínguez Lojan, de 68 años de edad, obligado a llevar contabilidad, con actividad económica en la ciudad de Machala, cuenta con un restaurante desde el año 2014. Adicionalmente, desde el año 2015 el señor Domínguez es empleado de la empresa "Ktt Cia. Ltda.", percibió rendimientos financieros y obtuvo los siguientes resultados, de acuerdo al formulario 102 de impuesto a la renta presentado por el ejercicio 2015:

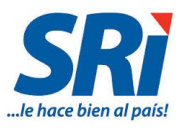

| Ref.     | No. Casilla<br>formulario 102 | Concepto                                                                                                    | Valor usd. |
|----------|-------------------------------|----------------------------------------------------------------------------------------------------|------------|
| а        | 819                           | Utilidad gravable de impuesto a la renta de la actividad de restaurante                                                     | 70.000,00  |
| b        | 718                           | Rendimientos financieros                                                                                                    | 2.920,00   |
| c= (a+b) | 749                           | Renta imponible antes de ingresos por relación de dependencia                                                               | 72.920,00  |
| d        | 741                           | Sueldos, salarios, indemnizaciones y otros ingresos líquidos del trabajo<br>en relación de dependencia                      | 30.000,00  |
| е        | 751                           | Gastos deducibles de sueldos, salarios, indemnizaciones y otros ingresos<br>líquidos del trabajo en relación de dependencia | 2.841,00   |
| f=(d-e)  | 759                           | Renta imponible de sueldos, salarios, indemnizaciones y otros ingresos<br>líquidos del trabajo en relación de dependencia   | 27.159,00  |
| g=(c+f)  | 769                           | Subtotal de base imponible                                                                                                  | 100.079,00 |
| h        | 779                           | Subtotal de otras deducciones y exoneraciones                                                                               | 14.000,00  |
| i=(g-h)  | 832                           | Base imponible gravada                                                                                                    | 86.079,00  |

| Ref.     | No. Casilla para el<br>formulario 120 | Cálculo de la contribución solidaria sobre las utilidades                                                                     | Valor usd. |
|----------|---------------------------------------|----------------------------------------------------------------------------------------------------|------------|
| i        |                                       | Base imponible gravada                                                                                                    | 86.079,00  |
| f        |                                       | (-) Renta imponible de sueldos, salarios, indemnizaciones y otros<br>ingresos líquidos del trabajo en relación de dependencia | 27.159,00  |
| j= (i-f) | 401                                   | (=) Monto imponible para la contribución                                                                                      | 58.920,00  |
| k= 3%    |                                       | (x) Tarifa                                                                                                    | 3,00%      |
| l= j*k   | 502                                   | (=) Contribución generada                                                                                                    | 1.767,60   |
|          |                                       | Cálculo de la contribución solidaria a pagar y cuotas                                                                         |            |
| 1        | 502                                   | Contribución generada                                                                                                    | 1.767,60   |
| m        | 503                                   | (-) Crédito tributario                                                                                                    | 0,00       |
| n= (l-m) | 599                                   | (=) Contribución a pagar                                                                                                    | 1.767,60   |
| o= (n/3) | 601                                   | Cuota junio                                                                                                    | 589,20     |
| p= (n/3) | 602                                   | Cuota julio                                                                                                    | 589,20     |
| q= (n/3) | 603                                   | Cuota agosto                                                                                                    | 589,20     |

| Formulario 120 Múltiple de Declaraciones                                                                                                    |              |  |  |  |  |
|----------------------------------------------------------------------------------------------------|--------------|--|--|--|--|
| FORMULARIO 120<br>IMPORTANTE:<br>Sfivese leer el instructivo publicado en la<br>página web www.sri.gob.ec, sección:<br>Declaraciones y Anexos/Formularios e Instructivos<br>Mes<br>100 IDENTIFICACIÓN DE LA DECLARACIÓN<br>Mes<br>101<br>102<br>104<br>102<br>104<br>104 |              |  |  |  |  |
| 200 IDENTIFICACIÓN DEL SUJETO PASIVO                                                                                                    |              |  |  |  |  |
| 10ENTIFICACIÓN DEL DECLARANTE<br>(RUC/CEDULA/DENTIFICACION DEL<br>EXTERIOR/PASAPORTE)         202         RAZÓN SOCIAL O APELLIDOS Y NOMBRES COMPLETOS         203         TIPO DECLARANTE           1703500466001         DOMÍNGUEZ LOJAN PEDRO         203         CONTRIBUYENTE                                                                                                    | T            |  |  |  |  |
| 204 (RUC/CEDULA/IDENTIFICACIÓN DEL CONTRIBUYENTE À QUIEN SUSTITUYE O REPRESENTÀ<br>(RUC/CEDULA/IDENTIFICACIÓN DEL EXTERIOR/PASAPORTE) 205                                                                                                    |              |  |  |  |  |
| 300 IDENTIFICACIÓN DE LA OBLIGACIÓN TRIBUTARIA                                                                                                    |              |  |  |  |  |
| 301     CÓDIGO DE OBLIGACIÓN     DESCRIPCIÓN       4120 - CONTRIBUCION SOLIDARIA SOBRE LAS UTILIDADES     V     CONTRIBUCION SOLIDARIA SOBRE LAS UTILIDADES                                                                                                    |              |  |  |  |  |
| 400 INFORMACIÓN DE LA OBLIGACION TRIBUTARIA                                                                                                    |              |  |  |  |  |
| MONTO IMPONIBLE                                                                                                    | 401 58920.00 |  |  |  |  |
| (-) DESCUENTOS Y OTRAS DEDUCCIONES                                                                                                    | 402 0.00     |  |  |  |  |
| (-) EXENCIONES Y RUBROS NO OBJETO                                                                                                    | 403 0.00     |  |  |  |  |
| (-) EXCLUSIONES                                                                                                    | 404 0.00     |  |  |  |  |
| (+) RUBROS NO DEDUCIBLES / ATRIBUIDOS A EXENCIONES Y RUBROS NO OBJETO                                                                                                    | 405 0.00     |  |  |  |  |
| (+) AJUSTES                                                                                                    | 406 0.00     |  |  |  |  |
| 500 RESUMEN IMPOSITIVO                                                                                                    |              |  |  |  |  |
| (=) BASE IMPONIBLE 401-402-403-404+405+406                                                                                                    | 501 58920.00 |  |  |  |  |
| (=) OBLIGACIÓN GENERADA                                                                                                    | 502 1787.60  |  |  |  |  |
| (-) CREDITOS TRIBUTARIOS Y/O FISCALES                                                                                                    | 503 0.00     |  |  |  |  |
| (-) EXENCIONES AL MONTO DE LA OBLIGACIÓN                                                                                                    | 504 0.00     |  |  |  |  |
| (=) OBLIGACIÓN A PAGAR 502-503-504                                                                                                    | 599 1767.60  |  |  |  |  |
| 600 RESUMEN DE CUOTAS                                                                                                    |              |  |  |  |  |
| CUOTA 1 601 589.20 CUOTA 2 602 589.20 CUOTA 3 603                                                                                                    | 589.20       |  |  |  |  |

## Formulario 120 / Instructivo (Versión 1.1)41

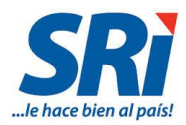

#### Ejemplo 3:

El señor Juan Manuel López López, con actividad económica y domicilio en la ciudad de Ibarra, oriundo de la ciudad de Esmeraldas, cuenta con un almacén de calzado y de ropa desde el año 2002. Adicionalmente, el señor López es profesor de la Universidad Nacional Aprendizaje desde el 2014, está bajo relación de dependencia y obtuvo los siguientes resultados, de acuerdo al formulario 102 de impuesto a la renta presentado por el ejercicio 2015:

| Ref.     | No. Casilla<br>formulario 102 | Concepto                                                                                                    | Valor usd. |
|----------|-------------------------------|----------------------------------------------------------------------------------------------------|------------|
| а        | 819                           | Utilidad gravable de impuesto a la renta                                                                                    | 8.500,00   |
| b        | 718                           | Rendimientos financieros                                                                                                    | 2.920,00   |
| c= (a+b) | 749                           | Renta imponible antes de ingresos por relación de dependencia                                                               | 11.420,00  |
| d        | 741                           | Sueldos, salarios, indemnizaciones y otros ingresos líquidos del trabajo<br>en relación de dependencia                      | 12.000,00  |
| е        | 751                           | Gastos deducibles de sueldos, salarios, indemnizaciones y otros ingresos<br>líquidos del trabajo en relación de dependencia | 1.136,40   |
| f=(d-e)  | 759                           | Renta imponible de sueldos, salarios, indemnizaciones y otros ingresos líquidos del trabajo en relación de dependencia      | 10.863,60  |
| g=(c+f)  | 769                           | Subtotal de base imponible                                                                                                  | 22.283,60  |
| h        | 779                           | Subtotal de otras deducciones y exoneraciones                                                                               | 7.500,00   |
| i=(g-h)  | 832                           | Base imponible gravada                                                                                                    | 14.783,60  |

| Ref.     | No. Casilla para el<br>formulario 120 | Cálculo de la contribución solidaria sobre las utilidades                                                                     | Valor usd. |
|----------|---------------------------------------|----------------------------------------------------------------------------------------------------|------------|
| i        |                                       | Base imponible gravada                                                                                                    | 14.783,60  |
| f        |                                       | (-) Renta imponible de sueldos, salarios, indemnizaciones y otros<br>ingresos líquidos del trabajo en relación de dependencia | 10.863,60  |
| j= (i-f) | 401                                   | (=) Monto imponible para la contribución menor a 12.000 usd                                                                   | 3.920,00   |
| k= 3%    |                                       | (x) Tarifa                                                                                                    | 3,00%      |
| l= j*k   | 502                                   | (=) Contribución generada                                                                                                    | 0,00       |
|          |                                       | Cálculo de la contribución solidaria a pagar y cuotas                                                                         |            |
| 1        | 502                                   | Contribución generada                                                                                                    | 0,00       |
| m        | 503                                   | (-) Crédito tributario                                                                                                    | 0,00       |
| n= (I-m) | 599                                   | (=) Contribución a pagar                                                                                                    | 0,00       |
| o= (n/3) | 601                                   | Cuota junio                                                                                                    | 0,00       |
| p= (n/3) | 602                                   | Cuota julio                                                                                                    | 0,00       |
| q= (n/3) | 603                                   | Cuota agosto                                                                                                    | 0,00       |

El resultado es inferior a los 12.000 USD, no existe la obligación de declarar y pagar esta contribución solidaria.

#### Ejemplo 4:

La empresa "BANANOGOOD CIA. LTDA." se dedica a la producción y venta de banano y naranjilla, durante el año 2015, vendió un tractor de la actividad económica de banano, mantuvo costos y gastos y contó con trabajadores en sus actividades económicas, obteniendo los siguientes resultados, de acuerdo al formulario 101 de impuesto a la renta presentado por dicho ejercicio:

| Ref.       | No. Casilla<br>formulario 101 | Concepto                                                                                    |            |  |  |
|------------|-------------------------------|---------------------------------------------------------------------------------------------|------------|--|--|
| а          | 6003                          | Producción y venta de banano - ingreso sujeto a impuesto a la renta único - IVA 0%          | 520.000,00 |  |  |
| b          | 6035                          | Utilidad en la venta tractor utilizada exclusivamente en la actividad bananera              | 20.000,00  |  |  |
| с          | 6003                          | Producción y venta de naranjilla - IVA 0%                                                   | 270.000,00 |  |  |
| d= (a+b+c) | 6999                          | Total de ingresos                                                                           | 810.000,00 |  |  |
| e          |                               | Costos y gastos deducibles atribuibles a la actividad bananera                              | 247.000,00 |  |  |
| f          |                               | Costos y gastos atribuibles a la actividad económica de la producción y venta de naranjilla |            |  |  |
| g= (e+f)   | 7999                          | Total de costos y gastos                                                                    | 347.100,00 |  |  |
| h= (d-g)   | 801                           | Utilidad del ejercicio (contable)                                                           | 462.900,00 |  |  |
| i= (h*15%) | 803                           | 15% Participación de trabajadores                                                           | 69.435,00  |  |  |
| j= (a+b)   | 812                           | Ingresos sujetos a impuesto a la renta único                                                | 540.000,00 |  |  |
| k=e        | 813                           | Costos y gastos deducibles a impuesto a la renta único                                      | 247.000,00 |  |  |
| 1          | 835                           | Utilidad gravable                                                                           | 100.465,00 |  |  |

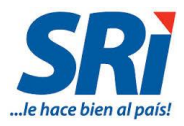

| Ref.       | Cálculo de las utilidades por actividad económica     | Valor usd. |   |
|------------|-------------------------------------------------------|------------|---|
| m= (j-k)   | Utilidad de la actividad de banano                    | 293.000,00 |   |
| n= (m*15%) | 15% Participación de trabajadores actividad de banano | 43.950,00  |   |
| o=(m-n)    | (=) Utilidad contable de la actividad de banano       | 249.050,00 | 1 |
| p=(l+n)    | (=) Utilidad gravable de otras actividades            | 144.415,00 | 2 |

| Ref.     | No. Casilla para el formulario 120 | Cálculo de la contribución solidaria sobre las utilidades | Valor usd. |
|----------|------------------------------------|-----------------------------------------------------------|------------|
| q= (o+p) | 401                                | (=) Monto imponible para la contribución                  | 393.465,00 |
| r=3%     |                                    | (x) Tarifa                                                | 3,00%      |
| s=(q*r)  | 502                                | (=) Contribución generada                                 | 11.803,95  |
|          |                                    | Cálculo de la contribución solidaria a pagar y cuotas     |            |
| s        | 502                                | Contribución generada                                     | 11.803,95  |
| t        | 503                                | (-) Crédito tributario                                    | 0,00       |
| u=(s-t)  | 599                                | (=) Contribución a pagar                                  | 11.803,95  |
| v≡(u/3)  | 601                                | Cuota junio                                               | 3.934,65   |
| w=(u/3)  | 602                                | Cuota julio                                               | 3.934,65   |
| x≡(u/3)  | 603                                | Cuota agosto                                              | 3.934,65   |

| Formulario 120 Múltiple de Declaraciones                                                                                                    |               |  |  |  |  |  |  |
|----------------------------------------------------------------------------------------------------|---------------|--|--|--|--|--|--|
| FORMULARIO 120 Sírvase leer el instructivo publicado en la IMPORTANTE: página veb www.sri.gob.ec, sección: Declaraciones y Anexos/Formularios e Instructivos 100 IDENTIFICACIÓN DE LA DECLARACIÓN MES 4NO 100 IDENTIFICACIÓN DE LA DECLARACIÓN |               |  |  |  |  |  |  |
| desolución Nro NAC-DGERCGC16-00000221                                                                                                    |               |  |  |  |  |  |  |
| 200 IDENTIFICACIÓN DEL SUJETO PASIVO                                                                                                    |               |  |  |  |  |  |  |
| IDENTIFICACIÓN DEL DECLARANTE<br>IRUCICEDULAIDENTIFICACION DEL<br>201 EXTERIOR/RASAPORTE 202 203 TIPO DECLARANTE<br>201 EXTERIOR/RASAPORTE 202                                                                                                 |               |  |  |  |  |  |  |
| 0995000010001 BANANOGOOD CIA. LTDA. CONTRIBUYENTE                                                                                                    | ٣             |  |  |  |  |  |  |
| 204 IDENTIFICACIÓN DEL CONTRIBUYENTE A QUIEN SUSTITUYE O REPRESENTA<br>IRUC/CEDULA/IDENTIFICACIÓN DEL EXTERIOR/PASAPORTE) 205 RAZÓN SOCIAL O APELLIDOS Y NOMBRES COMPLETOS                                                                     |               |  |  |  |  |  |  |
| 300 IDENTIFICACIÓN DE LA OBLIGACIÓN TRIBUTARIA                                                                                                    |               |  |  |  |  |  |  |
| CÓDIGO DE OBLIGACIÓN DESCRIPCIÓN                                                                                                    |               |  |  |  |  |  |  |
| 301 4120 - CONTRIBUCION SOLIDARIA SOBRE LAS UTILIDADES TI CONTRIBUCION SOLIDARIA SOBRE LAS UTILIDADES                                                                                                    |               |  |  |  |  |  |  |
| 400 INFORMACIÓN DE LA OBLIGACION TRIBUTARIA                                                                                                    |               |  |  |  |  |  |  |
| MONTO IMPONIBLE                                                                                                    | 401 393465.00 |  |  |  |  |  |  |
| (-) DESCUENTOS Y OTRAS DEDUCCIONES                                                                                                    | 402 0.00      |  |  |  |  |  |  |
| (-) EXENCIONES Y RUBROS NO OBJETO                                                                                                    | 403 0.00      |  |  |  |  |  |  |
| (-) EXCLUSIONES                                                                                                    | 404 0.00      |  |  |  |  |  |  |
| (+) RUBROS NO DEDUCIBLES / ATRIBUIDOS A EXENCIONES Y RUBROS NO OBJETO                                                                                                    | 405 0.00      |  |  |  |  |  |  |
| (+) AJUSTES                                                                                                    | 406 0.00      |  |  |  |  |  |  |
| 500 RESUMEN IMPOSITIVO                                                                                                    |               |  |  |  |  |  |  |
| (=) BASE IMPONIBLE 401-402-403-404+405+406                                                                                                    | 501 393465.00 |  |  |  |  |  |  |
| (=) OBLIGACIÓN GENERADA                                                                                                    | 502 11803.95  |  |  |  |  |  |  |
| (-) CREDITOS TRIBUTARIOS Y/O FISCALES                                                                                                    | 503 0.00      |  |  |  |  |  |  |
| (·) EXENCIONES AL MONTO DE LA OBLIGACIÓN                                                                                                    | 504 0.00      |  |  |  |  |  |  |
| (=) OBLIGACIÓN A PAGAR 502-503-504                                                                                                    | 599 11803.95  |  |  |  |  |  |  |
| 600 RESUMEN DE CUOTAS                                                                                                    |               |  |  |  |  |  |  |
| CUOTA 1 601 3934.65 CUOTA 2 602 3934.65 CUOTA 3 603                                                                                                    | 3934.05       |  |  |  |  |  |  |

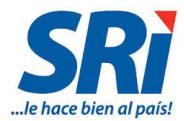

# 4.3. CONTRIBUCIÓN SOLIDARIA SOBRE LOS BIENES INMUEBLES Y DERECHOS REPRESENTATIVOS DE CAPITAL EXISTENTES EN EL ECUADOR DE PROPIEDAD DE SOCIEDADES RESIDENTES EN PARAÍSOS FISCALES U OTRAS JURISDICCIONES DEL EXTERIOR (código 4130):

Se establece por una sola vez la contribución solidaria del 1,8% del avalúo catastral del año 2016, sobre todos los bienes inmuebles existentes en el Ecuador; y, sobre el valor patrimonial proporcional de los derechos representativos de capital de sociedades residentes en el Ecuador, en la parte que, a la fecha de entrada en vigencia de la presente Ley, pertenezca de manera directa a una sociedad residente en un paraíso fiscal o jurisdicción de menor imposición o no se conozca su residencia.

Una contribución del 0.90% del avalúo catastral del año 2016, sobre la totalidad de bienes inmuebles y/o derechos representativos de capital pertenecientes a una sociedad no residente en el Ecuador y no contemplada en el inciso anterior.

Esta contribución se pagará en tres cuotas mensuales, a partir de su publicación en el Registro Oficial, conforme al noveno digito del RUC. Las sociedades extranjeras sin RUC deberán pagar la presente contribución hasta el día 28 del mes correspondiente. Podrá estar sujeta a facilidades de pago por un plazo de hasta seis meses contados a partir del primer mes de su obligación de pago, sin que se exija el pago de la cuota establecida en el artículo 152 del Código Tributario.

Se presenta un único Formulario 120 para la declaración de la totalidad de la contribución y sus tres cuotas. Mientras que los pagos se efectuarán en los meses de junio, julio y agosto de 2016 utilizando el Formulario 106, y rigiéndose bajo el siguiente calendario:

|                                    | FECHA MÁ<br>PAGO | XIMA DE DE<br>D (FORMUL <i>I</i> | FECHA MÁXIMA DE  |                                |
|------------------------------------|------------------|----------------------------------|------------------|--------------------------------|
| NOVENO<br>DÍGITO (RUC<br>O CÉDULA) | PRIMERA<br>CUOTA | SEGUNDA<br>CUOTA                 | TERCERA<br>CUOTA | PRESENTACIÓN<br>FORMULARIO 120 |
| 1                                  | 20 de junio      | 10 de julio                      | 10 de agosto     | 10 de noviembre                |
| 2                                  | 20 de junio      | 12 de julio                      | 12 de agosto     | 12 de noviembre                |
| 3                                  | 20 de junio      | 14 de julio                      | 14 de agosto     | 14 de noviembre                |
| 4                                  | 20 de junio      | 16 de julio                      | 16 de agosto     | 16 de noviembre                |
| 5                                  | 20 de junio      | 18 de julio                      | 18 de agosto     | 18 de noviembre                |
| 6                                  | 20 de junio      | 20 de julio                      | 20 de agosto     | 20 de noviembre                |
| 7                                  | 22 de junio      | 22 de julio                      | 22 de agosto     | 22 de noviembre                |
| 8                                  | 24 de junio      | 24 de julio                      | 24 de agosto     | 24 de noviembre                |
| 9                                  | 26 de junio      | 26 de julio                      | 26 de agosto     | 26 de noviembre                |
| 0                                  | 28 de junio      | 28 de julio                      | 28 de agosto     | 28 de noviembre                |

\* Las sociedades no residentes sin RUC deberán pagar esta contribución hasta el 28 de cada mes para las 3 cuotas. Para el caso del formulario 120 deberán presentarlo hasta el 28 de noviembre.

En esta contribución particular, se desplegarán más datos a registrar, aparecerá "Detalle 401" que corresponde al monto imponible; y, "Detalle 403" que corresponde a las exenciones y rubros no objeto:

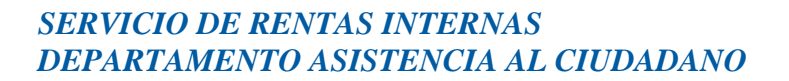

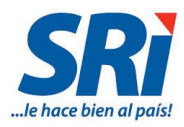

| 400 INFORMACIÓN DE LA OBLIGACION TRIBUTARIA                           |     |                     |
|-----------------------------------------------------------------------|-----|---------------------|
| MONTO IMPONIBLE                                                       | 401 | 0.00<br>Detaile 401 |
| (-) DESCUENTOS Y OTRAS DEDUCCIONES                                    | 402 | 0.00                |
| (-) EXENCIONES Y RUBROS NO OBJETO                                     | 403 | 0.00<br>Detaile 403 |
| (-) EXCLUSIONES                                                       | 404 | 0.00                |
| (+) RUBROS NO DEDUCIBLES / ATRIBUIDOS A EXENCIONES Y RUBROS NO OBJETO | 405 | 0.00                |
| (+) AJUSTES                                                           | 406 | 0.00                |

#### Si se da click sobre "Detalle 401", se desplegará la siguiente pantalla:

| Múltiple de D  | Múltiple de Declaraciones                                                                                                    |                 |              |                       |         |   |  |  |
|----------------|----------------------------------------------------------------------------------------------------|-----------------|--------------|-----------------------|---------|---|--|--|
| Bienes Inr     | Bienes Inmuebles en Ecuador de Propiedad de la Sociedad no Recidente                                                                                                    |                 |              |                       |         |   |  |  |
| <u>Agregar</u> | Agregar Tipo Inmueble Provincia Cantón Fecha Inscripción Clave Catastral Valor Inmueble                                                                                                    |                 |              |                       |         |   |  |  |
| Derechor       | Benracentativos de Can                                                                                                    | ital on Foundor | de Propiedad | de la Sociedad no Por | cidonto |   |  |  |
| Derechos       | Representativos de Cap                                                                                                    | ital en Ecuador | de Propiedad | de la sociedad no Res | sidente | - |  |  |
| Agregar        | Agregar         RUC de la Sociedad<br>en Ecuador         Razón Social<br>Sociedad en Ecuador         Patrimonio Neto         Porcentaje de<br>Participación Societaria         Valor Patrimonial<br>Proporcional(VPP) |                 |              |                       |         |   |  |  |
| Volver a la D  | Volver a la Declaración                                                                                                    |                 |              |                       |         |   |  |  |

De requerir ingresar Bienes inmuebles en Ecuador de Propiedad de la Sociedad no Residente, se presiona "Agregar", y se presentará la siguiente pantalla para que se registre los datos que solicita, y presionar "Guardar":

| Bienes Inmuebles en Ecuador de Propiedad de la Sociedad no Recidente |                                  |                                     |                         |                                           |                                        |  |  |
|----------------------------------------------------------------------|----------------------------------|-------------------------------------|-------------------------|-------------------------------------------|----------------------------------------|--|--|
| Tipo de Inmueble                                                     |                                  | •                                   |                         |                                           |                                        |  |  |
| Provincia:                                                           |                                  | •                                   |                         |                                           |                                        |  |  |
| Cantón:                                                              | ▼                                |                                     |                         |                                           |                                        |  |  |
| Fecha<br>Inscripción:                                                |                                  |                                     |                         |                                           |                                        |  |  |
| Clave Catastral:                                                     |                                  |                                     |                         |                                           |                                        |  |  |
| Valor Inmueble:                                                      | 0.0                              |                                     |                         |                                           |                                        |  |  |
| Guardar                                                              | Cancelar                         |                                     |                         |                                           |                                        |  |  |
| Derechos R                                                           | tepresentativos de Capita        | al en Ecuador de Propied            | ad de la Sociedad no Re | sidente                                   |                                        |  |  |
| <u>Agregar</u>                                                       | RUC de la Sociedad<br>en Ecuador | Razón Social<br>Sociedad en Ecuador | Patrimonio Neto         | Porcentaje de<br>Participación Societaria | Valor Patrimonial<br>Proporcional(VPP) |  |  |
| Volver a la De                                                       | claración                        |                                     |                         |                                           |                                        |  |  |

De igual manera procederá para registrar Bienes Inmuebles en Ecuador de Propiedad de la Sociedad no Residente:

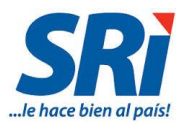

| Bienes Inmuebles en Ecuador de Propiedad de la Sociedad no Recidente                                                                                                   |                                                            |                  |              |                             |                 |                |  |  |
|----------------------------------------------------------------------------------------------------|------------------------------------------------------------|------------------|--------------|-----------------------------|-----------------|----------------|--|--|
| <u>Agregar</u>                                                                                                    | Tipo Inmueble                                              | Provincia        | Cantón       | Fecha Inscripción           | Clave Catastral | Valor Inmueble |  |  |
| Derechos F                                                                                                    | Penresentativos de Can                                     | vital en Ecuador | de Propiedad | de la Sociedad no Residente |                 |                |  |  |
| RUC Sociedad en<br>Ecuador:<br>Razón Social Soc<br>Valor del Patrimon<br>Neto:<br>Porcentaje de<br>Participación Soc<br>(%):<br>Valor Patrimonial<br>Proporcional (VPF | iedad:<br>iio<br>iietaria<br>0.0<br>0.0<br>0.0<br>Cancelar |                  | de mojieusu  |                             |                 |                |  |  |
| Volver a la De                                                                                                    | claración                                                  |                  |              |                             |                 |                |  |  |

Si se presiona el enlace "Detalle 403", sobre exenciones y rubros no objetos, se desplegará la siguiente pantalla, que debe llenar según los datos que le corresponda:

| Exenciones y Rubros no Objetos                                                                                       |        |
|----------------------------------------------------------------------------------------------------|--------|
| Por la aplicación de un Convenio para Evitar la Doble Imposición                                                     |        |
| País con el que se aplica el convenio -SELECCIONE-                                                                   |        |
| Cuando los inmuebles y/o derechos fueron incluidos en la contribución sobre el patrimonio de una persona na          | itural |
| Datos de la persona natural (último nivel)                                                                           |        |
| #         Tipo de Identificación         No de Identificación         Apellidos y Nombres Completos         Opciones |        |
| Volver a la Declaración                                                                                              |        |

Por la aplicación de un Convenio para Evitar la Doble Imposición, o cuando los inmuebles y/o derechos fueron incluidos en la contribución sobre el patrimonio de una persona, y presionar "Guardar":

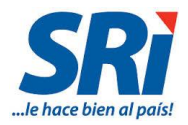

| Por la aplicación de un                                                                                | Convenio para Evitar la Doble Imposición                                            |
|----------------------------------------------------------------------------------------------------|-------------------------------------------------------------------------------------|
| País con el que se aplica el conv                                                                      | enio SELECCIONE-                                                                    |
| Cuando los inmuebles                                                                                   | y/o derechos fueron incluidos en la contribución sobre el patrimonio de una persona |
| Datos de la persona natural (ú                                                                         | Itimo nivel)                                                                        |
| Tipo de Identificación:<br>No de Identificación:<br>Apellidos y Nombres Completos:<br>Guardar Cancelar | -SELECCIONE-                                                                        |
| Volver a la Declaración                                                                                |                                                                                     |

#### Ejemplo:

La sociedad ABC domiciliada en Panamá posee los siguientes inmuebles y derechos representativos de capital en el Ecuador:

- Edificio en la ciudad de Quito, con un avalúo en el año 2016 de USD 550.500.
- Edificio en la ciudad de Guayaquil, con un avalúo en el año 2016 de USD 310.000.
- El 50% del porcentaje accionario en la empresa ECUADOR S.A, que su valor de patrimonio al 31 de diciembre de 2015 era de USD 1.005.000

El cálculo del monto imponible para la contribución es la siguiente:

| Тіро                                      | Descripción                               | Valor total<br>(avalúo /<br>patrimonio) | % participación<br>societaria (para<br>derechos<br>representativos<br>de capital) | Valor para el<br>cálculo de la<br>contribución<br>solidaria |  |  |
|-------------------------------------------|-------------------------------------------|-----------------------------------------|-----------------------------------------------------------------------------------|-------------------------------------------------------------|--|--|
| Inmuchic                                  | Edificio - Quito                          | 550.500,00                              | -                                                                                 | 550.500,00                                                  |  |  |
| Inmueble                                  | Edificio - Guayaquil                      | 310.000,00                              | -                                                                                 | 310.000,00                                                  |  |  |
| Derechos<br>representativos<br>de capital | Acciones - Empresa ECUADOR S.A 1.005.000, |                                         | 50%                                                                               | 502.500,00                                                  |  |  |
| TOTAL MONTO IMPONIBLE                     |                                           |                                         |                                                                                   |                                                             |  |  |

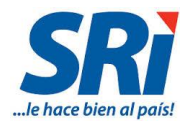

| Formulario 120 Múltiple de Declaraciones                                                                                                    |                                                                                                    |                                                                    |        |             |              |              |  |   |        |              |                                      |         |                            |             |             |            |  |  |
|----------------------------------------------------------------------------------------------------|----------------------------------------------------------------------------------------------------|--------------------------------------------------------------------|--------|-------------|--------------|--------------|--|---|--------|--------------|--------------------------------------|---------|----------------------------|-------------|-------------|------------|--|--|
| FORMULARIO 120<br>IMPORTANTE: Sírvase leer el instructivo publicado en la página veb www.srif.gob.ec. sección: Declaraciones y Anexos/Formularios e Instructivos<br>Resolución Nro NAC-DGERCGC16-0000221<br>100 IDENTIFICACIÓN DE LA DECLAR<br>101 MES<br>102<br>102<br>102<br>102<br>104<br>104<br>105<br>105<br>10 |                                                                                                    |                                                                    |        |             |              |              |  |   |        |              | RACIÓN<br>E FORMULARIO QUE SUSTITUYE |         |                            |             |             |            |  |  |
| 200 IDENTIFICACIÓN DEL SUJETO PASIVO                                                                                                    |                                                                                                    |                                                                    |        |             |              |              |  |   |        |              |                                      |         |                            |             |             |            |  |  |
| 201                                                                                                    | IDENTIFICACIÓ<br>(RUC/CEDULA/II<br>EXTERIOR/PASA                                                                                                    | ACIÓN DEL DECLARANTE<br>ULA/IDENTIFICACION DEL<br>(/PASAPORTE) 201 |        | RAZÓN SOCIA | BRES COMP    | OMPLETOS 203 |  |   |        | 0 DECLARANTE |                                      |         |                            |             |             |            |  |  |
|                                                                                                    | 1234567                                                                                                    |                                                                    |        | ABC         |              |              |  |   |        |              |                                      | CC      | ONTRIBUYENTE V             |             |             |            |  |  |
| 204 IDENTIFICACIÓN DEL CONTRIBUYENTE A QUIEN SUSTITUYE O REPRESENTA<br>(RUCICEDULAIDENTIFICACION DEL EXTERIOR/PASAPORTE) 205                                                                                                    |                                                                                                    |                                                                    |        |             |              |              |  |   |        |              |                                      |         |                            |             |             |            |  |  |
| 300 IDENTIFICACIÓN DE LA OBLIGACIÓN TRIBUTARIA                                                                                                    |                                                                                                    |                                                                    |        |             |              |              |  |   |        |              |                                      |         |                            |             |             |            |  |  |
| 301                                                                                                    | CÓDIGO DE OBLIGACIÓN<br>1410 - CONTRIBUCION SOLIDARIA SOBRE BIENES DE PERSONAS JURIDICAS DEL EXTERIOR V 302<br>CONTRIBUCION SOLIDARIA SOBRE BIENES DE PERSONAS JURIDICAS DEL EXTERIOR V 302<br>CONTRIBUCION SOLIDARIA SOBRE BIENES DE PERSONAS JURIDICAS DEL EXTERIOR V 302<br>CONTRIBUCIÓN SOLIDARIA SOBRE BIENES DE PERSONAS JURIDICAS DEL EXTERIOR V 302<br>CONTRIBUCIÓN SOLIDARIA SOBRE BIENES DE PERSONAS JURIDICAS DEL SOLIDARIA SOBRE BIENES DE PERSONAS JURIDICAS DEL SOBRE BIENES DE PERSONAS JURIDARIAS DE PERSONAS JURIDICAS DE PERSONAS JURIDICAS DE PERSO |                                                                    |        |             |              |              |  |   |        |              |                                      | PERSONA | IAS JURIDICAS DEL EXTERIOR |             |             |            |  |  |
| 400 II                                                                                                    | 400 INFORMACIÓN DE LA OBLIGACION TRIBUTARIA                                                                                                    |                                                                    |        |             |              |              |  |   |        |              |                                      |         |                            |             |             |            |  |  |
| MONTO IMPONIBLE                                                                                                    |                                                                                                    |                                                                    |        |             |              |              |  |   |        |              |                                      |         |                            | 401         | Detalle 401 | 1363000.00 |  |  |
| (-) DESCUENTOS Y OTRAS DEDUCCIONES                                                                                                    |                                                                                                    |                                                                    |        |             |              |              |  |   |        |              |                                      |         |                            | 402         |             | 0.00       |  |  |
| (-) EXENCIONES Y RUBROS NO OBJETO                                                                                                    |                                                                                                    |                                                                    |        |             |              |              |  |   |        |              |                                      |         | 403                        | Detalle 403 | 0.00        |            |  |  |
| (-) EX                                                                                                    | CLUSIONES                                                                                                    |                                                                    |        |             |              |              |  |   |        |              |                                      |         |                            | 404         |             | 0.00       |  |  |
| (+) Rl                                                                                                    | JBROS NO DEDU                                                                                                    | CIBLES / ATRIBUIDOS A                                              | EXENCI | ONES Y RUBR | OS NO OBJETO |              |  |   |        |              |                                      |         |                            | 405         |             | 0.00       |  |  |
| (+) AJUSTES                                                                                                    |                                                                                                    |                                                                    |        |             |              |              |  |   |        |              |                                      |         |                            | 406         |             | 0.00       |  |  |
| 500 R                                                                                                    | ESUMEN IMPO                                                                                                    | SITIVO                                                             |        |             |              |              |  |   |        |              |                                      |         |                            |             |             |            |  |  |
| (=) BASE IMPONIBLE 401-402-403-404+405+                                                                                                    |                                                                                                    |                                                                    |        |             |              |              |  |   |        |              |                                      |         |                            | 501         |             | 1363000.00 |  |  |
| (=) OBLIGACIÓN GENERADA                                                                                                    |                                                                                                    |                                                                    |        |             |              |              |  |   |        |              |                                      |         |                            | 502         | Detalle 502 | 24534.00   |  |  |
| (-) CREDITOS TRIBUTARIOS Y/O FISCALES                                                                                                    |                                                                                                    |                                                                    |        |             |              |              |  |   |        |              |                                      |         |                            | 503         |             | 0.00       |  |  |
| (-) EX                                                                                                    | ENCIONES AL MO                                                                                                    | NTO DE LA OBLIGACIÓN                                               |        |             |              |              |  |   |        |              |                                      |         |                            | 504         |             | 0.00       |  |  |
| (=) OBLIGACIÓN A PAGAR 502-503-50                                                                                                    |                                                                                                    |                                                                    |        |             |              |              |  |   |        |              |                                      |         | 02-503-504                 | 599         |             | 24534.00   |  |  |
| 600 R                                                                                                    | ESUMEN DE C                                                                                                    | JOTAS                                                              |        |             |              |              |  |   |        |              |                                      |         |                            |             |             |            |  |  |
| CUOT                                                                                                    | TA 1 601                                                                                                    | 8178.                                                              | 00     |             | CUOTA 2      | 602          |  | 8 | 178.00 |              | CUOTA 3                              | 603     |                            | 8178.00     |             |            |  |  |

#### 5. Glosario y Términos

- **CEP**: Comprobante Electrónico de Pago.
- Responsable: Es la persona que sin tener el carácter de contribuyente debe, por disposición expresa de la ley, cumplir las obligaciones atribuidas a éste.
   Toda obligación tributaria es solidaria entre el contribuyente y el responsable, quedando a salvo el derecho de éste a repetir lo pagado en contra del contribuyente, ante la justicia ordinaria y en juicio verbal sumario.(art 26 código tributario)
- Sustituto: Personas que, cuando una ley tributaria así lo disponga, se colocan en lugar del contribuyente, quedando obligado al cumplimiento de las prestaciones materiales y formales de las obligaciones tributarias. (art 29 código tributario)
- Error severo: detalla el campo que se encuentra errado y debe ser corregido antes de enviar, caso contrario el sistema impide el envío.

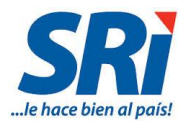

• **Advertencia:** es una alerta, que a pesar de no impedirle el envío de la declaración, se presenta para que revise los campos detallados, y asegurarse que la información está correcta. antes de enviarla.